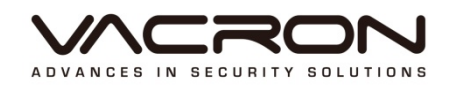

# 軟體操作說明書

# AHD 系列

2015 NOV V1.2

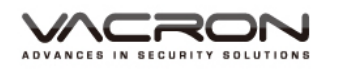

# 目錄

| A. | 注意  | 事項            |        | 1  |
|----|-----|---------------|--------|----|
| В. | DVF | <b>ጻ</b> 系統操作 |        | 2  |
|    | 1.  | 前面板操作         |        | 2  |
|    | 2.  | 滑鼠操作說明        |        | 2  |
| C. | DVF | <b>ጻ</b> 系統操作 |        | 2  |
|    | 1.  | 開機            |        | 2  |
|    | 2.  | 馤機            |        | 2  |
|    | 3.  | 登入系統          |        | 3  |
|    | 4.  | 畫面預覽          |        | 3  |
|    | 5.  | 快顯功能表         |        | 5  |
|    |     | 5.1 主選單       |        | 5  |
|    |     | 5.1.1         | 錄影功能   | 6  |
|    |     | 5.1.1.1       | 時間設定   | 6  |
|    |     | 5.1.1.2       | 回放備份   | 7  |
|    |     | 5.1.1.3       | 資料備份   | 11 |
|    |     | 5.1.2         | 警報功能   | 13 |
|    |     | 5.1.2.1       | 位移偵測   | 13 |
|    |     | 5.1.2.2       | 頻道遮蔽   | 15 |
|    |     | 5.1.2.3       | 影像遺失   | 16 |
|    |     | 5.1.2.4       | 警報輸入   | 17 |
|    |     | 5.1.2.5       | 警報輸出   | 18 |
|    |     | 5.1.2.6       | 異常處理   | 19 |
|    |     | 5.1.3         | 系統設定   | 20 |
|    |     | 5.1.3.1       | 一般設定   | 20 |
|    |     | 5.1.3.2       | 畫質張數設定 | 21 |
|    |     | 5.1.3.3       | 網路設定   | 22 |
|    |     | 5.1.3.4       | 網路服務   | 23 |
|    |     | 5.1.3.5       | 顯示設定   | 26 |
|    |     | 5.1.3.6       | PTZ 設定 | 28 |
|    |     | 5.1.3.7       | 連接埠    | 28 |
|    |     | 5.1.3.8       | 跳台設定   | 29 |
|    |     | 5.1.3.9       | 通道管理   | 30 |

|    |          | 5.1.4        | 管理工具      | 51 |
|----|----------|--------------|-----------|----|
|    |          | 5.1.4.1      | 硬碟管理      | 51 |
|    |          | 5.1.4.2      | 帳戶管理      | 52 |
|    |          | 5.1.4.3      | 線上用戶      | 52 |
|    |          | 5.1.4.4      | 畫面調整      | 53 |
|    |          | 5.1.4.5      | 自動維護      | 53 |
|    |          | 5.1.4.6      | 恢復預設      | 53 |
|    |          | 5.1.4.7      | 系統更新      | 54 |
|    |          | 5.1.4.8      | 主機訊息      | 54 |
|    |          | 5.1.4.9      | 匯入匯出      | 54 |
|    |          | 5.1.5        | 系統訊息      | 55 |
|    |          | 5.1.5.1      | 硬碟訊息      | 55 |
|    |          | 5.1.5.2      | 位元統計      | 57 |
|    |          | 5.1.5.3      | 訊息內容      | 57 |
|    |          | 5.1.5.4      | 版本訊息      | 58 |
|    |          | 5.1.6        | 關閉系統      | 58 |
|    | 5.2      | 錄影模式         |           | 58 |
|    | 5.3      | 回放備份         |           | 59 |
|    | 5.4      | PTZ 設定       |           | 59 |
|    | 5.5      | 高速 PTZ       |           | 59 |
|    | 5.6      | 警報輸出         |           | 59 |
|    | 5.7      | 影像色彩         |           | 60 |
|    | 5.8      | 畫面調整         |           | 60 |
|    | 5.9      | 關閉系統         |           | 61 |
| D. | NETSurv  | eillance WEE | 3 IE 遠端操作 | 62 |
| E. | Player & | DiskPlayer   |           | 75 |
|    | 1. Disk  | Player       |           | 75 |
|    | 2. Play  | er           |           | 84 |

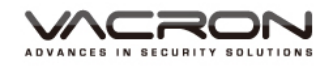

A. 注意事項

敬愛的用戶 您好

真誠的感謝您使用我們的產品,如在使用時遇到任何問題請及時與購買商取得聯繫,我們 將通過您的購買商對您即時準確的服務,我們將保留對本系列產品做任何軟體及硬體上的 改進而不預先通知您的權利,在使用本產品前,請仔細閱讀本手冊的以下內容

本系列DVR使用注意事項

- 安裝後請勿將重物置於本設備上。因本設備需配備硬碟使用,請定期檢查設備的散熱
   風扇工作是否正常,請不要在設備無法散熱的情況下繼續使用。
- 請勿讓任何固體或液體·掉入或滲入設備內;
- 請定期用刷子等除塵工具對電路板、接插件、機箱風機、機箱等進行除塵,在進行機 體清潔工作前,請關閉電源並拔掉電源;
- 請勿自行對本設備進行拆卸、維修或更換零件。如遇機器無法正常使用請及時聯繫購 買商或者廠家,我們將在最短時間內解決因產品出現問題而帶給您的困擾。
- 長時間不使用遙控器時,請將遙控器電池拔出,以免電池漏液從而造成遙控器損壞無法使用。
- 安裝本設備如有在室外安裝攝影機或警報器等外接設備,請最好在DVR機身螺絲處引 接地線,以免雷電等產生的靜電燒壞主機。
- 本DVR兼有網路影像遠端監看功能,正常使用需配備功能變數名稱商(ISP業者)提供 的免費或者收費功能變數名稱,免費功能變數名稱在使用時出現的網路監看掉線現象 屬於正常,與DVR無關,收費功能變數名稱一般不會出現此現象,請在使用網路功能 時注意功能變數名稱的選擇。

使用環境

- 請在0℃~40℃的溫度下放置和使用本產品,避免陽光直射,或靠近熱源;
- 請勿將本設備安裝在潮濕的環境;
- 請勿將本設備暴露在多煙、多塵的環境;
- 避免強烈的碰撞·請勿摔落機器;
- 請保持本產品的水準安裝,安裝在穩定的場所,注意防止本產品墜落;
- 請安裝在通風良好的場所 · 切勿堵塞本產品的通風口;
- 請在額定的電流及電壓輸入輸出範圍內使用本設備。
- 本設備為長時間使用的工程類電子設備,請勿在設備旁邊放置有易燃易爆物品。以免 產生安全隱患。

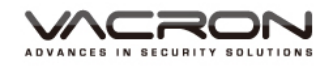

#### B. DVR 系統操作

- 1. 前面板操作 每台機器前面板不同,請參考 DVR 產品硬體說明
- - 在即時監看畫面時按下滑鼠[右鍵]可以開啟快速選單
  - 在主選單選項按滑鼠[左鍵],可進入所選擇項目的選單
  - 在選單模式按滑鼠[左鍵],可進入所選擇項目的子選單
  - 在選單中可以按滑鼠右鍵離開該頁面
  - ■子選單『設定值』可使用滑鼠點選或虛擬鍵盤來設定其設定值

## C. DVR 系統操作

1. 開機

接上電源,電源指示燈亮,錄影機開機。啟動完畢後會聽到蜂鳴器"嘀"的一聲, 影像輸出預設值為多畫面輸出模式,若開機啟動時間在錄影設定時間內,系統將自 動啟動定時錄影功能,相應通道錄影指示燈亮,系統正常工作。

注:1. 確定供電的輸入電壓與設備電源的拔位元開關是否對應·確認與電源線接好後·再打開電源開關;

2. 外部電源要求請參考DVR硬體規格表。

建議您採用電壓值穩定,波紋干擾較小的電源輸入,在條件允許的情況下儘量使用 UPS 電源保護。

2. 關機

關閉本設備·有軟開關和硬開關。軟開關·進入【右鍵功能表】>【關閉系統】中 選擇【關機】;硬開關·按下前面板上的電源開關鍵或後面板的電源開關即可開關 電源。

說明:

■ 斷電恢復功能

本機在錄影工作狀態下,若出現非正常關機。重起後,本機將自動保存關機前的錄 影資訊,並自動恢復到關機前狀態。

■ 更換硬碟

更換硬碟前,必須關閉後面板電源開關。

■ 更換電池

更換電池時,請保存配置資訊,並關電源開關。本機採用鈕扣電池,需要定期檢查 系統時間,如出現時間不準,需要更換電池。建議每年更換一次,並採用同型號電 池。

註:更換主板上電池前需要保存配置,否則配置資訊將全部丟失。

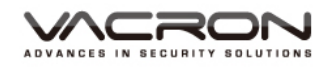

- 3. 登入系統
  - 設備正常開機後,在操作前需要登入,系統根據登入戶許可權提供相應功能。
  - 設備出廠時,預先設置有3個用戶admin、guest、default。 用戶admin出廠預置為超級用戶許可權 用戶guest出廠預置為普通用戶許可權
  - 預設登入為用戶:admin,密碼:空白。
  - 安全起見,用戶首次登入後,請立即在進入【右鍵功能表】>【主選單】>【管 理工具】>【用戶管理】中更改用戶名和密碼

| 登入系統     | ×       |
|----------|---------|
| 帳號<br>密碼 | admin 🔽 |
| 請登入      |         |
| 確分       | 2 取消    |

- 4. 畫面預覽
  - 設備正常登錄後,進入預覽畫面狀態。點擊滑鼠右鍵,可選擇畫面切換。

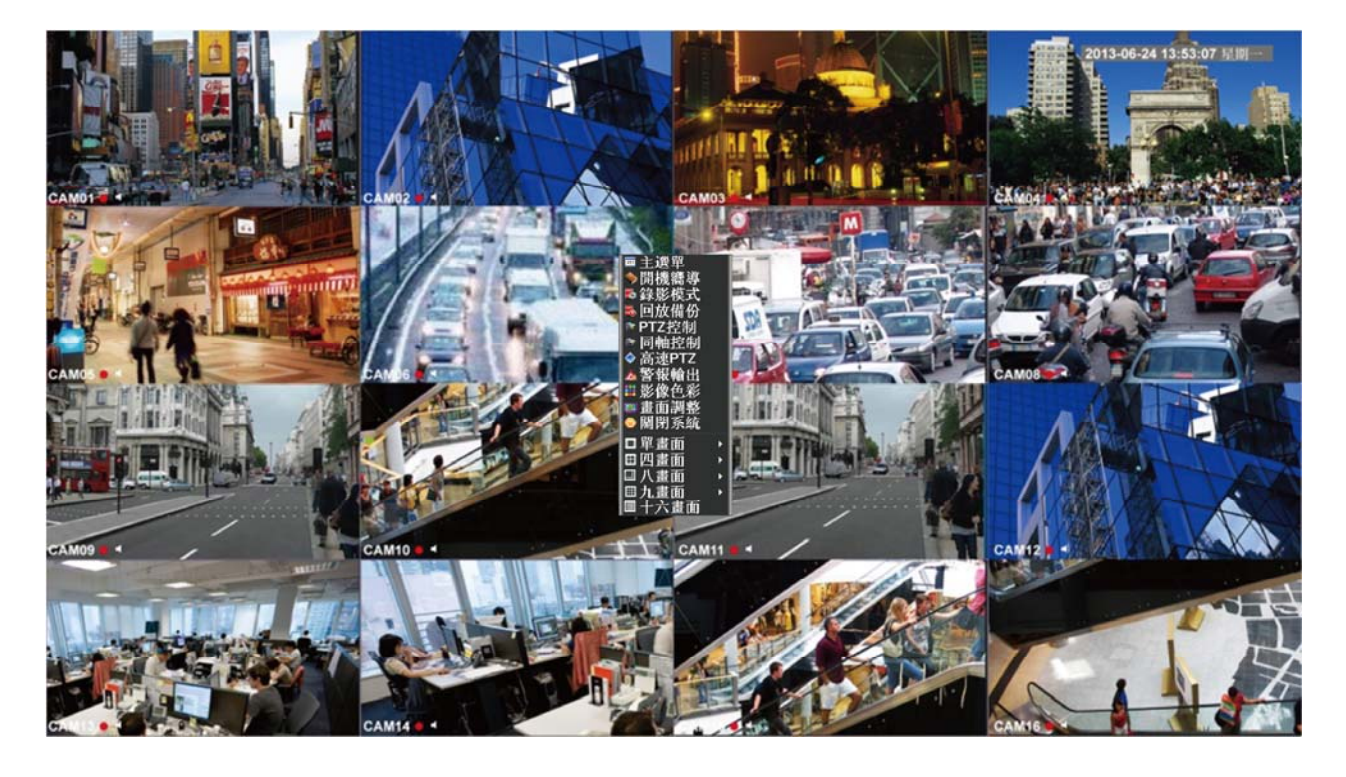

<u>\CRON</u> ADVANCES IN SECURITY SOLUTIONS

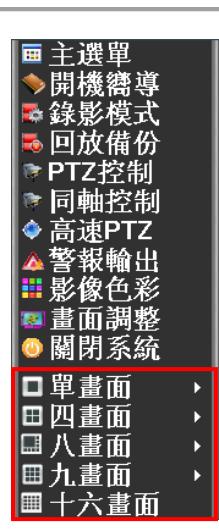

畫面切換可選擇:單畫面 / 四畫面 / 八畫面 / 九畫面 / 十六畫面

■ 在每個預覽畫面上,可顯示日期、時間、通道名稱,每個畫面可顯示監控通道的錄影和聲音狀態。

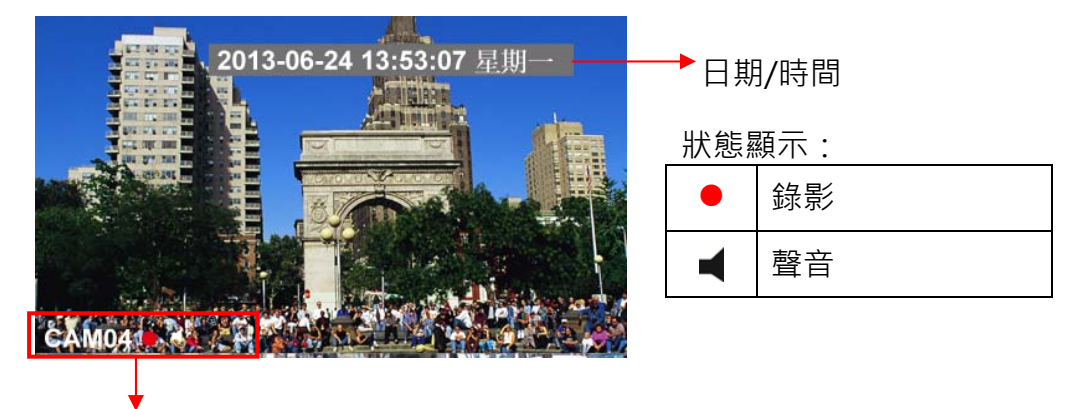

監控通道/狀態

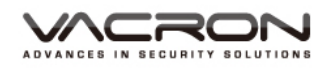

### 5. 快顯功能表

預覽模式下,單擊滑鼠右鍵彈出桌面快顯功能表,如下所示。快顯功能表功能項包括:主選單、錄影模式、回放備份、PTZ 設定、高速 PTZ、警報輸出、影像色彩、 畫面調整、關閉系統。

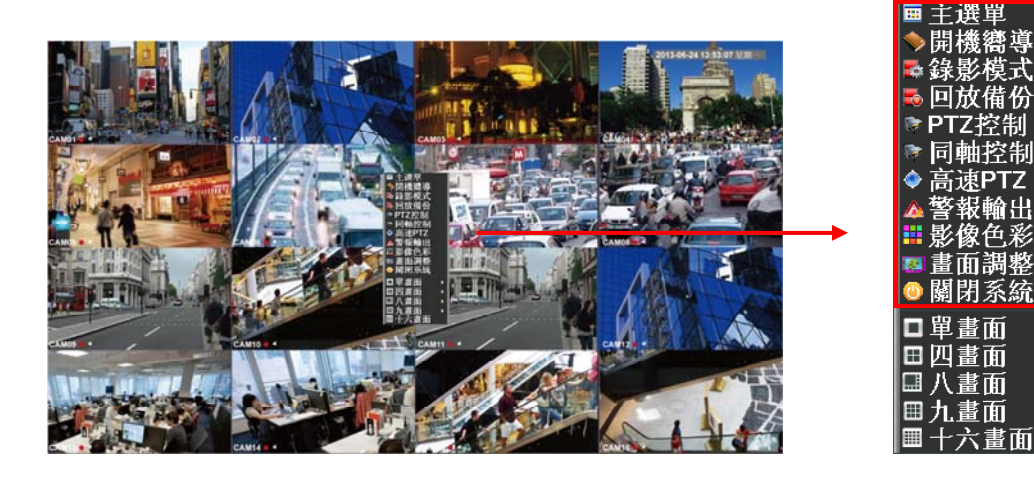

- 5.1 主選單
- 路徑:快速選單/主選單

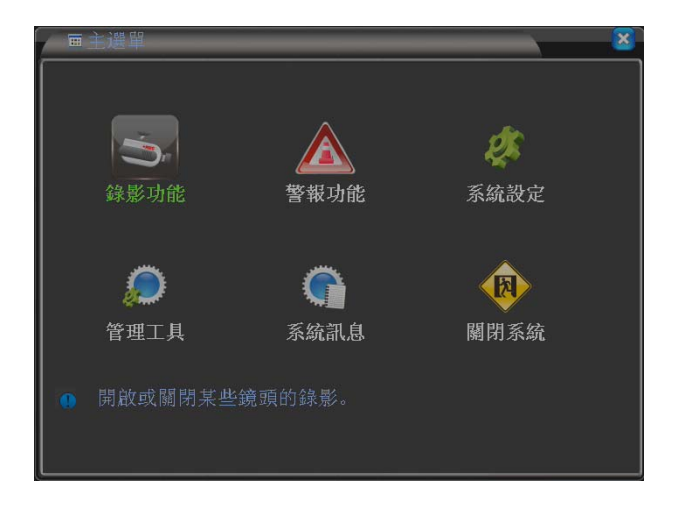

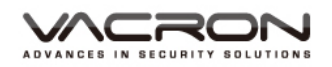

5.1.1 錄影功能

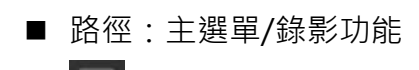

:開啟或關閉某

些鏡頭的錄影。分為時 間設定 / 回放備份 / 資料備份功能。

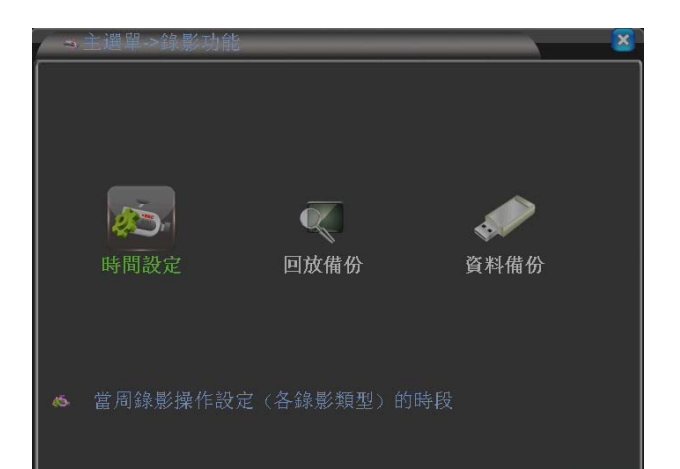

#### 5.1.1.1 時間設定

- 路徑:主選單/錄影功 能/時間設定
- : 當周錄影操作 設定(各錄影類型)的時 段。

| ∕ ◎主選單 | 1->錄影功能->時間                  | 明設定    |    |    |
|--------|------------------------------|--------|----|----|
| 頻道     | 1 • 鏡射                       | (RAID) |    |    |
| 長度     | 60 分預錄                       | 5 秒    |    |    |
| 錄影模式   | <ul> <li>●設定 ○ 手動</li> </ul> | ○ 關閉   |    |    |
| 星期     | 星期一一                         | 普通     | 檢測 | 警報 |
| 時間段1   | 00:00 - 24:00                | ) 🔽    |    |    |
| 時間段2   | 00:00 - 24:00                |        |    |    |
| 時間段3   | 00:00 - 24:00                |        |    |    |
| 時間段4   | 00:00 - 24:00                |        |    |    |
|        |                              |        |    |    |
|        |                              |        |    |    |
|        |                              |        |    |    |
|        |                              |        |    |    |
|        |                              |        |    |    |
|        |                              |        |    |    |
|        |                              | 進階     | 確定 | 取消 |

- a). 频道:點選頻道的下拉式視窗·可針對單一頻道或全部一起設定; 預設為頻道1。
- b). 鏡射:當有裝第2顆硬碟時,可開啟鏡射功能,會將錄影檔案同步錄到另一顆硬碟;預設為關。
- c). 長度:可設定錄影時間長度·最少1分鐘·最多120分鐘;預設為60分鐘。
- d). 預錄: 觸發警報時,要將幾秒前的影像一併錄進去,最少1秒, 最多 30 秒,預設為 5 秒。
- e). 錄影模式:可選擇設定、手動、關閉,當錄影模式選擇設定時, 可在下放設定星期一至星期五或選擇全部,設定要錄影的模式與時間,共有4個時間欄位可選擇;選擇手動,就必須設定好後才 有辦法錄影;選擇關閉則不錄影;預設為設定。

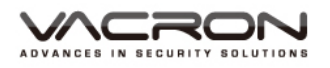

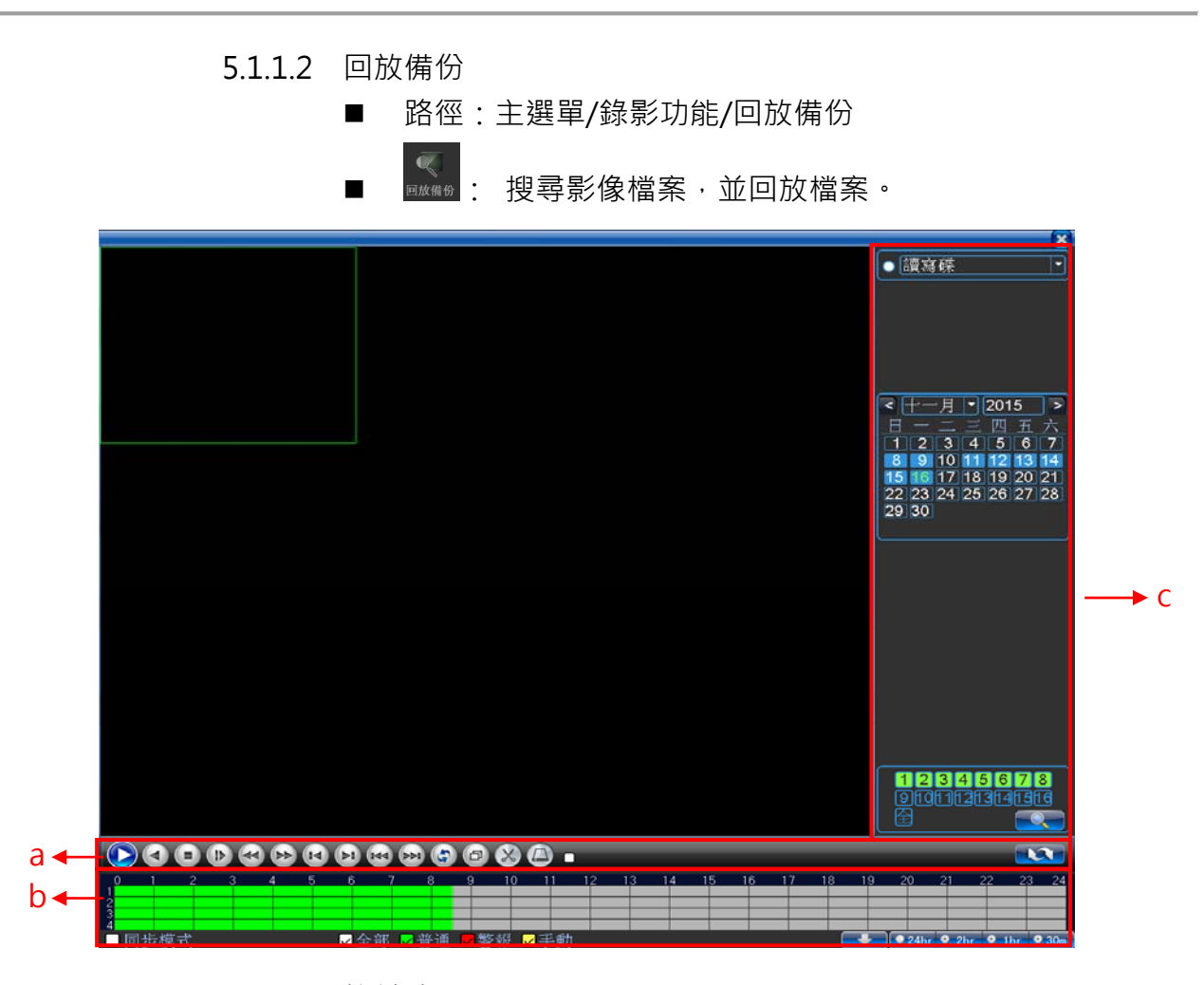

a). 按鍵功能

|   | 播放鍵   | 選擇日期跟要播放的頻道,按下播放,就會<br>開始回放                        |
|---|-------|----------------------------------------------------|
| 9 | 暫停鍵   | 暫停播放影片                                             |
|   | 倒轉鍵   | 倒轉播放影片                                             |
|   | 停止鍵   | 停止回放影片                                             |
|   | 慢速回放鍵 | 影片會慢速回放,有1、2、3、4共4段速<br>度可選擇,要恢復正常速度,在按一次播放<br>鍵即可 |
| B | 快速倒播鍵 | 影片會快速倒播·有1、2、3、4共4段速<br>度可選擇·要恢復正常速度·在按一次播放<br>鍵即可 |
| A | 快速回放鍵 | 影片會快速回放,有1、2、3、4共4段速<br>度可選擇,要恢復正常速度,在按一次播放<br>鍵即可 |
| M | 往回格放鍵 | 可將影片一張一張往回回放                                       |
| 1 | 往前格放鍵 | 可將影片一張一張往前回放                                       |

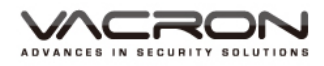

|         | 上一檔案鍵       | 可退回上一小時的檔案並回放                                |
|---------|-------------|----------------------------------------------|
|         | 下一檔案鍵       | 可往前下一小時的檔案並回放                                |
| <b></b> | 循環播放鍵       | 當天資料一直循環播放,按一下💽 即停止。                         |
| B       | 全屏顯示鍵       | 會將影像放大到全螢幕,再點一下就會恢復<br>正常。                   |
| ×       | 檔案擷取鍵       | 點選開始檔案擷取鍵會變成 · 選擇要擷取<br>的時間,再點一次 · 即可備份擷取的檔案 |
|         | USB 備份鍵     | 可將擷取的檔案備份到 USB                               |
|         | 搜尋功能切換<br>鍵 | 可將搜尋的選單切換成「日期搜尋」或「時<br>間搜尋」·請參考【c).搜尋選單】說明   |

b). 錄影狀態

| ☑全部 ☑晋逋 ☑警報 ☑             | 手動                     |
|---------------------------|------------------------|
| 顯示回放時間條錄影狀態               |                        |
| ┃<br>■ 普通:在回放時間條顯示        | 一般錄影狀態                 |
| ┃<br>┃ ■ 警報:在回放時間條顯示      | ▽警報錄影狀態                |
| ┃<br>┃ ● 手動:在回放時間條顯示      | ₹手動錄影狀態                |
|                           | 將此功能勾選‧點選播放、暫停等功能      |
| ▶ 同步模式                    | 按鍵,才會同步;如未勾選,每個頻道      |
|                           | 撥放時間會不一致               |
|                           | 開始回放時,可針對目前回放點選更精      |
| 🔍 24hr 👻 2hr 🔮 1hr 🔮 30mi | 準的時間·選擇 24 小時、2 小時、1 小 |
|                           | 時、30 分鐘;預設為 24 小時      |

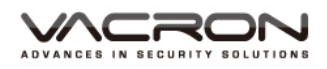

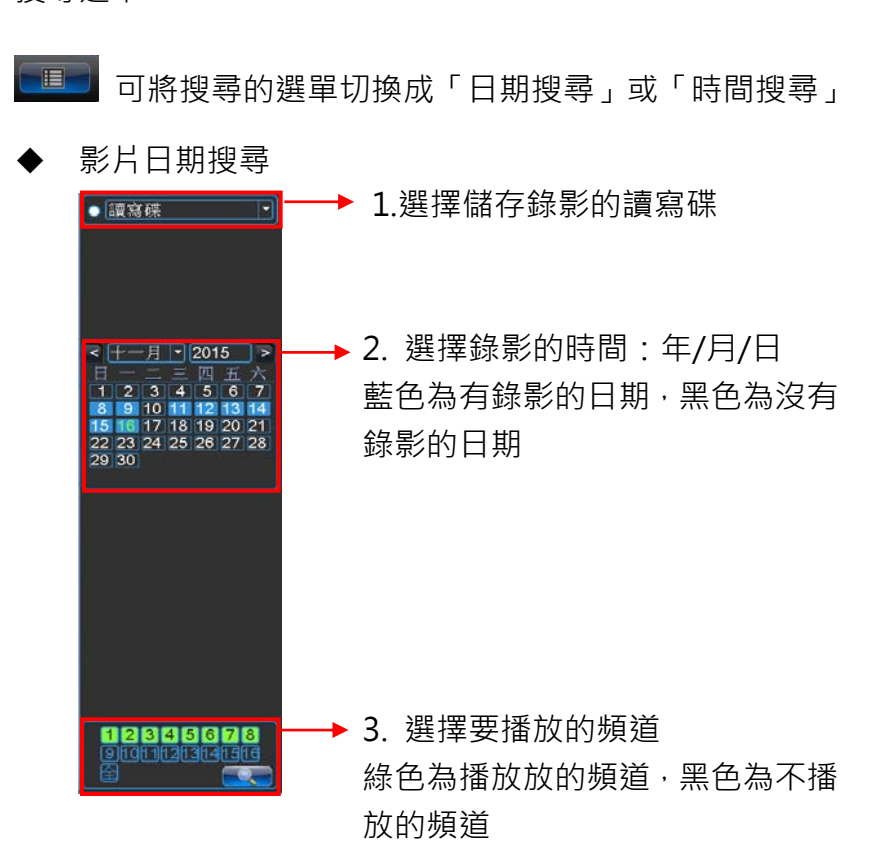

 ◆ 影片時間搜尋:可在「影片日期搜尋」點選欲播放的日期再 切換■■「搜尋功能切換鍵」,切換為「影片時間搜尋」, 若沒有點選播放日期再切換,則以當天的影片時間搜尋。

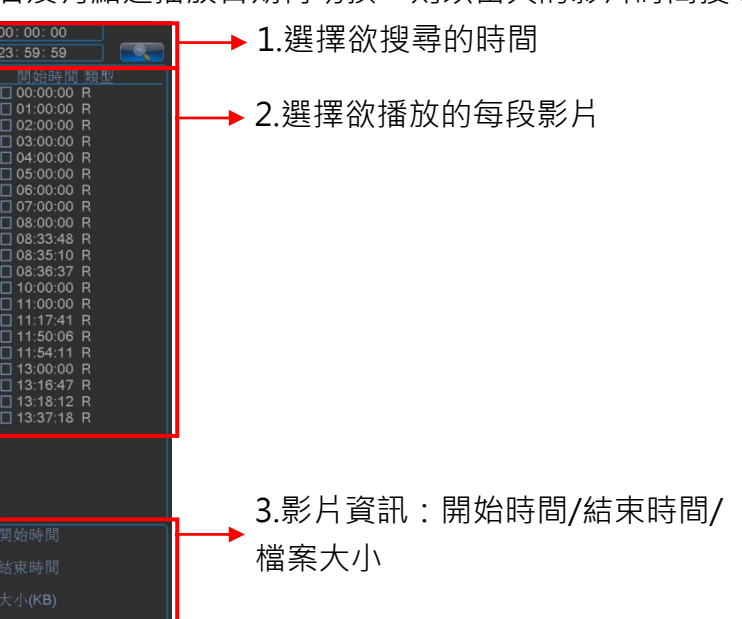

c). 搜尋選單

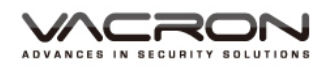

| 點擊渡   | <b>計</b> 鼠右鍵,      | 會彈出畫面切換選單                                  | ,可選擇畫南           | 面切換選項。                                                                                                    |
|-------|--------------------|--------------------------------------------|------------------|----------------------------------------------------------------------------------------------------|
|       |                    | 返回上一層<br>停止回放<br>全螢幕頗示<br>單畫面<br>九畫面       |                  | 00:00:00         23:59:59         開始時間類型         00:00:00 R         02:00:00 R         03:00:00 R         04:00:00 R         05:00:00 R         05:00:00 R         07:00:00 R         07:00:00 R         09:00:00 R         11:00:00 R         11:00:00 R         12:00:00 R         13:00:00 R         14:25:43 R         15:00:00 R         16:21:51 R         16:58:11 R         16:58:11 R         16:58:11 R |
|       |                    |                                            |                  | □ 15:88:15 R<br>□ 17:03:34 R<br>問始時間<br>15-11-13 00:00:00<br>結束時間<br>15-11-13 01:00:00<br>大小(KB)<br>651673                                                                                                    |
|       | 6 7 8<br>Ø 全部 ♥ 普通 | 9 10 11 12 13 14 15<br>9 10 11 12 13 14 15 | 16 17 18 19      | 20 21 22 23 24                                                                                                    |
| 返回上一層 | 點選返回               | 上一層,會回到錄影                                  | 功能頁面             |                                                                                                    |
| 停止回放  | 點選停止               | 回放·影像停止播放                                  |                  |                                                                                                    |
| 全屏顯示  | 點選全屏<br>屏取消        | 顯示會將影像拉到最                                  | 大·再點滑            | 鼠右鍵可將全                                                                                                    |
| 単畫面   | 選擇單畫<br>一畫面回       | 面,可將播放的影像<br>放                             | 選擇頻道1            | ~ 頻道16任                                                                                                    |
| 四畫面   | ┃<br>可將播放<br>道九~頻  | 影像選擇頻道一~頻<br>道十二、頻道十三~頻                    | 道四、頻道3<br>9道十六等分 | 五~頻道八、頻<br>}割畫面回放                                                                                                    |
| 九畫面   | <br>可將播放<br>割畫面回   | 影像選擇頻道一~頻到<br>放                            | <br>首八、頻道力       | 」~頻道十六分                                                                                                    |

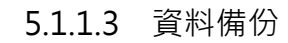

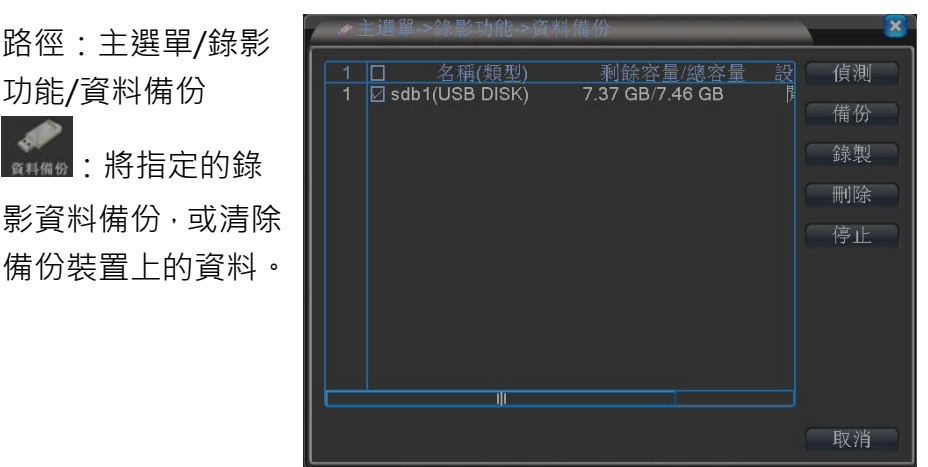

a). 偵測:插入 USB 儲存裝置,可以點一下偵測,可重新搜尋 USB 儲存設備,如偵測到會顯示在畫面上

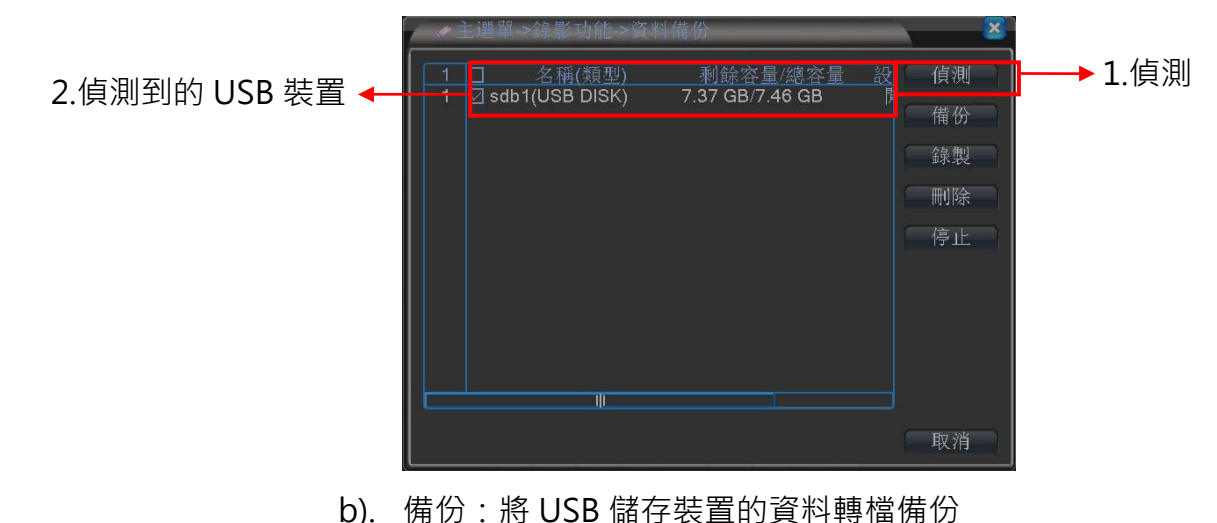

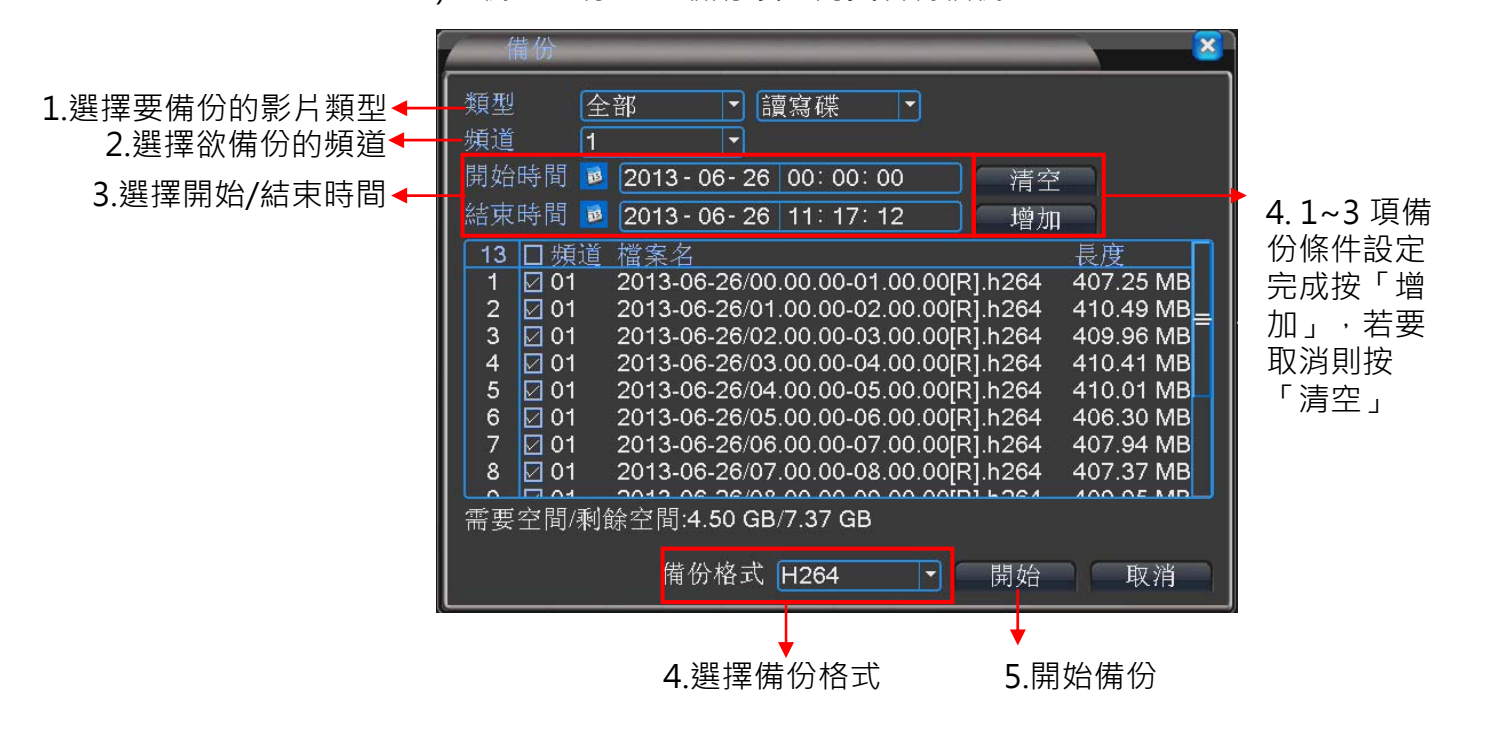

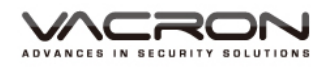

- ◆ 類型:可選擇錄影類型為全部、外部警報、位移偵測、全部
   警報、手動、普通;預設為全部。
- ◆ 頻道:選擇要備份的頻道,可選擇頻道1~ 頻道16;預設 為頻道1。
- ◆ 開始時間:可選擇要開始備份時間。
- ◆ 結束時間:可選擇要結束備份時間。
- ▶ 清空:將所選擇的檔案清空。
- ◆ 增加:將選擇的類型或頻道再增加進去。
- ◆ 備份格式:可選擇 H264 跟 AVI;預設為 H264。
- c). 錄製:可將頻道1~頻道16任一頻道同步錄到USB儲存裝置裡。

|   | 錄製                   |                                                       | N 🛛 🛛 |
|---|----------------------|-------------------------------------------------------|-------|
| Ĩ | 頻道 1                 | -                                                     |       |
|   | 總容量<br>剩餘錄容時<br>開錄時間 | 7.46 GB<br>7.37 GB<br>0.00 KB<br>00:00:00<br>00:00:00 | 同步錄影  |
|   |                      |                                                       | 取消    |

- d). 刪除:可將選定的 USB 儲存裝置做格式化的動作。
- e). 停止:如正在備份,可點選停止讓備份結束。

- 5.1.2 警報功能
- 路徑:主選單/警報功能
   計 開啟或關閉警報功
   能的錄影。分為位移偵測/
   頻道遮蔽/影像遺失/警報
   輸入/警報輸出/異常處理

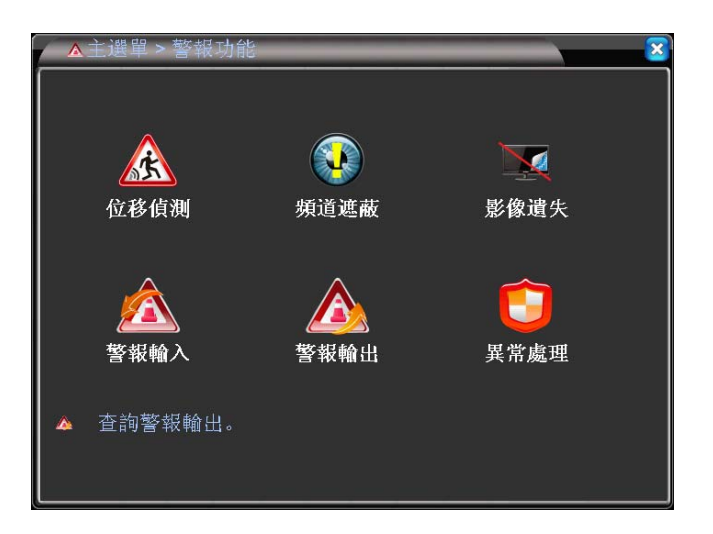

#### 5.1.2.1 位移偵測

- 路徑:主選單/警報功能/
   位移偵測
- ▲ : 設定動態檢測警 報的數值(警報輸出、同步 錄影)

| ▲主選單->警報功能->                                                     | >位移偵測                                                 | × ×    |
|------------------------------------------------------------------|-------------------------------------------------------|--------|
| 頻道 1 ▼<br>靈敏度 中 ▼                                                | 開始: 🔽<br>區域 設定                                        |        |
| <ul> <li>(創時段 設定)</li> <li>警報輸出 1</li> <li>錄影頻道 12345</li> </ul> | 間隔時間 1秒<br>警報時間 10_ 秒<br>6 7 8 9 10 11 12 13 14 15 16 |        |
| 跳台 12345<br>PTZ連動 設定<br>螢幕提示 □                                   | 6 7 8 9 10 11 12 13 14 15 16<br>錄影延遲 10 秒<br>發送MAIL □ |        |
| 峰鳴器 🛛                                                            | FTP上傳 🔲                                               |        |
|                                                                  |                                                       | Fer NV |
|                                                                  | 進階。唯定                                                 | 取消     |

- a). 頻道:可針對頻道1~ 頻道16做單一個別設定,也可以全部一 起設定。
- b). 開始:可進行位移偵測的設定;預設為關。
- c). 靈敏度:設定觸發位移的靈敏度,有最低、較低、中、較高、很高、最高,6種可選擇;預設為中。
- d). 區域設定:選擇要觸發的區域;預設為全選。

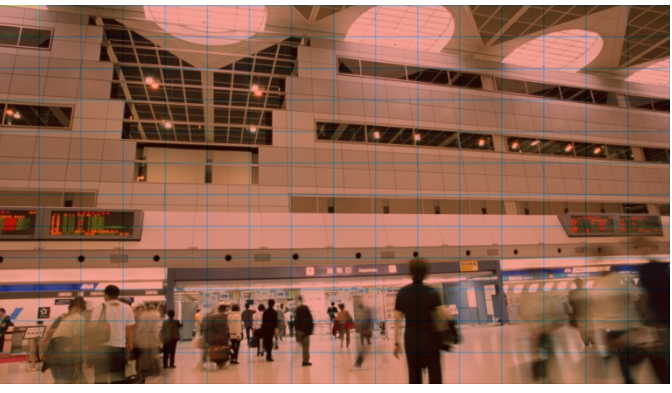

- e). 偵測時段:可設定星期一到星期日任四天的警報設定。
- f). 間隔時間:設定觸發多久後再觸發1次,可輸入1~600秒。

- q). 警報輸出:點選後會依照所設定的警報輸出啟動;預設為未勾選。
- h). 警報時間: 啟動位移警報·會錄影多久時間·可設定 10~300
   秒;預設為 10 秒。
- i). 錄影頻道:觸發位移偵測後,要錄那一個頻道,預設為關。
- j). 跳台: 觸發位移警報後·要跳出那個畫面·如都選·會頻道1~ 頻 道16 輪跳;預設為關。
- k). PTZ 連動:可設定頻道1~ 頻道16的 PTZ 功能。

| PTZ連                                                                                         | 動                                 |                                                                                                    |                                                                  |                                                                                                    |                                                                                                    | × |
|----------------------------------------------------------------------------------------------|-----------------------------------|----------------------------------------------------------------------------------------------------|------------------------------------------------------------------|----------------------------------------------------------------------------------------------------|----------------------------------------------------------------------------------------------------|---|
| 頻頻頻頻頻頻頻頻<br>道道道道道道道道道道<br>手<br>千<br>千<br>千<br>千<br>千<br>千<br>千<br>千<br>千<br>千<br>千<br>千<br>千 | <u>無</u><br>無<br>無<br>無<br>無<br>無 | <ul> <li>0</li> <li>0</li> <li>0</li> <li>0</li> <li>0</li> <li>0</li> <li>0</li> <li>0</li> <li>0</li> <li>0</li> <li>0</li> <li>0</li> <li>0</li> <li>0</li> <li>0</li> <li>10</li> </ul> | ] 頻道二<br>〕頻道道六<br>] 頻道道六<br>] 頻頻道十<br>] 頻道十二<br>] 頻道十二<br>] 頻道十二 | 無       無       無       無       無       無       魚       魚       魚       魚       魚       魚       魚       魚 | <ul> <li>0</li> <li>0</li> <li>0&lt;</li></ul> |   |
|                                                                                              |                                   |                                                                                                    | ſ                                                                | 確定                                                                                                    | 取消                                                                                                    |   |

- I). 錄影延遲:可設定觸發位移警報後,多久取消警報,可設定 10 ~ 300 秒;預設為 10 秒。
- m). 螢幕提示:觸發位移警報,是否在螢幕上顯示提示;預設為未勾選。
- n). 發送 MAIL: 觸發位移警報,會將警報訊息用文字傳送到所指定的 EMAIL;預設為未勾選。
- o). 蜂鳴器:觸發位移警報,蜂鳴器會發出聲音;預設為未勾選。
- p). FTP 上傳: 觸發位移警報·會將 AVI 檔傳送到所指定的 FTP 伺服器。

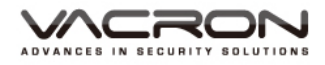

5.1.2.2 頻道遮蔽

- 路徑:主選單/警報功 能/頻道遮蔽
- 💥::設定遮擋檢測

警報的資料(警報輸 出、同步錄影)

| art            | ●主選單->警報功能>頻道遮蔽                                                                                                    |  |
|----------------|----------------------------------------------------------------------------------------------------|--|
| X <i>-1</i> /J | 頻道 1 ▼ 開始: ☑<br>靈敏度 中 ▼                                                                                                |  |
| 測              |                                                                                                    |  |
| 渝              | 錄影頻道 1 2 3 4 5 6 7 8 9 10 11 12 13 14 15 16<br>跳台 1 2 3 4 5 6 7 8 9 10 11 12 13 14 15 16<br>PTZ連動 設定 錄影延遲 10 秒<br>螢幕提示 |  |
|                | 進階。確定。取消                                                                                                    |  |

- a). 頻道:可針對頻道1~ 頻道16做單一個別設定,也可以全部一 起設定。
- b). 開始:可進行影像遮蔽的設定;預設為關。
- c). 靈敏度:設定觸發影像遮蔽的靈敏度,有最低、較低、中、較高、 很高、最高,6種可選擇;預設為中。
- d). 偵測時段:可設定星期一到星期日任四天的警報設定。
- e). 警報輸出:點選後會依照所設定的警報輸出啟動;預設為無設定。
- f). 警報時間: 啟動影像遮蔽, 會錄影多久時間, 可設定10~300
   秒;預設為10秒。
- q). 錄影頻道: 觸發影像遮蔽後, 要錄那一個頻道, 預設為關。
- h). 跳台: 觸發影像遮蔽後·要跳出那個畫面·如都選·會頻道1~ 頻 道16 輪跳;預設為關。
- i). PTZ 連動:可設定頻道1~ 頻道16的 PTZ 功能。

| PTZ連                                                                                                    | 動                               |                                                                                                    |                                                                            |                                   |   | $\mathbf{X}$               |
|----------------------------------------------------------------------------------------------------|---------------------------------|----------------------------------------------------------------------------------------------------|----------------------------------------------------------------------------|-----------------------------------|---|----------------------------|
| 頻頻頻頻頻頻頻頻<br>道道道道道道道道道<br>手<br>五<br>七<br>九<br>十<br>十<br>五<br>五<br>七<br>九<br>十<br>二<br>五<br>五<br>七<br>九<br>十<br>二<br>五<br>五<br>二<br>二<br>五<br>七<br>二<br>二<br>五<br>七<br>二<br>二<br>二<br>二<br>二<br>二<br>二<br>二<br>二 | 無<br>無<br>無<br>無<br>無<br>無<br>無 | <ul> <li>0</li> <li>0</li> <li>0&lt;</li></ul> | 頻頻頻頻頻頻頻頻<br>道道道道道道道道道<br>道<br>一四六八十<br>十十十十十十十十十十十十十十十十十十十十十十十十十十十十十十十十十十十 | <u>無</u><br>無<br>無<br>無<br>無<br>無 |   | 0<br>0<br>0<br>0<br>0<br>0 |
|                                                                                                    |                                 |                                                                                                    |                                                                            | 確定                                | J | <b>权消</b>                  |

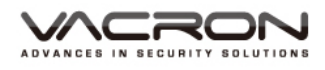

- j). 錄影延遲:可設定觸發影像遮蔽後,多久取消警報,可設定 10 ~ 300 秒;預設為 10 秒。
- k). 螢幕提示:觸發影像遮蔽,是否在螢幕上顯示提示;預設為未勾選。
- I). 發送 MAIL: 觸發影像遮蔽, 會將警報訊息用文字傳送到所指定的 EMAIL;預設為未勾選。
- m). 蜂鳴器: 觸發影像遮蔽, 蜂鳴器會發出聲音; 預設為未勾選。
- n). FTP 上傳: 觸發影像遮蔽· 會將 AVI 檔傳送到所指定的 FTP 伺服器。

5.1.2.3 影像遺失

■ 路徑:主選單/警報功 能/影像遺失

:設定影像遺失 警報的設定(警報輸 出、同步錄影)

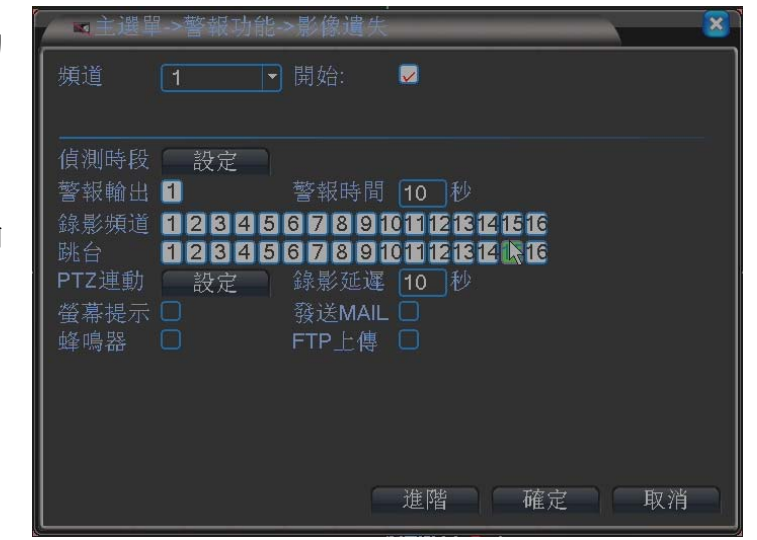

- a). 頻道:可針對頻道1~ 頻道16做單一個別設定或全部一起設定。
- b). 開始:可進行影像遺失的設定;預設為關。
- c). 偵測時段:可設定星期一到星期日任四天的警報設定。
- d). 警報輸出:點選後會依照所設定的警報輸出啟動;預設為未勾選。
- e). 警報時間: 啟動影像遺失, 會錄影多久時間, 可設定 10 ~ 300
   秒;預設為 10 秒。
- f). 錄影頻道:觸發影像遺失後,要錄那一個頻道,預設為關。
- g). 跳台: 觸發影像遺失後·要跳出那個畫面·如都選·會頻道1~ 頻道16 輪跳;預設為關。
- h). PTZ 連動:可設定頻道1~ 頻道16的 PTZ 功能。

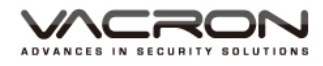

| PTZ連         | 動       |            |              |         |            | ×      |
|--------------|---------|------------|--------------|---------|------------|--------|
| 頻道一          | 魚       | - 0        | 頻道二          | 魚       | • 0        | ב<br>ב |
| 」<br>頻道五     | 無<br>〔無 | -0         | 頻道四<br>頻道六   | 無<br>〔無 | • 0        |        |
| 頻道七<br>頻道九   | 魚<br>魚  | - 0<br>- 0 | 頻道八<br>頻道十   | 無<br>〔無 | - 0<br>- 0 |        |
| 頻道十一<br>頻道十三 | 魚       | - 0<br>- 0 | 頻道十二<br>頻道十四 | 魚       | ▼ 0<br>▼ 0 |        |
| 频道十五         | 〔無      | - 0        | 频道十六         | 魚       | • 0        | Ĵ      |
|              |         |            |              |         |            |        |
|              |         |            |              | 確定      | 取消         | í      |

- i). 錄影延遲:可設定觸發影像遺失後,多久取消警報,可設定 10 ~ 300 秒;預設為 10 秒。
- j). 螢幕提示:觸發影像遺失,是否在螢幕上顯示提示;預設為未勾選。
- k). 發送 MAIL: 觸發影像遺失, 會將警報訊息用文字傳用到所指定的 EMAIL;預設為未勾選。
- 蜂鳴器:觸發影像遺失,蜂鳴器會發出聲音;預設為未勾選。
- m). FTP 上傳: 觸發影像遺失, 會將 AVI 檔傳送到所指定的 FTP 伺服器。

5.1.2.4 警報輸入

- 路徑:主選單/警報功 能/警報輸入
- 読:設定外部警報 相關設定(使用、同 步等)

| <b>▲</b> 1             | )遇單->              | 警報功能              | Ŀ->警             | 報輸入                 |                | -                   |     |    | × |
|------------------------|--------------------|-------------------|------------------|---------------------|----------------|---------------------|-----|----|---|
| 頻道<br>警報教              | [1<br>領型 [常        | <br>\$開型          | <b>・</b> 開が<br>・ |                     |                |                     |     |    | - |
| 偵測日<br>警報朝<br>錄影物      | 時段<br>輸出 1<br>頃道 1 | 設定<br> <br> 2 3 4 | 間<br>警<br>5 6 7  | 鬲時間<br>寂時間<br>┃8    | 1<br>10<br>112 | 60<br>60<br>13 14 1 | 516 |    |   |
| ■<br>跳台<br>PTZ連<br>螢幕打 | 重動                 | 234<br>設定         | 567<br>錄<br>發i   | 891<br>影延遲<br>羑MAIL | 10<br>10       | <b>13 14 1</b><br>M | 516 |    |   |
| 蜂鳴                     |                    |                   | FTI              | ⊃上傳                 |                |                     |     |    |   |
|                        |                    |                   |                  |                     | 進階             |                     | 確定  | 取消 |   |

- a). 頻道:可針對頻道1~ 頻道16做單一個別設定,也可以全部一起 設定。
- b). 開始:可進行位移偵測的設定;預設為關。
- c). 間隔時間:設定觸發多久後再觸發1次,可輸入1~600秒。

- d). 警報類型:可選擇常開行與常閉型;預設為常開型。
- e). 偵測時段:可設定星期一到星期日任四天的警報設定。
- f). 警報輸出:點選後會依照所設定的警報輸出啟動;預設為未勾選。
- g). 警報時間:啟動警報輸入·會錄影多久時間·可設定 10 ~ 300 秒; 預設為 10 秒。
- h). 錄影頻道: 觸發警報輸入後, 要錄那一個頻道, 預設為關。
- i). 跳台: 觸發警報輸入後·要跳出那個畫面·如都選·會頻道1~ 頻 道16 輪跳;預設為關。

| j). | PTZ 連動 | :可設定頻道1~ | 頻道 16 的 PTZ 功能 |
|-----|--------|----------|----------------|
|-----|--------|----------|----------------|

| PTZ連 | 動 |     |   |      |    |   | 8  |
|------|---|-----|---|------|----|---|----|
| 頻道一  | 魚 |     | 0 | 頻道二  | 魚  | Ð | 0  |
| 頻道三  | 魚 |     | 0 | 頻道四  | 魚  |   | 0  |
| 頻道五  | 魚 |     | 0 | 頻道六  | 魚  |   | 0  |
| 頻道七  | 魚 |     | 0 | 頻道八  | 魚  |   | 0  |
| 頻道九  | 魚 | - ( | 0 | 頻道十  | 魚  |   | 0  |
| 頻道十一 | 魚 | - ( | 0 | 頻道十二 | 魚  |   | 0  |
| 頻道十三 | 魚 | - ( | 0 | 頻道十四 | 魚  |   | 0  |
| 頻道十五 | 魚 |     | 0 | 頻道十六 | 魚  |   | 0  |
|      |   |     |   |      |    |   |    |
|      |   |     |   |      |    |   |    |
|      |   |     |   |      | 確定 |   | 取消 |

- k). 錄影延遲:可設定觸發警報輸入後·多久取消警報·可設定 10 ~ 300 秒;預設為 10 秒。
- 螢幕提示: 觸發警報輸入, 是否在螢幕上顯示提示; 預設為未勾選。
- m). 發送 MAIL: 觸發警報輸入, 會將警報訊息用文字傳用到所指定的 EMAIL;預設為未勾選。
- n). 蜂鳴器:觸發警報輸入,蜂鳴器會發出聲音;預設為未勾選。
- o). FTP 上傳: 觸發警報輸入, 會將 AVI 檔傳送到所指定的 FTP 伺服器。

5.1.2.5 警報輸出

| 路徑:主選單/警報功        | ▲主選單->      | 警報功能 | ->警報輸出 | <u> </u> |
|-------------------|-------------|------|--------|----------|
| 能/警報輸出            | 警報模式        | 全    |        |          |
|                   | 設定          |      |        |          |
| <b>王王</b> :查詢警報輸出 | 「手町」<br>「鬮閉 |      |        |          |
|                   | 狀態          |      |        |          |
|                   |             |      |        |          |
|                   |             |      | 確定     | 取消       |

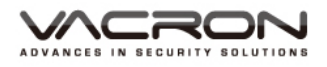

控制警報輸出的狀態,顯示 "●"表示警報輸出目前的狀態。「全」 「1」代表目前 DVR 支援的警報輸出數。

5.1.2.6 異常處理

- 路徑:主選單/警報功 能/異常處理

| 力 | ◎警報功能 > 異常處理                          |
|---|---------------------------------------|
|   | 事件類型 <u>無硬碟 ▼</u><br>啓用   ✓           |
| Ē | 螢幕提示 ✔<br>蜂鳴器 ✔<br>手機上報 ✔<br>發送MAIL ✔ |
|   | 確定 取消                                 |

- a). 事件類型:可選擇無硬碟、硬碟出錯、硬碟空間不足、網路中斷、 IP 衝突,等事件類型。
- b). 開始:依照所選定的事件類型啟動。
- c). 螢幕提示:依照所選的事件類型在螢幕跳出提示畫面。
- d). 蜂鳴器:觸發蜂鳴器。
- e). 發送 MAIL:當發生異常時,會發送 MAIL 通知。

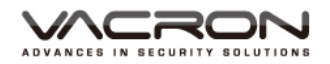

5.1.3 系統設定

- 路徑:主選單/系統設定
- : 設定系統基本配置。 分為一般設定、畫質張數 設定、網路設定、網路服 務、顯示設定、PTZ 設定、 連接埠、跳台設定、通道 管理

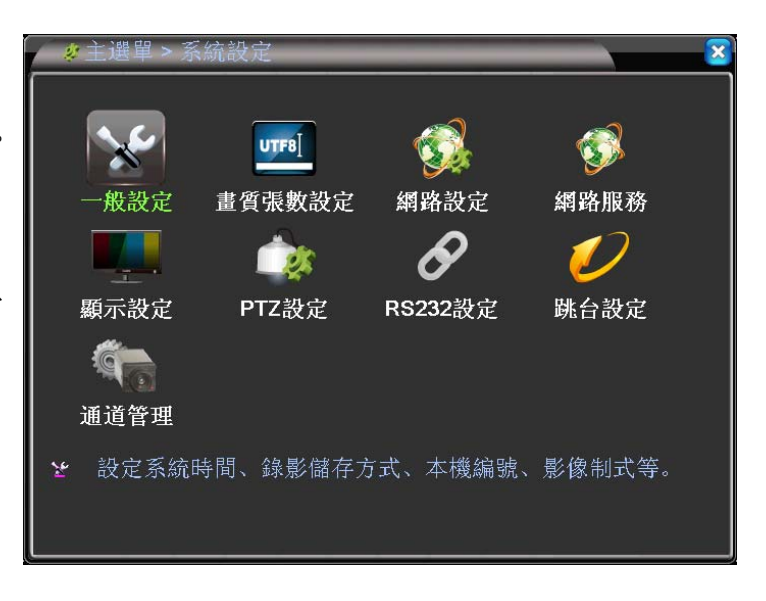

5.1.3.1 一般設定

■ 路徑:主選單/系統設定/ 一般設定

記述:設定系統時間、錄影儲存方式、本機編號、影像制式等

| ★主選單->                       | ·系統設定->                  | 一般設定                           | ×  |
|------------------------------|--------------------------|--------------------------------|----|
| 系統時間<br>日期格式<br>日期分隔符        | 2013 - 06- 2<br>年月日<br>- | 24 14: 28: 10<br>▼ 日光節約時間<br>▼ |    |
| 時間格式<br>語言選擇<br>硬碟滿時<br>本機編號 | 24小時制<br>繁體中文<br>覆蓋<br>0 |                                |    |
| 影像格式<br>待機時間<br>DVR名稱        | NTSC<br>0<br>LocalHost   |                                |    |
|                              |                          | 確定                             | 取消 |

- a). 系統時間:可設定目前的日期時間。
- b). 日期格式:可選擇年 月 日、月 日 年、日 月 年,日期會依照 更改的方式顯示、預設為年 月 日。
- c). 日期分隔符:可選擇-./,日期會依照所選符號顯示;預設為-。
- d). 時間格式:可設定 24 小時與 12 小時;預設為 24 小時。
- e). 語言選擇:共有28國語言可設定。
- f). 硬碟滿時:可設定硬碟錄滿後是要覆寫還是停止;預設為覆寫。
- g). 本機編號:設定遙控器編號,可輸入0~998;預設為0。
- h). 影像格式:設定影像輸入格式,NTSC 跟 PAL 可選擇。
- i). 待機時間:設定多久沒操作設備會登出,進入主選單會要求輸入 密碼,可輸入0~60分,0分表示不設定;預設為0。

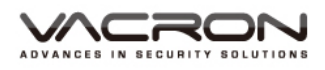

- j). DVR 名稱:設定本機的 DVR 名稱,最多可輸入 32 個字元;預 設為 LocalHost。
- k). 日光節約時間:設定日期跟週數,時間會依照所設定的時間將時間多1個小時。

| 日光節約時間                                                                                           |                    | ×  |        |
|--------------------------------------------------------------------------------------------------|--------------------|----|--------|
| <ul> <li>☑ 啓用</li> <li>● 週 ○ 日期</li> <li>問 : 一月 ▼ 第一週▼ 週一▼</li> <li>結束: 一月 ▼ 第一週▼ 週一▼</li> </ul> | 01 : 01<br>01 : 01 |    |        |
|                                                                                                  | 確定                 | 取消 | (周期設定) |
| 日光節約時間                                                                                           |                    | ×  |        |
| <ul> <li>☑ 啓用</li> <li>○ 週 ● 日期</li> </ul>                                                       |                    |    |        |
| 開啟:                                                                                              |                    |    |        |
|                                                                                                  | 確定                 | 权消 | (日期設定) |

#### 5.1.3.2 畫質張數設定

- 路徑:主選單/系統設定/ 畫質張數設定
- ≝≝⊛&&≈:設定張數

| Ē/ 丨 | ■系統設定>書                                                    | 直質張數設定                                                                                     |                                           | X    |
|------|------------------------------------------------------------|--------------------------------------------------------------------------------------------|-------------------------------------------|------|
|      | 頻道<br>錄影模式<br>解析度<br>物<br>行張數<br>位元程<br>質<br>位元間隔<br>影像/聲音 | 1<br>H.264<br>✓<br>AHD-NH/105<br>「<br>可變位元<br>✓<br>好<br>✓<br>1446<br>✓<br>2<br>✓<br>✓<br>✓ | 子位元1 ▼ CIF ▼ 12 ▼ 可變位元 ▼ 一般 ▼ 183 ▼ 2 ▼ ✓ |      |
|      | 編碼器靜態設定                                                    | High Profile 🔻                                                                             |                                           |      |
|      |                                                            |                                                                                            | 進階)  確                                    | 定 取消 |

- a). 頻道:可分別設定頻道1~16的設定值,可也以一次設定。
- b). 錄影模式:有 H.264 跟子位元 · H.264 主要是本機的錄影模式 · 子位元主要是網路與手機監看的模式 ·
- c). 解析度:H.264的解析度這部分是指本機回放的解析度,有
   AHD-NH/1080N(960x1080)、AHD-M/720P(1280x720)、
   AHD-L/960H(960x480)、D1(704x480)。

- d). 子位元:這部分是指 IE 或手機來瀏覽的解析度,有 QCIF(176x120)、CIF(352x240)。
- e). 每秒張數:AHD-NH/1080N 最大張數 NTSC 為 25 張,PAL 為 25 張、AHD-M/720P 最大張數 NTSC 為 25 張,PAL 為 25 張、AHD-L/960H 最大張數 NTSC 為 30 張,PAL 為 25 張、D1 最大張數 NTSC 為 30 張 PAL 為 25 張;QCIF 和 CIF 最大張數 NTSC/PAL 為 30 張。
- f). 位元控制:有可變位元跟固定位元兩種。
- g). 畫質:有很差、較差、一般、好、很好、非常好可選擇;預設為 好。
- h). 位元值:依照所選的解析度跟張數去做換算;本欄位為預設值。
- i). 1 禎間隔: 有 2 ~ 12 可選擇。
- j). 影像/聲音:選擇主碼流跟子碼流是否將聲音錄製,預設為影像開 /聲音關。

5.1.3.3 網路設定

|   | 路徑・        | 主選單/系統設定/ | / 《主選單->系                  | 統設定->網路設定                                | × × |
|---|------------|-----------|----------------------------|------------------------------------------|-----|
| _ | 網路設        | 定<br>定    | 網卡<br>IP位置                 | 有線網卡 ▼ □ DHC                             | P   |
|   | ()<br>網路設定 | 設定網路地址和   | 子網遮罩<br>開道                 | 255 · 255 · 255 · 0<br>192 · 168 · 1 · 1 | Ĵ   |
|   | 影像資        | 料傳輸協議等設定  | 王要DNS<br>次要DNS<br>TCP Port | 192 · 168 · 1 · 1<br>8 · 8 · 8 · 8       | ]   |
|   |            |           | HTTP Port<br>網路高速傳輸        | 80                                       |     |
|   |            |           | 網路傳輸方式                     | 畫質優先 ▼                                   |     |
|   |            |           |                            |                                          |     |

- a). 網卡:有線網卡。
- b). DHCP: 勾選會自動分配 IP, 不勾選需自行輸入 IP。
- c). IP 位置: 輸入對應的 IP 位置; 預設為 192.168.1.10。
- d). 子網遮罩:輸入對應的子網遮罩;預設為255.255.255.0。
- e). 閘道:輸入對應的閘道;預設為192.168.1.1。
- f). 主要 DDNS: 輸入主要 DDNS 伺服器;預設為 192.168.1.1。
- g). 次要 DDNS:輸入次要 DDNS 伺服器;預設為 8.8.8.8。
- h). TCP Port: 輸入 TCP Port; 預設為 34567。
- i). HTTP Port: 輸入 HTTP Port;預設為 80。

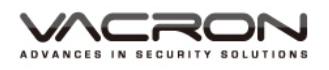

j). 網路傳輸方式:有自動調整、畫質優先、流暢性優先;預設為畫 質優先。

#### 5.1.3.4 網路服務

- 路徑:主選單/系統設定/ 網路服務
- 🧊 : 設定網路服務

的參數

| │ 💋系統設定 > 網                                                                                                    | 路服務                                                                                                    | × × |
|----------------------------------------------------------------------------------------------------|----------------------------------------------------------------------------------------------------|-----|
| 網路服務<br>PPPoE<br>NTP設定<br>Email設定<br>IP權限設定<br>DDNS<br>FTP設定<br>警報中號<br>基線撥整<br>UPNP<br>Wifi<br>RTSP<br>雲端服務<br>PMS | 設定訊息<br>0:<br>0: NTP:10<br>0: Your SMTP Server:25<br>0: 0: 0<br>DDNS設定無效<br>0: FTP<br>0:<br>未開啟<br>1: 34599<br>0<br>未開啟<br>1: 554<br>連接成功<br>0: push.umeye.cn: 80 |     |
|                                                                                                    | 確定                                                                                                    | 取消  |

- a). PPPOE:點選後按設定,輸入 PPPOE的帳密,儲存後會産生一 組 IP;預設為關。
- b). NTP:開啟後,可校正目前時間;預設為關。
- c). Email 設定:設定觸發警報後要傳到的 EMAIL 帳號;預設為關。
- d). IP 權限設定:可設定白名單與黑名單;預設為關。
- e). DDNS:設定 DDNS,可用 IE 直接輸入 DDNS 的 IP,DDNS 有 CN99、DynDns、Oray、NO-IP、MYQ-SEE 等類型;預設為 關。
- f). FTP 設定:可設定 FTP · 可將觸發警報的訊息由 FTP 傳送 · 預設 為關。

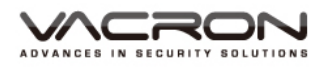

|    | FTP設定                                                                              |
|----|------------------------------------------------------------------------------------|
|    | <ul> <li>啓用 ✓</li> <li>主機IP FTP</li> <li>Port 21</li> <li>帳號</li> <li>密碼</li></ul> |
| L  |                                                                                    |
| 1) | 主機 IP:輸入 FTP 主機的 IP。                                                               |
| 2) | Port:輸入 FTP 的 Port;預設為 21。                                                         |
| 3) | 帳號:輸入 FTP 有效的使用者帳號。                                                                |

- 4) 密碼: 輸入 FTP 有效的使用者密碼。
- 5) 匿名: 勾選匿名後,不需輸入帳號與密碼。
- 6) 最大檔案長度:輸入檔案上傳最大的檔案容量·最少為 0·最 大為 65535;預設為 128 兆。
- 7) 遠程目錄:上傳文件資料夾到 FTP。
- g). 警報中心:可設定警報中心;預設為關。
- h). 無線撥號:可設定無線撥號;預設為關。

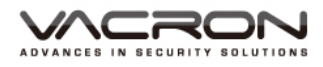

| <u> 無線</u> 換                  | 建號 🕹                             |
|-------------------------------|----------------------------------|
| 啓用<br>類型<br>接入點<br>撥號號碼<br>帳號 | EVDO ▼ ChinaNet #777 ctnet@mvcdm |
| 密碼                            | •••••                            |
| IP位置                          |                                  |
|                               | 確定取消                             |

- 1) 啟用:勾選後,啟用無線撥號功能。
- 類型:有自動、TD-SCDMA、WCDMA、CDMA1.X、GPRS、
   EVDO 等類型,目前選擇 EVDO 可使用,如 EVDO 無法使用, 請在選擇另一個類型。
- 3) 接入點: 輸入當地電信業者提供的接入點; 預設為 ChinaNet。
- 4) 撥號號碼: 輸入當地電信業者提供的撥接號碼; 預設為#777。
- 5) 號碼:輸入 SIM 卡的號碼;未輸入者請空白;預設為空白。
- 6) 密碼:輸入 SIM 卡的密碼;未輸入者請空白;預設為空白。
- 7) IP 位置:輸入正確連接上網後,會顯示 IP。
- i). 手機監控:用手機可監看 DVR, 預設 PORT 是 34599;預設開。
- j). UPNP: IP 分享器有 UPNP 功能才可設定;預設為關。
- k). WiFi:接上 USB 接受器,可接收 WiFi 的訊號,目前只接受 RT3070 晶片的 WiFi 接收器;預設為關。
- I). RTSP: 有支援 RTSP 都可以連接;預設為 554。

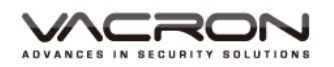

5.1.3.5 顯示設定

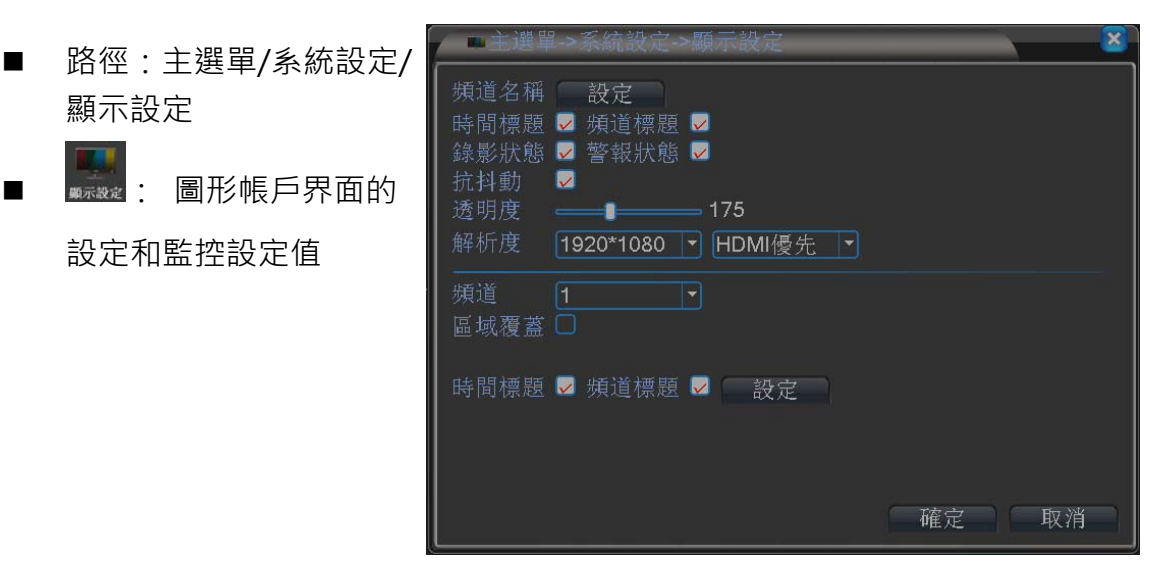

a). 頻道名稱:更改16CH的頻道名稱;可輸入數字1~9;字母A~ 7。

| <b>頻</b> 道名稱 |       |      |       | × |
|--------------|-------|------|-------|---|
| 頻道一          | CAM01 | 頻道二  | CAM02 |   |
| 頻道三          | CAM03 | 頻道四  | CAM04 |   |
| 頻道五          | CAM05 | 頻道六  | CAM06 |   |
| 頻道七          | CAM07 | 頻道八  | CAM08 |   |
| 頻道九          | CAM09 | 頻道十  | CAM10 |   |
| 頻道十一         | CAM11 | 頻道十二 | CAM12 |   |
| 頻道十三         | CAM13 | 頻道十四 | CAM14 |   |
| 頻道十五         | CAM15 | 頻道十六 | CAM16 |   |
|              |       | 確    | 定 取消  |   |

- b). 時間標題:顯示 DVR 時間;預設為勾選。
- c). 頻道標題:顯示頻道名稱;預設為勾選。
- d). 錄影狀態:顯示錄影狀態;預設為勾選。
- e). 警報狀態: 觸動警報是否顯示警報狀態;預設為勾選。
- f). 抗抖動:影像比較不會抖動;預設為勾選。
- q). 透明度:調整對話框是要透明還是不透明。
- h). 解析度:可調整 VGA 和 HTMI 的解析度·預設為 VGA· 1920\*1080。
- i). 頻道:可選擇1~16。
- j). 區域覆蓋:可選擇要顯示的頻道,可選頻道1~4,可任意選擇 擺放位置。

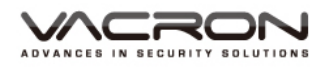

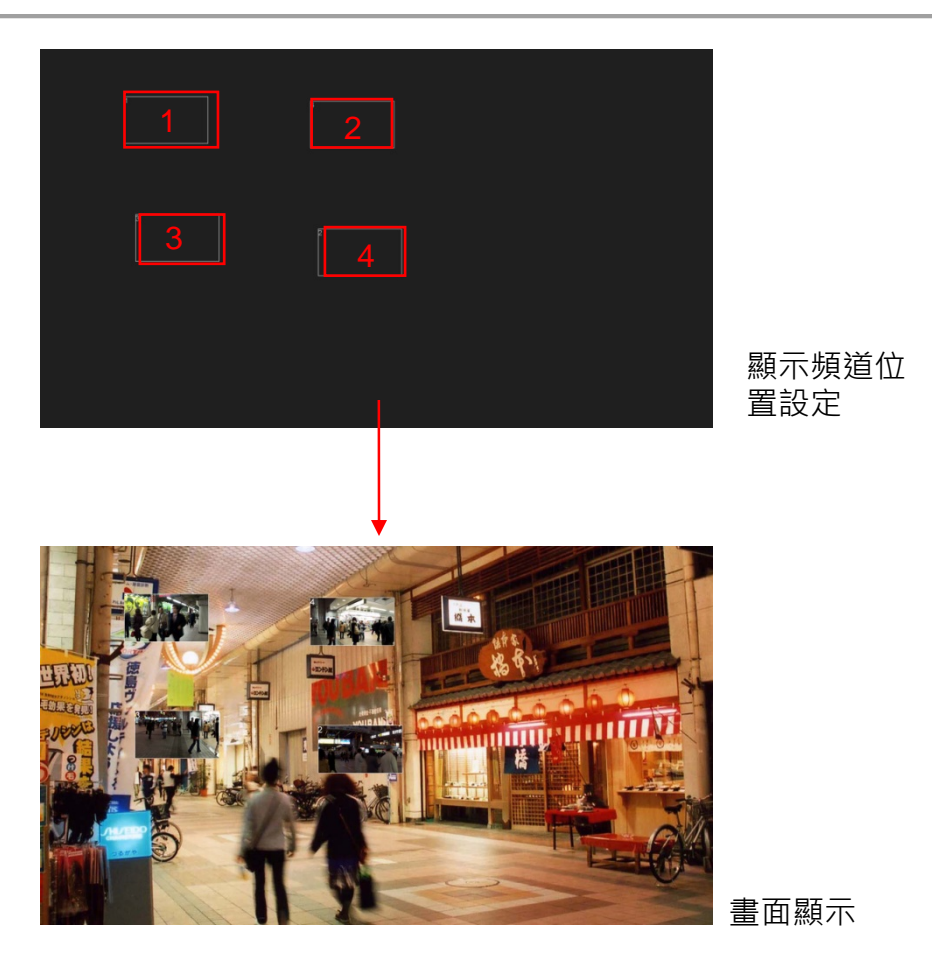

k). 時間標題與頻道標題:可在設定裡移動時間與頻道標題的位置。

|       |  | 2013-06-24 15:02:32 星期一 |  |
|-------|--|-------------------------|--|
|       |  |                         |  |
|       |  |                         |  |
|       |  |                         |  |
|       |  |                         |  |
|       |  |                         |  |
|       |  |                         |  |
|       |  |                         |  |
|       |  |                         |  |
|       |  |                         |  |
|       |  |                         |  |
|       |  |                         |  |
| CAM01 |  |                         |  |

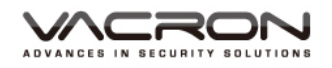

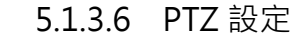

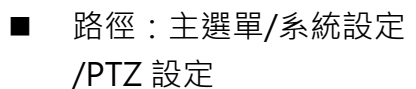

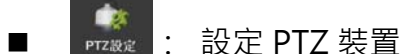

| PTZ設備 |        |   | RS485設備 |   |  |
|-------|--------|---|---------|---|--|
| 頻道    | 1      | • |         |   |  |
| 協定    | PELCOD | - | NONE    |   |  |
| ID    | 1      |   | 1       |   |  |
| 傳輸速度  | 9600   | - | 9600    | - |  |
| 數據位元  | 8      | - | 8       | • |  |
|       | 1      | - | [1      | - |  |
| 校驗    | 魚      | - | 無       | - |  |
|       |        |   |         |   |  |
|       |        |   |         |   |  |
|       |        |   |         |   |  |
|       |        |   |         |   |  |
|       |        |   |         |   |  |
|       |        |   |         |   |  |

- a). 頻道: 可選擇1~16
- b). 協定:有 22 種協定可以選擇;預設為 PELCOD。
- c). ID: PTZ 的位址,可設定1~255;預設為1。
- d). 傳輸速度: 有 8 種傳輸速度可選擇; 預設為 9600。
- e). 數據位元:有4個數據位元可選擇;預設為8。
- f). 停止位元:有2種停止位元可選擇;預設為1。
- g). 校正:有四種校正可選擇;預設為無。

#### 5.1.3.7 連接埠

- 路徑:主選單/系統設定/
   連接埠設定
- ○
   ○
   ○
   ○
   ○
   ○
   ○
   ○
   ○
   □
   ○
   □
   □
   □
   □
   □
   □
   □
   □
   □
   □
   □
   □
   □
   □
   □
   □
   □
   □
   □
   □
   □
   □
   □
   □
   □
   □
   □
   □
   □
   □
   □
   □
   □
   □
   □
   □
   □
   □
   □
   □
   □
   □
   □
   □
   □
   □
   □
   □
   □
   □
   □
   □
   □
   □
   □
   □
   □
   □
   □
   □
   □
   □
   □
   □
   □
   □
   □
   □
   □
   □
   □
   □
   □
   □
   □
   □
   □
   □
   □
   □
   □
   □
   □
   □
   □
   □
   □
   □
   □
   □
   □
   □
   □
   □
   □
   □
   □
   □
   □
   □
   □
   □
   □
   □
   □
   □
   □
   □
   □
   □
   □
   □
   □
   □
   □
   □
   □
   □
   □
   □
   □
   □
   □
   □
   □
   □
   □
   □
   □
   □
   □
   □
   □
   □
   □
   □
   □
   □
   □
   □
   □
   □
   □
   □
   □
   □
   □
   □
   □
   □
   □
   □
   □
   □
   □
   □
   □
   □
   □
   □
   □
   □
   □
   □
   □
   □
   □
   □
   □
   □
   □
   □
   □
   □
   □
   □
   □
   □
   □
   □
   □
   □
   □
   □
   □
   □
   □
   □
   □
   □
   □
   □
   □
   □
   □
   □
   □
   □
   □
   □
   □
   □
   □
   □
   □
   □
   □
   □
   □
   □
   □
   □
   □
   □
   □
   □
   □
   □
   □
   □
   □
   □
   □
   □
   □
   □
   □
   □
   □
   □
   □
   □
   □
   □
   □
   □
   □
   □
   □
   □
   □
   □
   □
   □
   □
   □
   □
   □
   □
   □
   □
   □
   □
   □
   □
   □
   □
   □
   □
   □
   □
   □
   □
   □
   □
   □
   □
   □
   □
   □
   □
   □
   □
   □
   □
   □
   □
   □
   □
   □
   □
   □
   □
   □
   □
   □
   □
   □
   □
   □
   □
   □
   □
   □
   □
   □
   □
   □
   □
   □
   □
   □
   □
   □
   □
   □
   □
   □
   □
   □
   □
   □
   □
   □
   □
   □
   □
   □
   □
   □
   □
   □
   □
   □
   □
   □
   □

| ●主選單->                              | 系統設定->近                       | 重接埠 | )  | ×  |
|-------------------------------------|-------------------------------|-----|----|----|
| 連接埠功能<br>傳輸速度<br>數據位元<br>停止位元<br>校驗 | NONE<br>115200<br>8<br>1<br>無 |     |    |    |
|                                     |                               |     | 確定 | 取消 |

- a). 連接埠功能:有五種功能可設定;預設在 NONE。
- b). 傳輸速度: 有 8 種速度可選擇;預設在 115200。
- c). 數據位元:有4種可選擇;預設在8。
- d). 停止位元:有2種可選擇;預設在1。
- e). 校驗:有4種可選擇;預設在無。

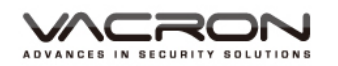

#### 5.1.3.8 跳台設定

- 路徑:主選單/系統設定/ 跳台設定
- 💋 : 設定跳台配置

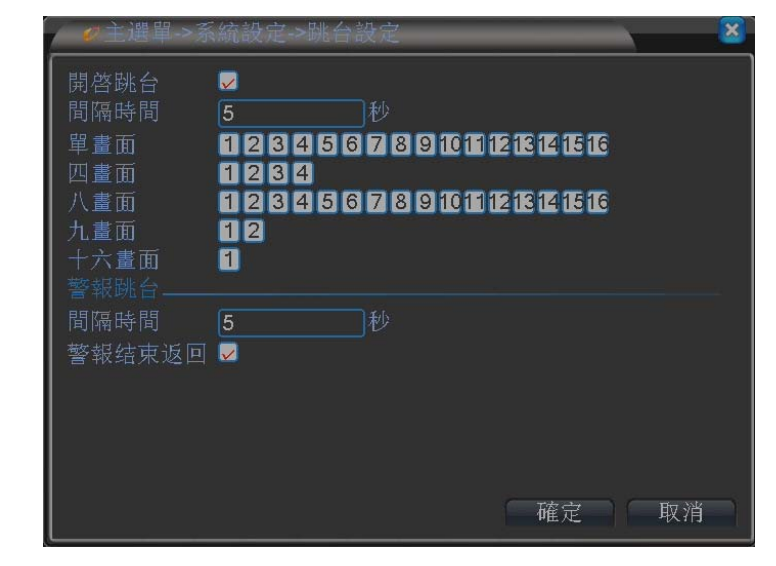

- a). 開啟跳台:開啟後可以設定跳台功能;預設為關。
- b). 間隔時間:設定多久秒跳台一次,最少5秒,最多120秒;預設為5秒。
- c). 單畫面:設定要跳台的單畫面;預設為全開。
- d). 四畫面:設定要跳台的4畫面;預設為全開。
- e). 八畫面:設定要跳台的8畫面;預設為全開。
- f). 九畫面:設定要跳台的9畫面;預設為全開。
- q). 十六畫面:設定要跳台的16畫面;預設為全開。
- h). 警報跳台:
- i). 間格時間:設定發生警報跳台時間,最少5秒,最多120秒;預 設為5秒。
- j). 警報結束返回:警報結束後返回 LIVE 畫面。

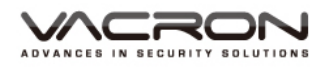

5.1.3.9 通道管理

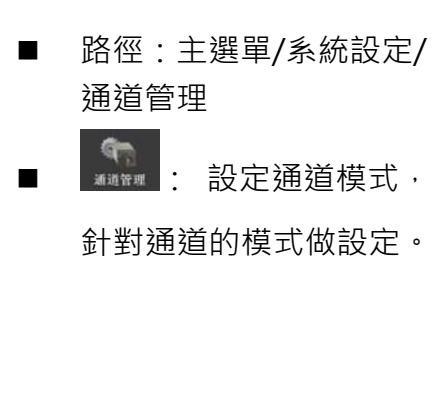

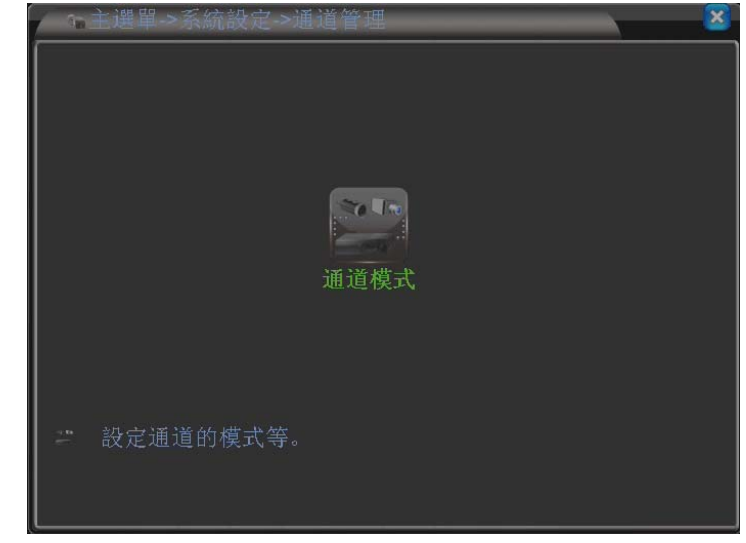

- a). 通道模式:設置攝影機解析度的模式。「模擬」指的是類比攝影機,「網路」指的是 IPCAM 攝影機。點選 "通道模式"會出現 4CH 機型、8CH 機型、16CH 機型,如下圖所示。
  - 1) 4CH 機型

| i i  | 通道模式    |           |           |        | ×    |
|------|---------|-----------|-----------|--------|------|
|      |         | 本地        |           | IF     | þ    |
| AHD  | NH/1080 | AHDM/720P | AHDL/960H | 1080P  | 720P |
|      | 4       |           |           |        |      |
|      |         | 4         |           |        |      |
|      |         | 4         | :         |        |      |
|      |         | :         | 4         |        | :    |
|      |         | 2         |           |        | 2    |
|      |         |           | •         | 8      | ÷    |
|      |         |           | •         |        | ŏ    |
|      |         |           |           | 4      | 1    |
|      |         |           | ·         | ·<br>1 | -    |
|      |         |           |           |        |      |
|      |         | - 4-3     |           |        |      |
| ┃ 凹放 | 支援最多    | \$鏡頭數:4   |           |        |      |
| 預覽   | 最大支持    | 通道數:4     |           |        |      |
|      |         |           |           | 確定     | 取消   |
|      |         |           |           |        | (A)  |

# 2) 8CH 機型

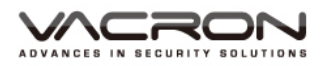

| <b>—</b> ——————————————————————————————————— | 通道模式    |            |           |         | ×    |
|----------------------------------------------|---------|------------|-----------|---------|------|
|                                              |         | 本地         |           | IF      | þ    |
| AHD                                          | VH/1080 | NAHDM/720P | AHDL/960H | 1080P   | 720P |
|                                              | 8       |            |           |         |      |
|                                              |         | 8          |           |         |      |
|                                              |         | 8          |           |         |      |
|                                              |         | 4          | ÷         |         |      |
| 니님                                           |         |            | 8         |         |      |
|                                              |         | 4          |           | · · ·   | 4    |
|                                              |         |            |           | 2       | 2    |
|                                              |         |            |           |         | 0    |
|                                              |         |            |           |         |      |
|                                              |         |            |           |         |      |
|                                              |         |            |           |         |      |
|                                              |         |            |           |         |      |
| 回放]                                          | 支援最多    | \$鏡頭數:4    |           |         |      |
|                                              |         |            |           | र से ने |      |
|                                              |         |            |           | 唯定      | 取消   |

# 3) 16CH 機型

|     | 通道模式         |           |           |       |      | <u>×</u>   |  |  |
|-----|--------------|-----------|-----------|-------|------|------------|--|--|
|     |              | 本地        |           |       | IP   |            |  |  |
| AHD | NH/1080N     | AHDM/720P | AHDL/960H | 1080P | 720P | 960H       |  |  |
|     |              | 16        |           |       |      |            |  |  |
|     |              | 16        |           |       |      |            |  |  |
|     | 16           |           |           |       |      |            |  |  |
|     |              | 8         |           |       |      |            |  |  |
|     |              |           | 16        |       |      |            |  |  |
|     |              | 8         |           |       | 8    |            |  |  |
|     |              | 4         |           |       | 4    |            |  |  |
|     |              |           |           | 1     |      | 20         |  |  |
|     |              |           |           | 4     | 8    |            |  |  |
|     |              |           |           |       |      |            |  |  |
|     |              |           |           |       |      |            |  |  |
|     |              |           |           |       |      |            |  |  |
| 回放  | 回放支援最多鏡頭數: 4 |           |           |       |      |            |  |  |
|     |              |           |           |       |      | <b>T</b> ( |  |  |
|     |              |           |           | (唯)   | E    | 取消         |  |  |

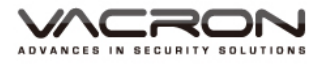

5.1.3.10.1 一般錄影:錄影模式僅有類比錄影

■ 4CH

| i i   | 通道模式         |           |           |       |      |  |  |  |
|-------|--------------|-----------|-----------|-------|------|--|--|--|
|       |              | 本地        |           | IF    | 5    |  |  |  |
| AHD   | VH/1080      | AHDM/720P | AHDL/960H | 1080P | 720P |  |  |  |
|       | 4            |           |           |       |      |  |  |  |
|       |              | 4         |           |       |      |  |  |  |
|       |              | 4         |           |       |      |  |  |  |
|       |              |           | 4         |       |      |  |  |  |
|       |              | 2         |           |       | 2    |  |  |  |
|       |              |           | •         | 8     | :    |  |  |  |
|       |              |           |           | ;     | 8    |  |  |  |
|       |              |           | •         | 4     |      |  |  |  |
|       |              |           | •         |       | 4    |  |  |  |
|       |              |           | •         | 1     | •    |  |  |  |
|       |              |           |           |       |      |  |  |  |
| 回放:   |              |           |           |       |      |  |  |  |
|       | 大坂戦少<br>日上十月 |           |           |       |      |  |  |  |
| ] 頂寬: | 取人文代         | 一通道数:4    |           |       |      |  |  |  |
|       |              |           |           | 確定    | 取消   |  |  |  |
|       |              |           |           | PE AL |      |  |  |  |

在 4CH 的通道模式下,依勾選不同的模式,可錄 不同解晰度之影像,例勾選 AHDNH/1080N\_4CH 模式,可錄最高解析度 4CH\_AHDNH/1080N 的 影像,並在選單下方顯示該模式最多可回放數,選 擇模式確認後系統會要求重新開機。

■ 8CH

| =ì  | 通道模式    |                                        |           |       | <b>X</b> |  |  |
|-----|---------|----------------------------------------|-----------|-------|----------|--|--|
|     |         | —————————————————————————————————————— |           | <br>I | P        |  |  |
| AHD | NH/1080 | AHDM/720P                              | AHDL/960H | 1080P | 720P     |  |  |
|     | 8       |                                        |           |       |          |  |  |
|     |         | 8                                      |           |       |          |  |  |
|     |         | 8                                      |           |       |          |  |  |
|     |         | 4                                      |           |       |          |  |  |
|     |         | :                                      | 8         |       | ;        |  |  |
|     |         | 4                                      |           | ż     | 4        |  |  |
|     |         |                                        |           | 2     | 2        |  |  |
|     |         |                                        |           |       | ŏ        |  |  |
|     |         |                                        |           |       |          |  |  |
|     |         |                                        |           |       |          |  |  |
|     |         |                                        |           |       |          |  |  |
|     |         |                                        |           |       |          |  |  |
| 回放  |         |                                        |           |       |          |  |  |
|     |         |                                        |           |       |          |  |  |
|     |         |                                        |           | 確定    | 取消       |  |  |
|     |         |                                        |           |       |          |  |  |

在 8CH 的通道模式下,依勾選不同的模式,可錄不 同解晰度之影像,例勾選模擬 AHDNH/1080N\_8CH 模式,可錄最高解析度 8CH\_AHDNH/1080N 的影像,並在選單下方顯示該模式最多可回放數,選擇模 式確認後系統會要求重新開機。

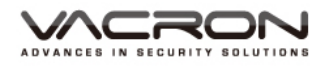

■ 16CH

| <b>T</b> i | 通道模式     |           |           |       |      | ×    |
|------------|----------|-----------|-----------|-------|------|------|
|            |          | 本地        |           |       | IP   |      |
| AHDN       | VH/1080N | AHDM/720P | AHDL/960H | 1080P | 720P | 960H |
|            |          | 16<br>16  |           | •     |      |      |
|            | 16       | 10        |           |       |      |      |
|            |          | 8         |           |       |      |      |
|            |          |           | 16        |       |      |      |
|            |          | 8         |           |       | 8    |      |
| IIF        |          | 4         |           |       | 4    |      |
| IIF        |          |           |           |       |      | 20   |
|            |          |           |           | 4     |      |      |
|            |          |           |           | 1     | 8    |      |
|            |          |           |           |       | -    |      |
|            |          |           |           |       |      |      |
|            |          |           |           |       |      |      |
| 回放         | 支援最多     | 鏡頭數: 4    |           |       |      |      |
|            |          |           |           | 確     | t i  | 取消   |

在 16CH 的通道模式下,依勾選不同模式,可錄不同解晰度之影像,勾選模 AHDNH/1080N\_16CH模式,可錄 16CH 的 AHDNH/1080N 影像,並在選單下方顯示該模式最多可回放數,選擇模式確認後系統會要求重新開機。

#### 5.1.3.10.2 Hybrid 錄影:模擬與網路模式的組合錄影

■ 4CH

|       | <br>本地   |           |           | IP    |      |
|-------|----------|-----------|-----------|-------|------|
| 10HA  | VH/1080N | AHDM/720F | AHDL/960H | 1080P | 720P |
|       | 4        |           |           |       |      |
|       |          | 4         |           |       |      |
|       |          | 4         |           |       |      |
|       |          |           | 4         |       |      |
|       |          | 2         |           |       | 2    |
|       |          |           | •         | 8     |      |
|       |          |           |           |       | 8    |
|       |          |           | •         | 4     |      |
|       |          |           |           |       | 4    |
|       |          |           |           | 1     |      |
|       |          |           |           |       |      |
| 回放    | 支援最多     | 鏡頭數: 2    |           |       |      |
| 石簪    |          | 面诸數・⊿     |           |       |      |
| 1月.見. | 吸入又行     |           |           |       |      |

在 4CH 的通道模式下,依勾選不同的模擬和網路組 合模式,可錄不同解晰度的影像,例如勾選模擬 AHDM\_2CH 及網路 720P\_2CH 之組合模式,即可 錄模擬 2CH\_AHDM 影像和網路 2CH 的 720P 影
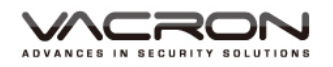

像,並在選單下方顯示該模式最多可回放數,選擇 模式確認後系統會要求重新開機。

 路徑:主選單/系統設定/ 通道管理
 記定通道模式.
 重新開機後,因為是網路的錄影模式,所以進入通道模式後的畫面會多了" 數字通道"及"通道狀態"兩個功能選項。分別為數字通道、通道狀態、通道模式。

| 100 | 主選單->系統設定 | ->通道管理 |      | × |
|-----|-----------|--------|------|---|
|     |           |        |      |   |
|     | 數字通道      | 通道狀態   | 通道模式 |   |
| ł   | 設定數字通道設?  | 之。     |      |   |
|     |           |        |      |   |

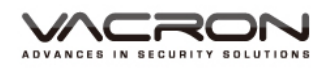

- 數字通道
- 路徑:主選單/系統設定/
   通道管理/數字通道
- : 可設定網路錄影通道 部份要錄哪一支 IP Cam 或 DVR。

|                      | 文字通                     | 道                |        |            |        |         |      | × |
|----------------------|-------------------------|------------------|--------|------------|--------|---------|------|---|
| 頻道<br>時間<br>連接<br>網路 | <br>同步  <br>模式  <br>設定列 | 3<br>3<br>4<br>全 | 4<br>∮ | 咨用<br>解碼策略 | ✓<br>中 | <b></b> |      |   |
| 0                    | 設                       | <u>定名稱</u>       |        | <u> </u>   | IP位置   |         | 遠端通道 |   |
|                      | 力口                      | 一刪除              |        | Ĺ          |        | 確定      | 取    | 肖 |

- a). 頻道:可針對網路部份的頻道各別設定或全部設定。
- b). 啟用: 勾選後可進行數字通道的設定; 預設為關。
- c). 時間同步: 勾選後可讓每一連接到的 IP Cam 或 DVR 時間跟 系統時間一致。
- d). 解碼策略:選擇網路傳輸方式,實時優先、中、流暢優先; 預設為中。
- e). 連接模式:可選擇單連接和多連接模式,多連接可在單一頻 道連接多台 IP Cam 或 DVR 設備,並以跳台方式呈現畫 面;預設為單連接。
- f). 增加:可搜尋目前可連接的 IP Cam 或 DVR 設備。
- q). 刪除:可刪除網路設定列表上的 IP Cam 或 DVR 設備。

- 路徑:主選單/系統設定/
   通道管理/數字通道/遠端
   通道設定
- 增加:進入遠端通道設定,點選"搜尋"後會出現目前所有可連接的IP Cam和DVR的相關資訊,並可選擇要連接哪個設備

| 遠 | 端通道設                                       | 定                                                          |                               |                          |   |      |   |
|---|--------------------------------------------|------------------------------------------------------------|-------------------------------|--------------------------|---|------|---|
| 1 | . 遠端通                                      | 道設定                                                        |                               |                          |   |      | × |
| L | 設定名稱<br>設備類型<br>遠端通道<br>裝置位址<br>Port<br>帳號 | chConfig01<br>IPC •<br>1<br>192.168.1.20<br>34567<br>admin | <br>協議<br> 碼流<br> <br> <br>密碼 | NETIP +<br>主碼流 +<br>網路設定 | ] |      |   |
|   | 0 <u></u>                                  | 機名稱                                                        | MAC                           | IP位習                     |   | Port |   |
|   |                                            | 協議全                                                        |                               |                          | 定 | 取消   | ٦ |

- a). 設定名稱:可更改設備名稱;預設為 chConfig01。
- b). 設備類型:選擇設備類型,有 IPC、DVR 和 HVR;預設 IPC。
- c). 遠端通道:設定遠端通道,可設 0~65535。
- d). 協議:設定設備的協議,有 NETIP和 ONVIF;預設為 NETIP。
- e). 碼流:可設定設備的碼流,有主碼流和子碼流;預設為主碼流。
- f). 裝置位址:顯示目前選擇 IP Cam 或 DVR 的 IP 位址。
- g). Port: 顯示目前選擇 IP Cam 或 DVR 的 Port。
- h). 帳號:輸入 IP Cam 或 DVR 的帳號;預設為 admin。
- i). 密碼:輸入 IP Cam 或 DVR 的密碼;預設為空白。
- ◆ 通道狀態
   路徑:主選單/系統設定/
   通道管理/通道狀態
   通道账題:顯示目前各網路頻

道的連接狀態。

| <b>∠</b> ∞iiù    | 創狀態                   |                          | ×                         |
|------------------|-----------------------|--------------------------|---------------------------|
| 頻道<br>D03<br>D04 | 最大分辨率<br>720P<br>720P | <u>目前分辨率</u><br>未知<br>未知 | <u>連接狀態</u><br>未設定<br>未設定 |
|                  |                       |                          | 取消                        |

■ 8CH

| =i  | 通道模式          |           |           |       |      |
|-----|---------------|-----------|-----------|-------|------|
|     |               | 本地        |           | IF    | 5    |
| AHD | NH/1080N      | AHDM/720P | AHDL/960H | 1080P | 720P |
|     | 8             |           |           |       |      |
|     |               | 8         |           |       |      |
|     |               | 8         |           |       |      |
|     |               | 4         | :         |       |      |
|     | •             |           | 8         |       |      |
|     |               | 4         |           |       | 4    |
|     |               |           |           | 2     | 2    |
|     |               |           |           |       | 8    |
|     |               |           |           |       |      |
|     |               |           |           |       |      |
|     |               |           |           |       |      |
|     |               |           |           |       |      |
| 同放  | <b>支援</b> 星名· | 璯臿數·⊿     |           |       |      |
|     | 又饭取少          | 此兄以兄女人・コ  |           |       |      |
|     |               |           |           | 藤之    | 市湖   |
|     |               |           |           | 11里儿  | 收旧   |

在 8CH 的通道模式下,依勾選不同的模擬和網路組 合模式,可錄不同解晰度的影像,例如勾選模擬 AHDM\_4CH 及網路 720P\_4CH 之組合模式,即可錄 模擬 4CH\_AHDM 的影像和網路 4CH 的 720P 影像, 並在選單下方顯示該模式最多可回放數,選擇模式確 認後系統會要求重新開機。

- 路徑:主選單/系統設定/通道管理
- 正: 設定通道模式, 重新開機後,進入通道模 式後的畫面會多了"數字 通道"及"通道狀態"兩 個功能選項,分別為數字 通道、通道狀態、通道模 式。

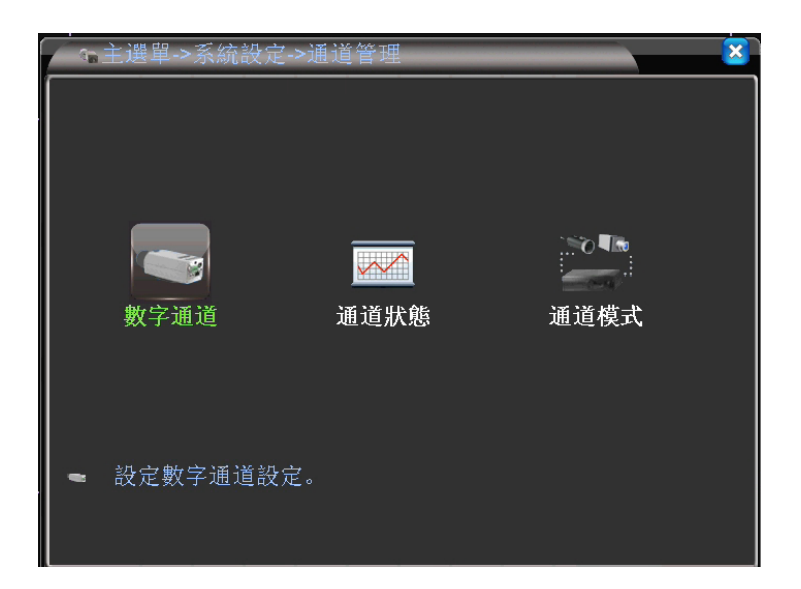

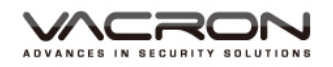

- 數字通道
- 路徑:主選單/系統設定/
   通道管理/數字通道
- : 可設定網路錄影通道 部份要錄哪些 IP Cam 或 DVR。

| →數字通                      | 道                         |                       | _              | _  |      |
|---------------------------|---------------------------|-----------------------|----------------|----|------|
| <b>頻道</b><br>時間同步<br>連接模式 | 5 <b>▼</b><br>5<br>6<br>7 | ] <b>啓用</b><br>  解碼策略 | <b>〇</b><br>(中 | Ţ  |      |
| 網路設定9<br>0 設              | 8<br>全                    | <u> </u>              | IP位 <u>置</u>   |    | 遠端通道 |
|                           |                           |                       |                |    |      |
| [<br>    增加               |                           |                       | 主階 石           | 雀定 | 取消   |

- a). 可針對網路部份的頻道各別設定或全部設定。
- b). 啟用:勾選後可進行數字通道的設定;預設為關。
- c). 時間同步: 勾選後可讓每一連接到的 IP Cam 或 DVR 時間跟 系統時間一致。
- d). 解碼策略:選擇網路傳輸方式,實時優先、中、流暢優先; 預設為中。
- e). 連接模式:可選擇單連接和多連接模式,多連接可在單一頻 道連接多台 IP Cam 或 DVR 設備,並以跳台方式呈現畫面; 預設為單連接。
- f). 增加:可搜尋目前可連接的 IP Cam 或 DVR 設備。
- g). 刪除:可刪除網路設定列表上的 IP Cam 或 DVR 設備。
- 路徑:主選單/系統設定/
   通道管理/數字通道/遠端
   通道設定

■增加 :進入遠端通道設定, 點選"搜尋"後會出現目前所 有可連接的 IP Cam 和 DVR 的 相關資訊,並可選擇要連接哪 個設備。

| 溒媏````````````````````````````````````` |
|-----------------------------------------|
| 崧峏畑炟砇仩                                  |

| 」 遠端                         | 通道設定                                                                           |                      |                      |      |
|------------------------------|--------------------------------------------------------------------------------|----------------------|----------------------|------|
| 設定名稱<br>設備類型<br>遠端通道<br>裝置位出 | <ul> <li>ChConfig01</li> <li>IPC ▼</li> <li>1</li> <li>192.168.1.20</li> </ul> | ]<br>] 協議<br>] 碼流    | NETIP<br>主碼流<br>網路設定 |      |
| Port<br>帳號<br>               | 34567<br>admin<br>主機名稱                                                         | ]<br>] 密碼<br><br>MAC | <br><br>IP位習         | Port |
|                              | ± 120 E 117                                                                    |                      |                      |      |
|                              | 協議 全                                                                           |                      |                      |      |

a). 設定名稱:可更改設備名稱;預設為 chConfig01。

70

- b). 設備類型:選擇設備類型,有 IPC、DVR 和 HVR;預設 IPC。
- c). 遠端通道:設定遠端通道,可設 0~65535。
- d). 協議:設定設備的協議,有 NETIP 和 ONVIF;預設為 NETIP。
- e). 碼流:可設定設備的碼流,有主碼流和子碼流;預設為主碼流。
- f). 裝置位址:顯示目前選擇 IP Cam 或 DVR 的 IP 位址。
- g). Port: 顯示目前選擇 IP Cam 或 DVR 的 Port。
- h). 帳號:輸入 IP Cam 或 DVR 的帳號;預設為 admin。
- i). 密碼:輸入 IP Cam 或 DVR 的密碼;預設為空白。
  - ◆ 通道狀態
- 路徑:主選單/系統設定/
   通道管理/通道狀態
- 通道狀態:顯示目前各網路頻 道的連接狀態。

| 通道壯                            | 犬態                                           |                                      | <u>×</u>                         |
|--------------------------------|----------------------------------------------|--------------------------------------|----------------------------------|
| 頻道<br>D05<br>D06<br>D07<br>D08 | <u>最大分辨率</u><br>720P<br>720P<br>720P<br>720P | <u>目前分辨率</u><br>未知<br>未知<br>未知<br>未知 | <u>連接狀態</u><br>未設定<br>未設定<br>未設定 |
|                                |                                              |                                      | 取消                               |

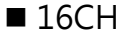

| ¥1 | 通道模式    |           |           |                                                                                                    |          | $\sim$                                    |
|----|---------|-----------|-----------|----------------------------------------------------------------------------------------------------|----------|-------------------------------------------|
|    |         | 本地        |           |                                                                                                    | IP       |                                           |
|    | VH/1080 | AHDM/720P | AHDL/960H | 1080P                                                                                                    | 720P     | 960H                                      |
|    |         | 16        |           |                                                                                                    |          |                                           |
|    |         | 16        |           |                                                                                                    |          |                                           |
|    | 16      |           |           |                                                                                                    |          |                                           |
|    |         | 8         |           |                                                                                                    |          |                                           |
|    |         |           | 16        | •                                                                                                    |          |                                           |
|    |         | 8         |           |                                                                                                    | 8        | 1. A. A. A. A. A. A. A. A. A. A. A. A. A. |
|    |         | 4         |           |                                                                                                    | 4        |                                           |
|    |         |           |           |                                                                                                    |          | 20                                        |
|    |         |           |           | 4                                                                                                    |          |                                           |
|    |         |           |           | 1                                                                                                    | 8        |                                           |
|    |         |           |           |                                                                                                    |          |                                           |
|    |         |           |           |                                                                                                    |          |                                           |
|    | 士返見夕    |           |           |                                                                                                    |          |                                           |
| 凹成 | 又饭取多    | ・記辺安安にる   |           |                                                                                                    |          |                                           |
|    |         |           |           | Tre de la companya de la companya de la companya de la companya de la companya de la companya de la companya de | <u> </u> |                                           |
|    |         |           |           | (唯)                                                                                                    | Æ        | 取消                                        |

在 16CH 的通道模式下,依勾選不同的模擬和網路組 合模式,可錄不同解晰度的影像,例如勾選模擬 AHDM\_8CH 及網路 720P\_8CH 之組合模式,即可錄

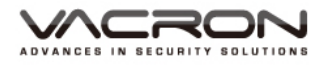

模擬 8CH 的 AHDM 影像和網路 8CH 的 720P 影像, 並在選單下方顯示該模式最多可回放數,選擇模式確 認後系統會要求重新開機。

 路徑:主選單/系統設定/ 通道管理
 記定通道模式, 重新開機後,進入通道模 式後的畫面會多了"數字 通道"及"通道狀態"兩 個功能選項,分別為數字 通道、通道狀態、通道模 式。

| G <sub>B</sub> | 主選單->系統設定 | ->通道管理 |      | × |
|----------------|-----------|--------|------|---|
|                |           |        |      |   |
|                | 數字通道      | 通道狀態   | 通道模式 |   |
| 1              | 設定數字通道設行  | ž.     |      |   |
|                |           |        |      |   |

#### ▶ 數字通道

 路徑:主選單/系統設定/ 通道管理/數字通道
 : 可設定各頻道要錄哪
 一支 IP Cam 或 DVR。

| ⇒數字通                       | 道        |         |          |                |      |
|----------------------------|----------|---------|----------|----------------|------|
| 頻道                         | 9 -      | 啓用      | <b>V</b> |                |      |
| 時間同步                       | 9<br>10  | 解碼策略    | 中        | <b>_</b>       |      |
| 連接模式                       | 11       |         |          |                |      |
| 網路改正2<br>  0 誤             | 12<br>13 | <br>葡類型 | IP位置     |                | 遠端通道 |
|                            | 14       |         |          |                |      |
|                            | 16       |         |          |                |      |
|                            | 全        | J       |          |                |      |
|                            |          |         |          |                |      |
|                            |          |         |          |                |      |
| 「<br>」<br>」<br>」<br>」<br>」 |          |         |          |                |      |
|                            | 19371245 |         | 2 1742   | *# <del></del> |      |
|                            |          | 1       | 「「「」「」   | 唯定             | 取消   |

- a). 頻道:可針對網路部份的頻道各別設定或全部設定。
- b). 啟用: 勾選後可進行數字通道的設定; 預設為關
- c). 時間同步: 勾選後可讓每一連接到的 IP Cam 或 DVR 時間 跟系統時間一致。
- d). 解碼策略:選擇網路傳輸方式,實時優先、中、流暢優先; 預設為中。
- e). 連接模式:可選擇單連接和多連接模式,多連接可在單一頻 道連接多台 IP Cam 或 DVR 設備,並以跳台方式呈現畫 面;預設為單連接。

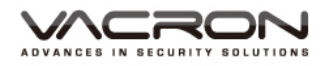

f). 增加:可搜尋目前可連接的 IP Cam 或 DVR 設備。

g). 刪除:可刪除網路設定列表上的 IP Cam 或 DVR 設備。

- ◆ 遠端通道設定
- 路徑:主選單/系統設定/ 通道管理/數字通道/遠端 通道設定
- · 增加: 進入遠端通道部 定,點選"搜尋"後會出 現目前所有的 IP Cam 和 DVR 的相關資訊,並可選 擇要連接哪個設備。

|   | 遠端通道設定                                                       | _         |                           |      |
|---|--------------------------------------------------------------|-----------|---------------------------|------|
|   | 設定名稱 chConfig01<br>設備類型 IPC ▼<br>遠端通道 1<br>装置位址 192.168.1.20 | 協議<br>碼流  | NETIP ▼<br>主碼流 ▼<br>/網路設定 |      |
| l | Port <u>34567</u><br>帳號 <u>admin</u><br>0 主機名稱               | 密碼<br>MAC | []<br>IP位置                | Port |
|   |                                                              |           |                           |      |
|   | 協議 全                                                         |           | 搜尋 確定                     | 取消   |

- a). 設定名稱:可更改設備名稱;預設為 chConfig01。
- b). 設備類型:選擇設備類型,有 IPC、DVR 和 HVR;預設 IPC。
- c). 遠端通道:設定遠端通道,可設 0~65535。
- d). 協議:設定設備的協議,有 NETIP和 ONVIF;預設為 NETIP。
- e). 碼流:可設定設備的碼流,有主碼流和子碼流;預設為主碼 流。
- f). 裝置位址:顯示目前選擇 IP Cam 或 DVR 的 IP 位址。
- g). Port: 顯示目前選擇 IP Cam 或 DVR 的 Port。
- h). 帳號:輸入 IP Cam 或 DVR 的帳號;預設為 admin。
- i). 密碼:輸入 IP Cam 或 DVR 的密碼;預設為空白。

| 路徑:主選單/系統設定/                          | 通道#                                                        | 犬態                                                                    |                                                                                                    | ×                                                                                                    |
|---------------------------------------|------------------------------------------------------------|-----------------------------------------------------------------------|----------------------------------------------------------------------------------------------------|----------------------------------------------------------------------------------------------------|
| 通道管理/通道狀態<br>通道狀態:顯示目前各網路頻<br>道的連接狀態。 | 頻道<br>D09<br>D10<br>D11<br>D12<br>D13<br>D14<br>D15<br>D16 | 最大分辨率<br>720P<br>720P<br>720P<br>720P<br>720P<br>720P<br>720P<br>720P | <u>目前分辨率</u><br>未未<br>未未<br>未<br>未<br>未<br>未<br>未<br>末<br>知<br>知<br>知<br>知<br>知<br>知<br>知<br>知<br>未<br>未<br>来<br>来<br>未<br>未<br>知<br>未<br>未<br>来<br>知<br>未<br>未<br>来<br>来<br>来<br>未<br>未<br>来<br>知<br>未<br>未<br>来<br>二<br>来<br>未<br>来<br>二<br>二 | <u>連接狀</u><br>未未<br>未<br>未<br>未<br>未<br>未<br>表<br>設<br>設<br>定<br>定<br>定<br>定<br>定<br>定<br>定<br>定<br>未<br>未<br>未<br>設<br>設<br>設<br>設<br>設<br>定<br>定<br>之<br>未<br>未<br>未<br>設<br>設<br>設<br>設<br>定<br>定<br>定<br>未<br>未<br>未<br>表<br>設<br>設<br>設<br>定<br>定<br>定<br>之<br>定<br>一<br>之<br>之<br>定<br>定<br>一 |
|                                       |                                                            |                                                                       |                                                                                                    | 取消                                                                                                    |

▶ 诵道狀態

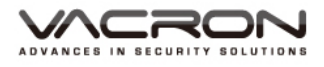

5.1.3.10.3 網路錄影:錄影模式僅有網路模式

■ 4CH

| =ì   | 通道模式    |           |           |       | 2    |
|------|---------|-----------|-----------|-------|------|
|      |         | 本地        |           | I     | P    |
| AHD  | NH/1080 | AHDM/720P | AHDL/960H | 1080P | 720P |
|      | 4       |           |           |       |      |
|      |         | 4         |           |       | · ·  |
|      |         | 4         | :         |       | •    |
|      |         |           | 4         |       | à    |
|      |         | 2         |           | •     | 2    |
|      | •       | •         | ·         | •     | 8    |
|      |         |           | •         | 4     | U U  |
|      |         |           |           |       | 4    |
|      |         |           |           | 1     |      |
|      |         |           |           |       |      |
|      |         |           |           |       |      |
| ┃ 凹放 | 支援最多    | 弟鋧 頭 數: 2 |           |       |      |
| ┃ 預覽 | 最大支持    | 通道數:8     |           |       |      |
|      |         |           |           | 藤安    | 而必   |
|      |         |           |           | 1/匪 疋 | 取消   |

在 4CH 的通道模式下,依勾選不同的網路模式,可 錄全網路模式不同解晰度之影像,例如勾選網路 1080P\_8CH 模式,即可錄網路 8CH 的 1080P 影 像,並在選單下方顯示該模式最多可回放數,選擇 模式確認後系統會要求重新開機。

- 路徑:主選單/系統設定/
  通道管理
- : 設定通道模式, 重新開機後,進入通道模 式後的畫面會多了"數字 通道"及"通道狀態"兩 個功能選項,分別為數字 通道、通道狀態、通道模 式。

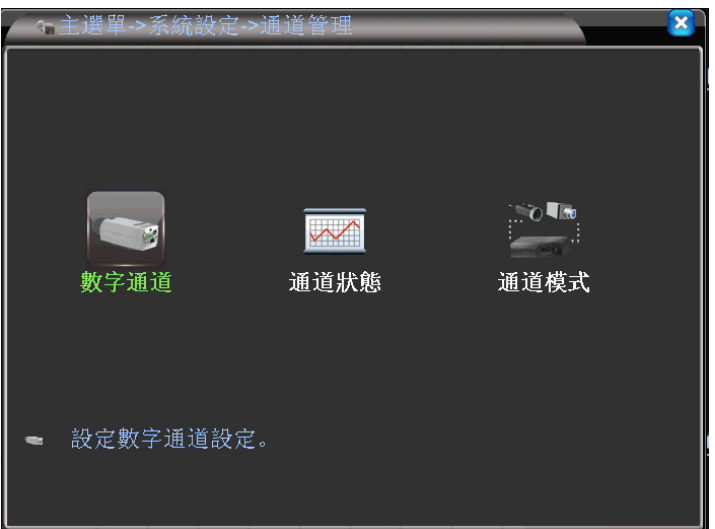

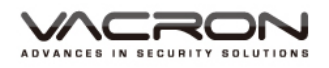

- 數字通道
- 路徑:主選單/系統設定/
   通道管理/數字通道
- : 可設定各頻道要錄哪 一支 IP Cam 或 DVR。

| - 數字通                                  | 道      |      |          |    |                        |
|----------------------------------------|--------|------|----------|----|------------------------|
| 頻道                                     | 1      | ] 啓用 | <b>~</b> |    |                        |
| 時間同步                                   | 1      | 解碼策略 | 中        | -  |                        |
| 連接模式                                   | 3      |      |          |    |                        |
| 網路設定列                                  | 4      |      | IP位署     |    | <sup>復</sup> 端 通 揖 一 ] |
|                                        | 6      |      |          |    |                        |
|                                        | 8      |      |          |    |                        |
|                                        | 全      | J    |          |    |                        |
|                                        |        |      |          |    |                        |
|                                        |        |      |          |    |                        |
|                                        | mi174- |      |          |    |                        |
| - '''''''''''''''''''''''''''''''''''' |        |      |          |    |                        |
|                                        |        | Ĺ ĺ  | 達階       | 確定 | 取消                     |

- a). 頻道:可針對網路部份的頻道各別設定或全部設定。
- b). 啟用: 勾選後可進行數字通道的設定; 預設為關
- c). 時間同步:勾選後可讓每一連接到的 IP Cam 或 DVR 時間 跟系統時間一致。
- d). 解碼策略:選擇網路傳輸方式,實時優先、中、流暢優先; 預設為中。
- e). 連接模式:可選擇單連接和多連接模式 · 多連接可在單一頻 道連接多台 IP Cam 或 DVR 設備 · 並以跳台方式呈現畫 面;預設為單連接。
- f). 增加:可搜尋目前可連接的 IP Cam 或 DVR 設備。
- g). 刪除:可刪除網路設定列表上的 IP Cam 或 DVR 設備。
  - ◆ 遠端通道設定

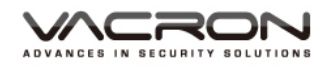

- 路徑:主選單/系統設定/
   通道管理/數字通道/遠端
   通道設定
- 增加:進入遠端通道設定,點選"搜尋"後會出現目前所有的 IP Cam 和DVR 的相關資訊,並可選擇要連接哪個設備。

|   | 遠端通道設定                                                     |                |                      |      |
|---|------------------------------------------------------------|----------------|----------------------|------|
|   | 設定名稱 [chConfig0<br>設備類型 [IPC<br>遠端通道 [1<br>裝置位址 [192.168.1 | )1<br>▼ 協議<br> | NETIP<br>主碼流<br>網路設定 |      |
| l | Port 34567<br>帳號 admin<br>0 主機名稱                           | 密碼<br>MAC      | []<br>IP位置           | Port |
|   |                                                            |                |                      |      |
|   | 協議 [3]                                                     |                | 搜尋 確定                | 取消   |

- a). 設定名稱:可更改設備名稱;預設為 chConfig01。
- b). 設備類型:選擇設備類型,有 IPC、DVR 和 HVR;預設 IPC。
- c). 遠端通道:設定遠端通道,可設 0~65535。
- d). 協議:設定設備的協議,有 NETIP和 ONVIF;預設為 NETIP。
- e). 碼流:可設定設備的碼流,有主碼流和子碼流;預設為主碼流。
- f). 裝置位址:顯示目前選擇 IP Cam 或 DVR 的 IP 位址。
- g). Port:顯示目前選擇 IP Cam 或 DVR 的 Port。
- ĥ). 帳號:輸入 IP Cam 或 DVR 的帳號;預設為 admin。
- i). 密碼:輸入 IP Cam 或 DVR 的密碼;預設為空白。

| • | シスンチ 三下 でに |  |
|---|------------|--|
|   | 4日 4日 元 月日 |  |
| • |            |  |

- 路徑:主選單/系統設定/
   通道管理/通道狀態
- 通道狀態:顯示目前各網路頻 道的連接狀態。

|    | ፼通道狀                                                       | 犬態                                                                            |                                                                                                    | X                                                                                                    |
|----|------------------------------------------------------------|-------------------------------------------------------------------------------|----------------------------------------------------------------------------------------------------|----------------------------------------------------------------------------------------------------|
| Ξ. | 頻道<br>D01<br>D02<br>D03<br>D04<br>D05<br>D06<br>D07<br>D08 | 最大分辨率<br>1080P<br>1080P<br>1080P<br>1080P<br>1080P<br>1080P<br>1080P<br>1080P | <u>目前分辨率</u><br>未未知<br>未未未未未未未未<br>未未<br>未<br>未<br>未<br>未<br>未<br>未<br>未<br>元<br>知<br>知<br>二<br>二<br>一<br>分<br>第<br>二<br>一<br>分<br>第<br>二<br>一<br>分<br>第<br>二<br>一<br>分<br>第<br>二<br>二<br>二<br>一<br>分<br>知<br>二<br>二<br>二<br>一<br>一<br>一<br>一<br>一<br>二<br>二<br>二<br>二<br>二<br>二<br>二<br>二<br>二<br>二<br>二 | <u>連接狀</u><br>未設定<br>未起設定定<br>未未設設定<br>定定<br>未未<br>未<br>未<br>設設<br>定<br>定<br>定<br>未<br>未<br>設<br>設<br>設<br>設 |
|    |                                                            |                                                                               |                                                                                                    | 取消                                                                                                    |

■ 8CH

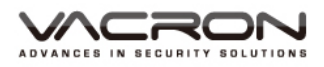

|           |             | P                                                                                                    |
|-----------|-------------|----------------------------------------------------------------------------------------------------|
| AHDL/960H | 1080P       | 720P                                                                                                    |
|           |             |                                                                                                    |
|           |             |                                                                                                    |
|           |             |                                                                                                    |
| :         |             |                                                                                                    |
| 8         |             | :                                                                                                    |
|           | ·           | 4                                                                                                    |
|           | 2           | 2                                                                                                    |
|           |             | 0                                                                                                    |
|           |             |                                                                                                    |
|           |             |                                                                                                    |
|           |             |                                                                                                    |
|           |             |                                                                                                    |
|           |             |                                                                                                    |
|           |             |                                                                                                    |
|           | 確定          | 取消                                                                                                    |
|           | P AHDL/960H | P AHDL/960H 1080P<br>· · ·<br>· · ·<br>· ·<br>· ·<br>· ·<br>· ·<br>·<br>·<br>·<br>·<br>·<br>·<br>·<br>·<br>·<br>· |

在 8CH 的通道模式下,依勾選不同的網路模式,可 錄全網路模式不同解晰度之影像,例如勾選網路 720P\_8CH 模式,即可錄網路 8CH 的 720P 影像, 並在選單下方顯示該模式最多可回放數,選擇模式 確認後系統會要求重新開機。

路徑:主選單/系統設定/ 通道管理 9 : 設定通道模式, 重新開機後,進入通道模  $\sim$ 式後的畫面會多了"數字 數字通道 通道狀態 通道模式 通道"及"通道狀態"兩 個功能選項, 分別為數字 通道、通道狀態、通道模 設定數字通道設定。 式。

數字通道

 路徑:主選單/系統設定/ 通道管理/數字通道
 :可設定各頻道要錄哪 一支 IP Cam 或 DVR。

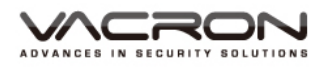

| - 數字通:             | Ŭ                  |                 |                      |          |      | × |
|--------------------|--------------------|-----------------|----------------------|----------|------|---|
| 頻道<br>時間同步<br>連接模式 | 1 ▼<br>1<br>2<br>3 | 啓用<br> <br>解碼策略 | <mark>√</mark><br>(中 | <b>_</b> |      |   |
| 網路設定列<br>0 設<br>-  | 4<br>5<br>6<br>7   |                 | IP <u>位置</u>         |          | 遠端通道 |   |
|                    | 8<br>全             |                 |                      |          |      |   |
| 増加                 | 刪除                 |                 |                      |          |      |   |
|                    |                    | Ű.              | i階                   | 確定       | 取消   |   |

- h). 頻道:可針對網路部份的頻道各別設定或全部設定。
- i). 啟用:勾選後可進行數字通道的設定;預設為關
- j). 時間同步:勾選後可讓每一連接到的 IP Cam 或 DVR 時間 跟系統時間一致。
- k). 解碼策略:選擇網路傳輸方式,實時優先、中、流暢優先; 預設為中。
- I). 連接模式:可選擇單連接和多連接模式·多連接可在單一頻 道連接多台 IP Cam 或 DVR 設備·並以跳台方式呈現畫 面;預設為單連接。
- m).增加:可搜尋目前可連接的 IP Cam 或 DVR 設備。
- n). 刪除:可刪除網路設定列表上的 IP Cam 或 DVR 設備。

◆ 遠端通道設定

- 路徑:主選單/系統設定/
   通道管理/數字通道/遠端
   通道設定
- 增加:進入遠端通道設定,點選"搜尋"後會出現目前所有的 IP Cam 和DVR 的相關資訊,並可選擇要連接哪個設備。

|   | 遠端通道設定                                                                     |          |                      |          | <u>×</u>     |
|---|----------------------------------------------------------------------------|----------|----------------------|----------|--------------|
| 1 | 設定名稱 chConfig01<br>設備類型 IPC ▼<br>遠端通道 1<br>装置位址 192.168.1.20<br>Port 24567 | 協議<br>碼流 | NETIP<br>主碼流<br>網路設定 | •        |              |
| Ź | 帳號 admin                                                                   | 密碼       |                      |          | Port         |
|   |                                                                            |          |                      | <u>a</u> | <u>+ ort</u> |
|   | 協議(全                                                                       |          | 搜尋                   | 確定       | 取消           |

- j). 設定名稱:可更改設備名稱;預設為 chConfig01。
- k). 設備類型:選擇設備類型,有 IPC、DVR 和 HVR;預設 IPC。 I). 遠端通道:設定遠端通道,可設 0~65535。
- m).協議:設定設備的協議,有 NETIP和 ONVIF;預設為 NETIP。

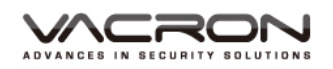

- n). 碼流:可設定設備的碼流,有主碼流和子碼流;預設為主碼流。
- o). 裝置位址:顯示目前選擇 IP Cam 或 DVR 的 IP 位址。
- p). Port:顯示目前選擇 IP Cam 或 DVR 的 Port。
- q). 帳號: 輸入 IP Cam 或 DVR 的帳號;預設為 admin。
- r). 密碼:輸入 IP Cam 或 DVR 的密碼;預設為空白。

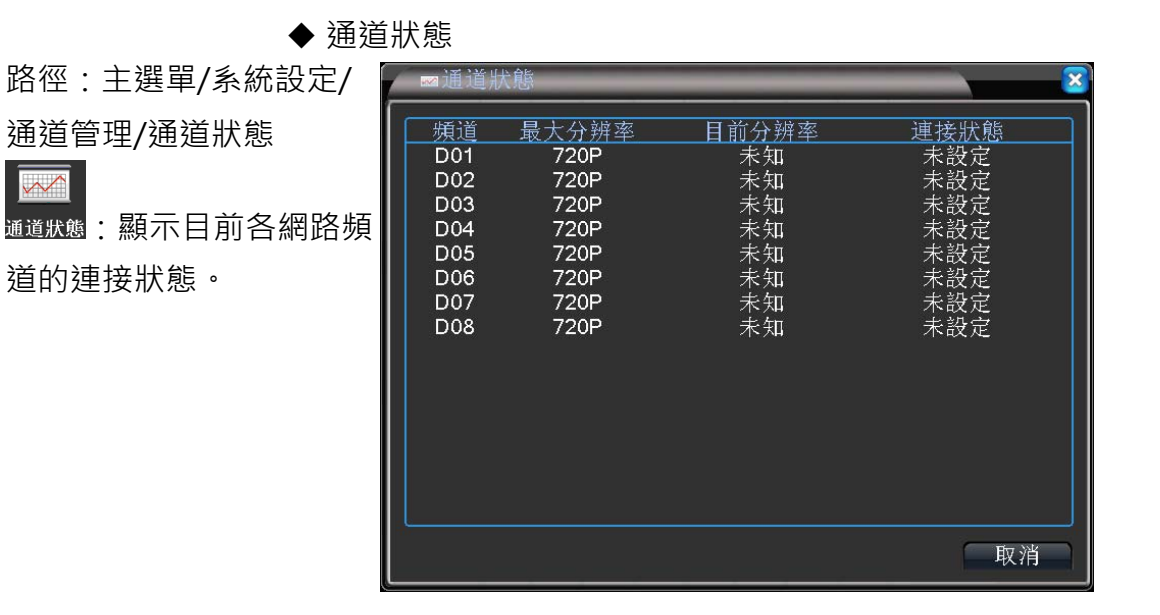

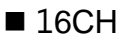

|                  | 通道模式      |                        |           |         |      | ×      |
|------------------|-----------|------------------------|-----------|---------|------|--------|
|                  |           | 本地                     |           |         | IP   |        |
| AHE              | 0NH/1080N | AHDM/720P              | AHDL/960H | 1080P   | 720P | 960H   |
|                  |           | 16                     |           |         |      |        |
|                  |           | 16                     |           |         |      |        |
|                  | 16        |                        |           |         |      |        |
|                  |           | 8                      |           |         |      |        |
|                  |           |                        | 16        |         |      | · · ·  |
|                  |           | 8                      |           |         | 8    | · · ·  |
|                  |           | 4                      |           |         | 4    | •      |
|                  |           |                        |           |         |      | 20     |
|                  |           |                        |           | 4       |      |        |
|                  |           |                        |           | 1       | 8    | •      |
|                  |           |                        |           |         |      |        |
|                  |           |                        |           |         |      |        |
|                  |           | ☆ 〒 毎 <del>年</del> . ▲ |           |         |      |        |
| <b>一</b> 凹 $\pi$ | 又饭取夕      | <u>現 現 駅</u> (14       |           |         |      |        |
|                  |           |                        |           | Trata a |      | Fro いと |
|                  |           |                        |           | 印度)     | E.   | 取用     |

在 16CH 的通道模式下,依勾選不同的網路模式, 可錄全網路模式不同解晰度之影像,例如勾選網路 1080P\_4CH 模式,即可錄網路 4CH 的 1080PP 影

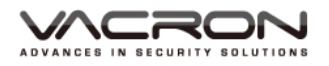

像,並在選單下方顯示該模式最多可回放數,選擇 模式確認後系統會要求重新開機。

 路徑:主選單/系統設定/ 通道管理
 記定通道模式, 重新開機後,進入通道模 式後的畫面會多了"數字 通道"及"通道狀態"兩 個功能選項,分別為數字 通道、通道狀態、通道模 式。

| (1 <sub>10</sub> | 主選單->系統設定 | ->通道管理       |      | × |
|------------------|-----------|--------------|------|---|
|                  |           |              |      |   |
|                  | 數字通道      | 通道狀態         | 通道模式 |   |
|                  |           |              |      |   |
| ľ                | 設定數字通道設筑  | <b></b><br>之 |      |   |

#### 數字通道

 路徑:主選單/系統設定/ 通道管理/數字通道
 : 可設定網路錄影通道 部份要錄哪些 IP Cam 或 DVR。

| ~數字通         | 道             |                     |      |      | ×  |
|--------------|---------------|---------------------|------|------|----|
| 頻道<br>115月日上 | 1             | 9 啓用<br>477 理 44 mg |      |      |    |
| 時间回少<br>連接模式 | 2             | 胖崎東哈                |      |      |    |
| 網路設定列<br>0 設 | <b>4</b><br>全 | <br>黄類型             | IP位置 | 遠端通道 |    |
|              |               |                     |      |      |    |
|              |               |                     |      |      |    |
|              |               |                     |      |      |    |
|              |               |                     |      |      |    |
| 增加           | 剛除            |                     |      |      |    |
|              |               | , i                 | 赴階   | 確定   | 取消 |

a). 頻道:可針對網路部份的頻道各別設定或全部設定。b). 啟用:勾選後可進行數字通道的設定;預設為關

- c). 時間同步: 勾選後可讓每一連接到的 IP Cam 或 DVR 時間 跟系統時間一致。
- d). 連接模式:可選擇單連接和多連接模式,多連接可在單一頻 道連接多台 IP Cam 或 DVR 設備,並以跳台方式呈現畫 面;預設為單連接。
- e). 增加:可搜尋目前可連接的 IP Cam 或 DVR 設備。
- f). 刪除:可刪除網路設定列表上的 IP Cam 或 DVR 設備。

◆ 遠端通道設定

- 路徑:主選單/系統設定/
   通道管理/數字通道/遠端
   通道設定
- 增加:進入遠端通道設定,點選"搜尋"後會出現目前所有的 IP Cam 和DVR 相關資訊,並可選擇要連接哪個設備。

|   | 這端 通                         | 道道設定                                   |                   |                      |       | ×    |
|---|------------------------------|----------------------------------------|-------------------|----------------------|-------|------|
|   | 設定名稱<br>設備類型<br>遠端通道<br>裝置位址 | chConfig01<br>IPC<br>1<br>192.168.1.20 | ]<br>] 協議<br>] 碼流 | NETIP<br>主碼流<br>網路設定 | •     |      |
| l | Port<br>帳號<br>0 主            | 34567<br>admin<br>:機名稱                 | ]<br>] 密碼<br>MAC  | [<br>IP位             | <br>置 | Port |
| - |                              |                                        |                   |                      |       |      |
|   |                              | 協議 全                                   |                   | 搜尋 🗌                 | 確定    | 取消   |

- a). 設定名稱:可更改設備名稱;預設為 chConfig01。
- b). 設備類型:選擇設備類型,有 IPC、DVR 和 HVR;預設 IPC。
- c). 遠端通道:設定遠端通道,可設 0~65535。
- d). 協議:設定設備的協議,有 NETIP 和 ONVIF;預設為 NETIP。
- e). 碼流:可設定設備的碼流,有主碼流和子碼流;預設為主碼流。
- f). 裝置位址:顯示目前選擇 IP Cam 或 DVR 的 IP 位址。
- g). Port: 顯示目前選擇 IP Cam 或 DVR 的 Port。
- h). 帳號:輸入 IP Cam 或 DVR 的帳號;預設為 admin。
- i). 密碼:輸入 IP Cam 或 DVR 的密碼;預設為空白。

◆ 通道狀態

■ 路徑:主選單/系統設定/

通道管理/通道狀態

■ <sup>通道狀態</sup>:顯示目前各網路頻 道的連接狀態。

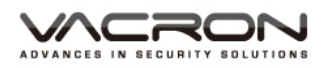

| ☞通道制                           | 犬態                                        |                                      | ×                                |
|--------------------------------|-------------------------------------------|--------------------------------------|----------------------------------|
| 頻道<br>D01<br>D02<br>D03<br>D04 | 最大分辨率<br>1080P<br>1080P<br>1080P<br>1080P | <u>目前分辨率</u><br>未知<br>未知<br>未知<br>未知 | 連接狀態<br>未設定<br>未設定<br>未設定<br>未設定 |
|                                |                                           |                                      | 取消                               |

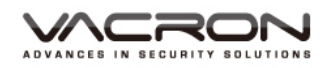

5.1.4 管理工具

- 路徑:主選單/管理工具
  - : 設定系統工具。

     分為硬碟管理、帳戶管
     理、線上用戶、畫面調整、
     自動維護、恢復預設、系
     統更新、主機訊息、匯入
     匯出

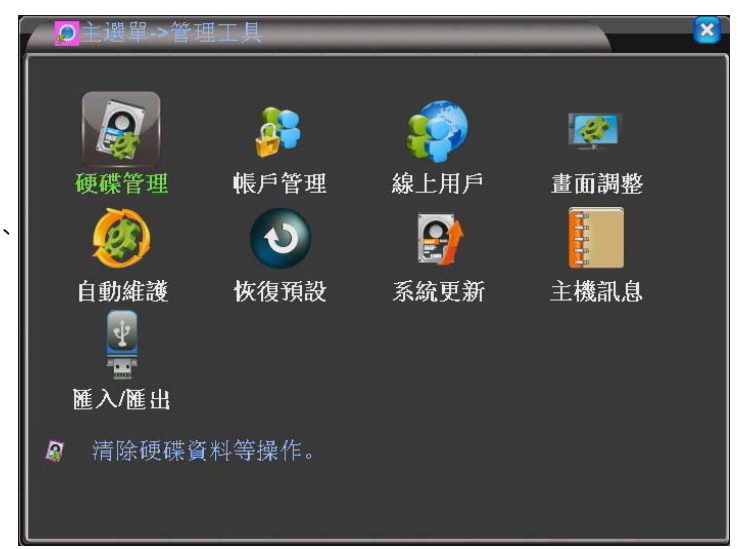

5.1.4.1 硬碟管理

| ■ 路            | 徑:主選單/管理工具/    |   | 主選單->管理 | 【工具->硬碟        | 管理 |               | <b>X</b> |
|----------------|----------------|---|---------|----------------|----|---------------|----------|
| 硬              | ·<br>「 供 管 理 · | 1 | 硬碟      | 類型             | 狀態 | 容量<br>2 72 TP | 設成讀寫碟    |
| 1              | 7              |   | 2-1     | 词 冯 <b>以</b> 禾 | 此币 | 2.72 10       | 設成唯讀碟    |
| <b>臣</b><br>硬碟 | :清除硬碟資訊等操作     |   |         |                |    |               | 設成鏡射碟    |
|                |                |   |         |                |    |               | 格式化硬碟    |
|                |                |   |         |                |    |               | 恢複錯誤     |
|                |                |   |         |                |    |               | 硬碟分割     |
|                |                |   |         |                |    |               |          |
|                |                |   |         |                |    |               |          |
|                |                |   |         | Щ              |    |               |          |
|                |                |   |         |                |    |               |          |
|                |                |   |         |                |    |               | 取消       |
|                |                | L |         |                |    |               |          |

- a). 設為讀寫碟:可將硬碟設為可讀寫的硬碟。
- b). 設為唯讀碟:可將硬碟設為只能讀的硬碟。
- c). 設為鏡射碟:2 顆硬碟錄一樣的資料,當有2 顆以上硬碟 時,才可以使用的功能。
- d). 格式化硬碟:將硬碟格式化。
- e). 恢復錯誤:將錯誤重現。
- f). 硬碟分割:可將一顆硬碟分割成多顆。

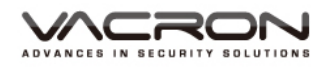

5.1.4.2 帳戶管理

- 路徑:主選單/管理工具 /帳戶管理
- :帳戶管理 ·
   設定帳戶、權限、密碼
   等

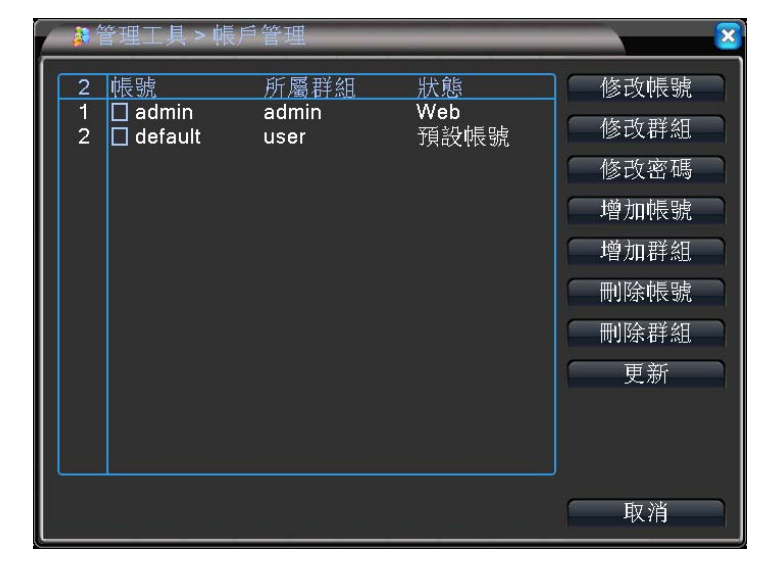

- a). 修改帳號:將新增或現有的帳號做修改。
- b). 修改群組:將新增或現有的群組做修改。
- c). 修該密碼:將新增或現有的密碼做修改。
- d). 增加帳號:增加一筆新的帳號。
- e). 增加群組:將帳號依群組做區分。
- f). 刪除帳號:刪除現有的帳號。
- g). 刪除群組:刪除現有的帳號。
- h). 更新:新增完或修改完群組或帳號未變,按更新即可。
- 5.1.4.3 線上用戶

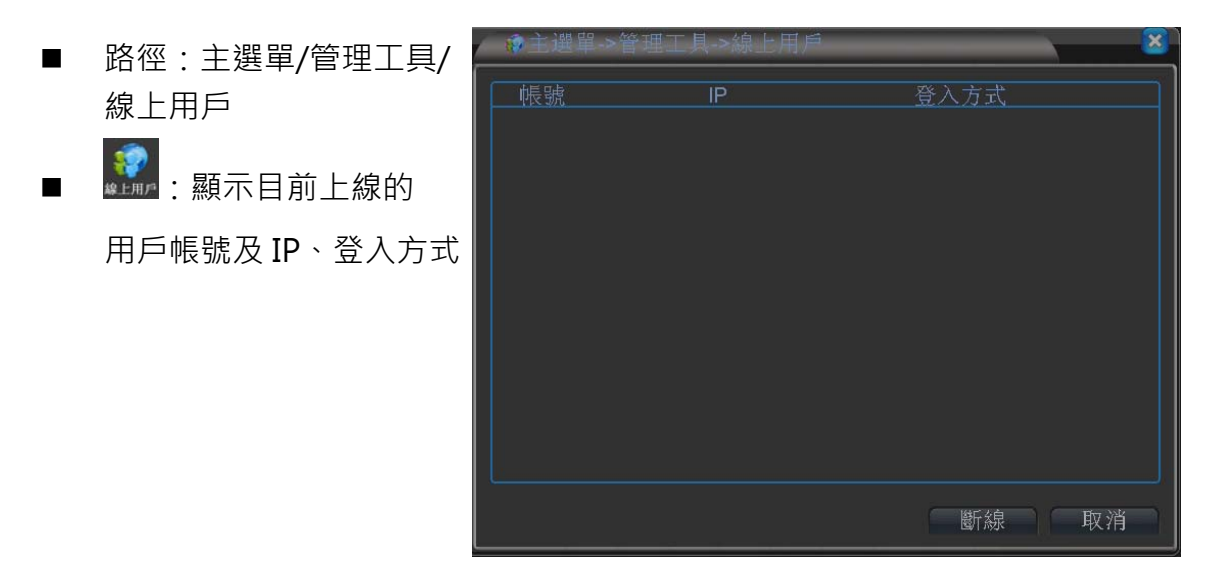

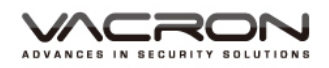

5.1.4.4 畫面調整

- 路徑:主選單/管理工具/畫面調整
- 記書:調整影像輸出的區域 設定和影像亮度、對比、飽 和、色調調整

| / 國主選單~> | 管理工具->畫面調  | 整 🛛 🕹 |
|----------|------------|-------|
| 上側邊界     | <b></b>    | 0     |
| 下側邊界     | •          | 0     |
| 左側邊界     | <b>I</b>   | 0     |
| 右側邊界     | I          | 0     |
| 黑邊垂直     | <b>I</b>   | 50    |
| 黑邊水平     | <b>I</b>   | 50    |
| 顯示設定     | VGA/HDMI - |       |
| 亮度       |            | 54    |
| 對比度      | <b>_</b>   | 54    |
| 飽和度      | <b>I</b>   | 50    |
|          | <b>I</b>   | 50    |
|          |            |       |
| 進        | 階(確定)      | 取消    |

5.1.4.5 自動維護

■ 路徑:主選單/管理工具/自動維護

■ ● : 設定自動維護 時間,可設定系統重新 開時間次和自動刪除 檔案

| ●主選單->管理工。                   | 見→自動維護  |    |
|------------------------------|---------|----|
| 自動重開系統<br>毎星期二 ▼ 7<br>自動刪除檔案 | E 01:00 |    |
| 關閉                           |         |    |
|                              | 確定      | 取消 |

#### 5.1.4.6 恢復預設

 路徑:主選單/管理工具 /恢復預設
 於復出廠設定。
 可單選擇恢復的項目, 分為一般設定、畫質張 數設定、時間設定、警 報設定、網路設定、網路設定、網路服務、顯示設定、網路服務、顯示設定、帳

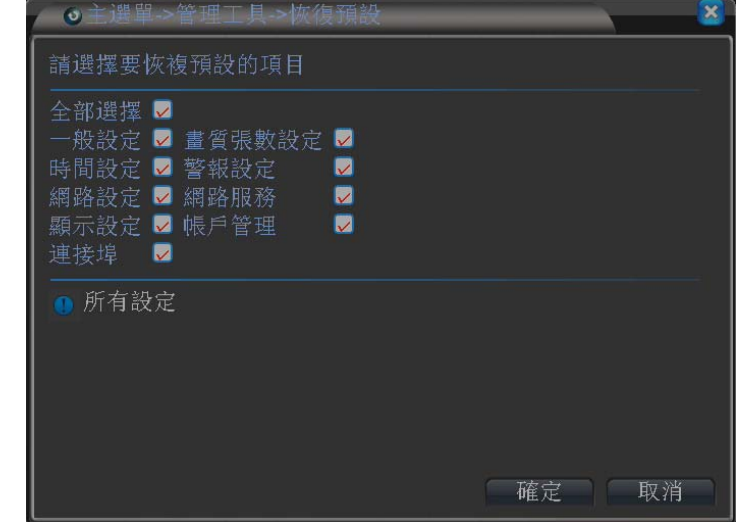

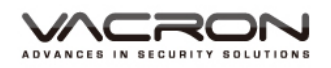

5.1.4.7 系統更新

路徑:主選單/管理工具/系統更新

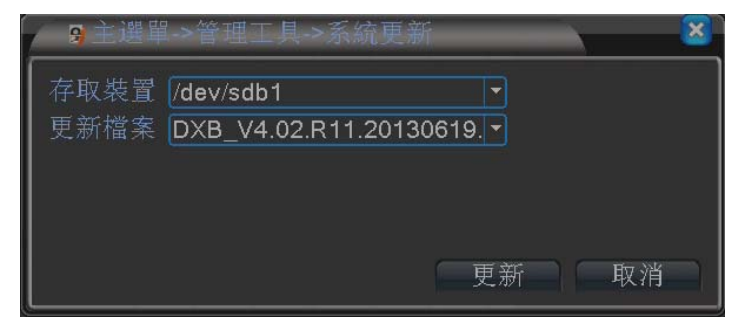

5.1.4.8 主機訊息

 路徑:主選單/管理工具 /主機訊息
 :設定一些設備硬 體訊息

| ■管理工具>     | 主機訊息      |    |    |
|------------|-----------|----|----|
| 聲音輸入頻道     | 8         |    |    |
| 警報輸入頻道     | 4         |    |    |
| 警報輸出頻道     | 1         |    |    |
| 遙控器類型      | TWFH 🔽    |    |    |
| 面板類型       | General 🔻 |    |    |
| 最大回放路數     | 4         |    |    |
| 允許回放路數     |           |    |    |
| 開啟 RS232 🗸 | Ⅰ開啟 PTZ 🔽 |    |    |
|            |           |    |    |
|            |           |    |    |
|            |           |    |    |
|            |           | 確定 | 取消 |

5.1.4.9 匯入匯出

■ 路徑:主選單/管理工具 /匯入匯出

:利用 USB 匯出 目前日誌與設定,當使 用者不小心恢復預 設,可將定檔在匯入

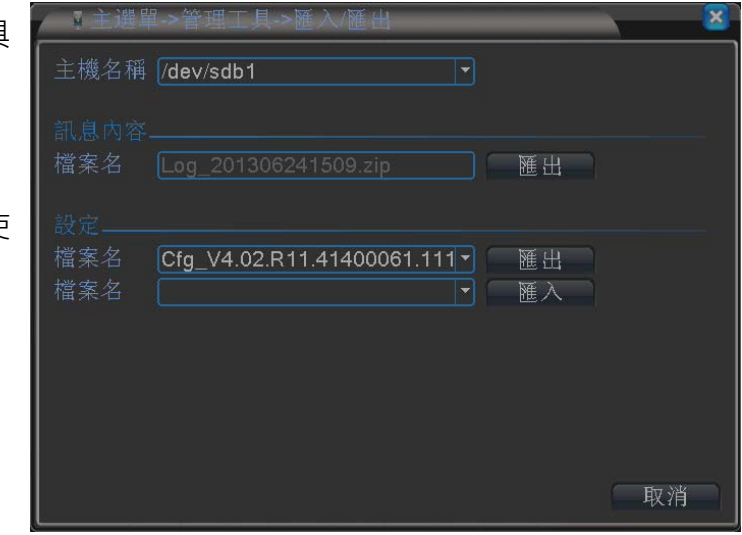

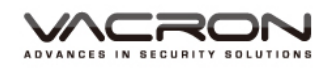

5.1.5 系統訊息

- 路徑:主選單/系統訊息
- : 查看系統訊息。
  分為硬碟訊息、位元統計
  訊息內容、版本訊息

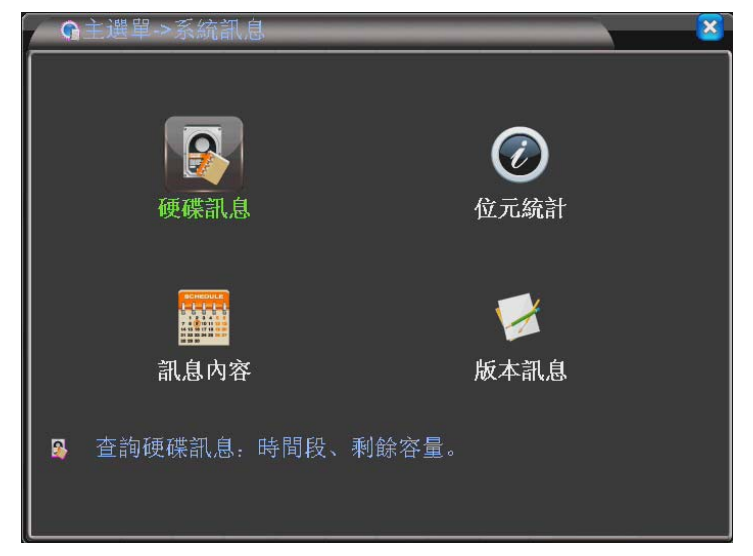

5.1.5.1 硬碟訊息

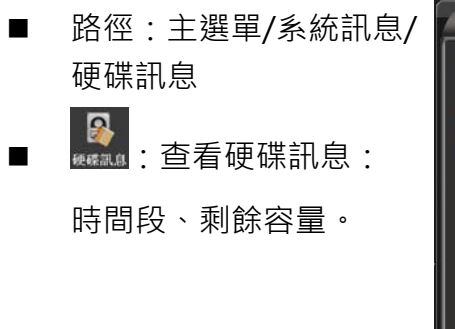

| (2)主) | 體單->系統部   | 1息->硬碟言 | 积息      |      | . 🛛 🔀 |
|-------|-----------|---------|---------|------|-------|
| SATA  | 12<br>- 0 |         |         |      |       |
|       | 類型        | 總容量     | 剩餘容量    | 狀態   |       |
| 全     |           | 2.72 TB | 0.00 MB |      |       |
| 2-1*  | 謴舄偨       | 2.72 18 | 0.00 MB | 止常   |       |
|       |           |         | 檢視硬碟銷   | 象影時間 | 取消    |

a). 查看硬碟錄影時間

| 2                 | 主選單->系統訊息->硬碟許                                                                                                    | 息                                                                                                    | × 8 |
|-------------------|----------------------------------------------------------------------------------------------------|----------------------------------------------------------------------------------------------------|-----|
| SAT/<br>全<br>2-1* | <ul> <li>1 2</li> <li>- 0</li> <li>開始時間</li> <li>2000-01-07 20:03:16</li> <li>2013-05-20 08:45:11</li> <li>2001-01-01 04:26:29</li> <li>2000-01-07 20:03:16</li> <li>2013-05-17 02:00:38</li> </ul> | 結束時間<br>2013-06-24 15:11:56<br>2013-06-05 09:06:11<br>2013-06-20 18:59:44<br>2013-06-24 15:11:56<br>2013-05-20 08:45:12 |     |
|                   |                                                                                                    | 檢視硬碟類型和容量                                                                                                    | 取消  |

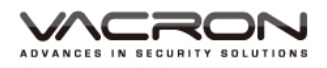

b). 查看硬碟類型和容量

| 2    | E選單->系統計 | 限息->硬碟當 | 私息      |      | ×       |
|------|----------|---------|---------|------|---------|
| SATA |          |         |         |      |         |
|      | - 0      |         |         |      |         |
|      | 類型       | 總容量     | 剩餘容量    | 狀態   |         |
| 全    | -        | 2.72 TB | 0.00 MB | -    |         |
| 2-1* | 讀寫碟      | 2.72 TB | 0.00 MB | 正常   |         |
|      |          |         |         |      |         |
|      |          |         |         |      |         |
|      |          |         |         |      |         |
|      |          |         |         |      |         |
|      |          |         |         |      |         |
|      |          |         |         |      |         |
|      |          |         |         |      |         |
|      |          |         |         |      |         |
|      |          |         |         |      |         |
|      |          |         |         |      | The AND |
|      |          |         | 一       | 家影時間 | 取消      |

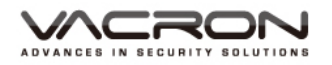

5.1.5.2 位元統計

- 路徑:主選單/系統訊息/ 位元統計

| ∕ ©±i | 豐單->系統 | 訊息->位方 | 元統計 | _    |      | ×        |
|-------|--------|--------|-----|------|------|----------|
| 頻道    | Kb/S   | MB/H   | 頻道  | Kb/S | MB/H |          |
| 1     | 18     | 3      | 9   | 18   | 3    |          |
| 2     | 19     | 4      | 10  | 18   | 3    |          |
| 3     | 19     | 4      | 11  | 18   | 3    |          |
| 4     | 19     | 4      | 12  | 18   | 3    |          |
| 5     | 20     | 4      | 13  | 18   | 3    |          |
| 6     | 20     | 4      | 14  | 18   | 3    |          |
| 7     | 18     | 3      | 15  | 18   | 3    |          |
| 8     | 19     | 4      | 16  | 19   | 4    |          |
|       |        |        |     |      |      |          |
|       |        |        |     |      |      |          |
|       |        |        |     |      |      |          |
|       |        |        |     |      |      |          |
|       |        |        |     |      |      |          |
|       |        |        |     |      |      |          |
|       |        |        |     |      |      | The Mile |
|       |        |        |     |      |      | 取消       |

5.1.5.3 訊息內容

- 路徑:主選單/系統訊息/ 訊息內容
- ▲與內華:查看系統日誌。

紀錄使用機器的相關訊息

| 富主選單    | 1->系統訊息->訊息     | 内容       | 8                |
|---------|-----------------|----------|------------------|
| 類型      | 全部              |          |                  |
| 開始時間    | 2013-06-24 00:  | 00:00    |                  |
| 結束時間    | 2013-06-25 00:  | 00:00    |                  |
| 83 開始   | 時間              | 類型       | 訊息内容             |
| 1 2013  | -06-24 08:32:55 |          | GUI              |
| 2 2013  | -06-24 08:32:55 | 儲存設定     | 影像輸出優先級          |
| 3 2013  | -06-24 08:32:56 | 關機       | 2013- 6-24 08:32 |
| 4 2013  | -06-24 08:33:36 | 重開       | 2013- 6-24 08:32 |
| 5 2013  | -06-24 08:33:36 | 帳戶登入     | 帳號default 通過     |
| 6 2013  | -06-24 08:34:07 | 帳戶登出     | 帳號default 通過     |
| 7 2013  | -06-24 08:34:07 | 帳戶春入     | 帳號admin 通過2      |
| 8 2013  | -06-24 08:34:17 | 儲存設定     | GUI              |
| 9 2013  | -06-24 08:34:17 | 儲存設定     | 影像輸出             |
| 10 2013 | -06-24 08:34:18 | 關機       | 2013- 6-24 08:34 |
|         | 00 04 00 04 50  |          | 0040 0040004     |
|         |                 |          |                  |
|         |                 | ( 杏詢 ) ( | 清 <u>降</u>       |

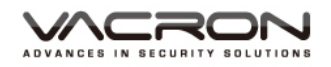

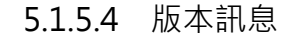

- 路徑:主選單/系統訊息/ 版本訊息
- ■ : 查看系統版本訊息
  可查看本機序號及韌體版本

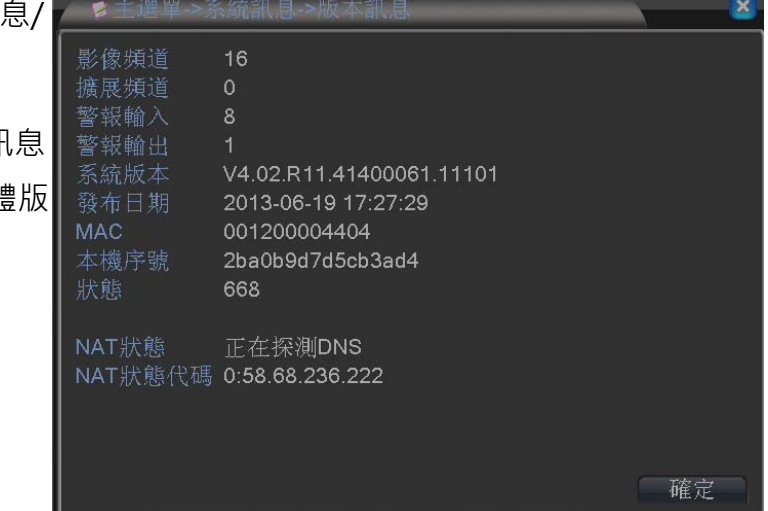

#### 5.1.6 關閉系統

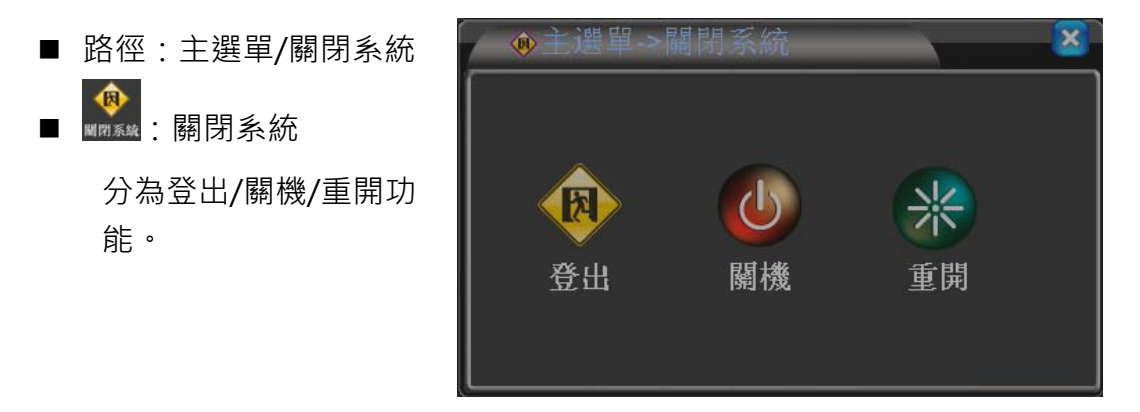

#### 5.2 錄影模式

- 路徑:快速選單/錄影模式
- 快速設定每一頻道為模式為設定/手動/關閉。

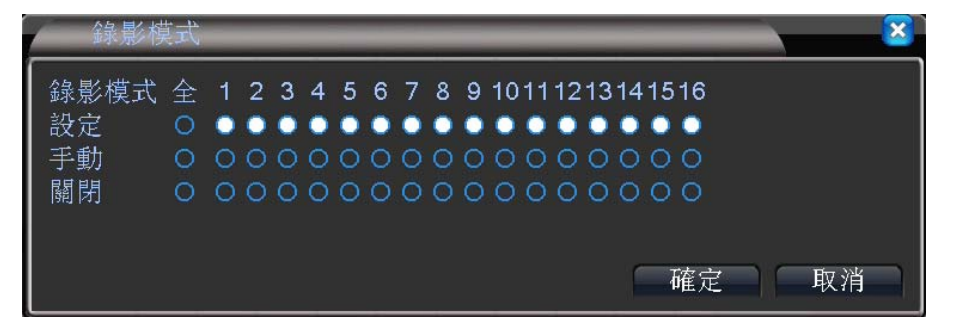

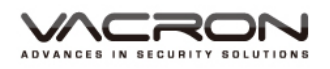

- 5.3 回放備份
  - 路徑:快速選單/回放備份
  - 詳細說明請參考·5.1.1.2 回放備份

|           |                   |            |             | ● 錄影 讀寫碟 -               |
|-----------|-------------------|------------|-------------|--------------------------|
|           |                   |            |             |                          |
|           |                   |            |             |                          |
|           |                   |            |             |                          |
|           |                   |            |             |                          |
|           |                   |            |             |                          |
|           |                   |            |             |                          |
|           |                   |            |             | < 六月 ▼ 2013 >            |
|           |                   |            |             | 日一二三四五六                  |
|           |                   |            |             | 2 3 4 5 6 7 8            |
|           |                   |            |             | 9 10 11 12 13 14 15      |
|           |                   |            |             |                          |
|           |                   |            |             | 30                       |
|           |                   |            |             |                          |
|           |                   |            |             |                          |
|           |                   |            |             |                          |
|           |                   |            |             |                          |
|           |                   |            |             |                          |
|           |                   |            |             |                          |
|           |                   |            |             |                          |
|           |                   |            |             |                          |
|           |                   |            |             |                          |
|           |                   |            |             |                          |
|           |                   |            |             |                          |
|           |                   |            |             |                          |
|           |                   |            |             | 910111213141516          |
|           |                   |            |             |                          |
|           |                   |            |             |                          |
|           |                   |            |             |                          |
| 0 1 2 3 4 | 5 6 7 8 9 1       | 0 11 12 13 | 14 15 16 17 | 18 19 20 21 22 23 2      |
| 2         |                   |            |             |                          |
|           |                   | #4.        |             |                          |
| - 円少侯氏    | ✓王部 🛛 普通 💆 警報 🗸 于 | - 1977     |             | • 24hr • 2hr • 1hr • 30m |

- 5.4 PTZ 設定
  - 路徑:快速選單/PTZ 設定
  - PTZ 操作使用前請先設定 PTZ 設備功能,請參考 5.1.3.6 PTZ 設定

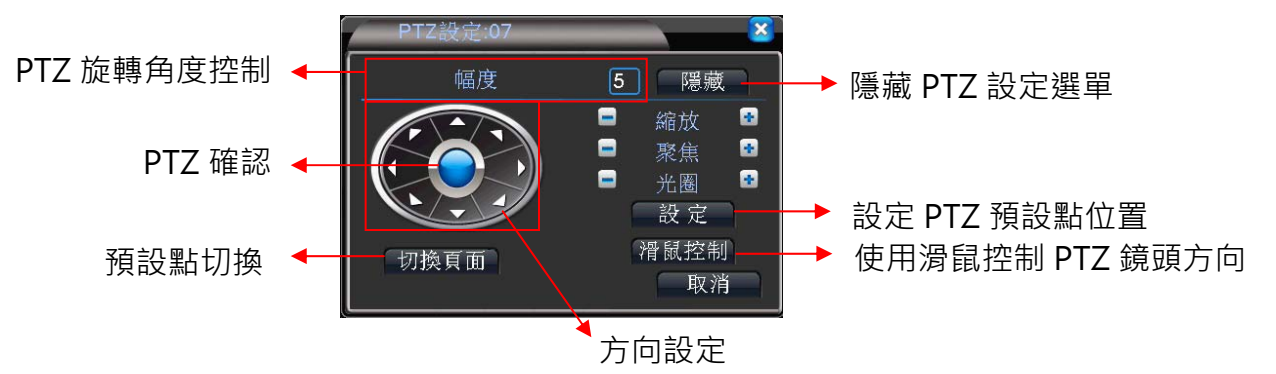

- 5.5 高速 PTZ
  - 路徑:快速選單/高速 PTZ
  - 在畫面顯示中,使用滑鼠控制 PTZ 鏡頭方向
- 5.6 警報輸出
  - 路徑:快速選單/警報輸出
  - 詳細說明請參考·5.1.2.5 警報輸出

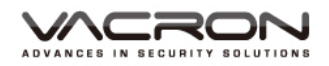

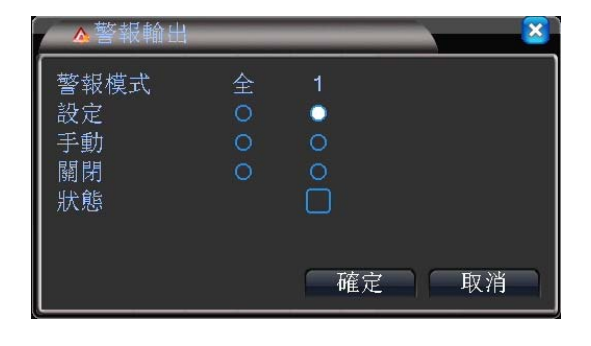

#### 5.7 影像色彩

■ 路徑:快速選單/影像色彩

| 影像色彩:0 | 6                   |               |
|--------|---------------------|---------------|
| 時間段    | Ø 00:00 - 24:00 □ ( | 19:00 - 07:00 |
| 亮度     | 50                  | <b>50</b>     |
| 對比度    | <b>5</b> 0 a        | 50            |
| 飽和度    | <b>5</b> 0 -        | <b></b> 50    |
| 色調     | <b>5</b> 0 a        | <b></b> 50    |
| 增益     | • • • • •           | • •           |
| 水平锐度   | 8                   | <b>8</b>      |
| 垂直銳度   | • • • • •           | <b></b> 8     |
|        |                     |               |
|        | 進階                  | 確定取消          |

#### 5.8 畫面調整

| ■ 路徑:快速選單/畫面調整        |    |
|-----------------------|----|
| ■ 詳細說明請參考·5.1.4.4 畫面調 | 围整 |
| ▲ 遺面調整 🛛 🔹 💌          |    |
| 上側邊界 ∎━━━━━━ 0        |    |
| 下側邊界 ❶━━━━━━ 0        |    |
| 左側邊界 ∎ 0              |    |
| 右側邊界 ∎━━━━━━ 0        |    |
| 黑邊垂直 ———■● 50         |    |
| 黑邊水平 50               |    |
| 顯示設定 VGA/HDMI ▼       |    |
| 亮度 54                 |    |
| 對比度 54                |    |
| ● 飽和度 50              |    |
| 色調50                  |    |
| 進階一確定即消               |    |

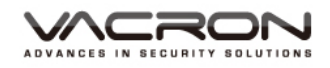

## 5.9 關閉系統

- 路徑:快速選單/關閉系統
- 詳細說明請參考·5.1.6 關閉系統

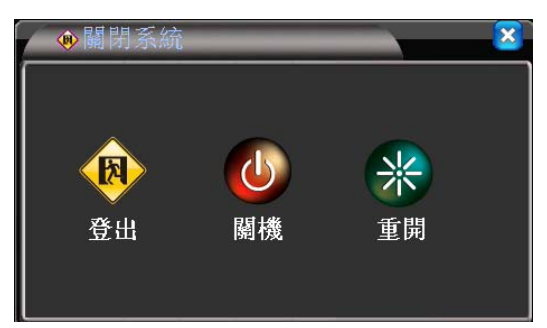

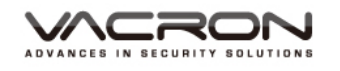

# D. NETSurveillance WEB IE 遠端操作

- 1. IE登入連線
  - 開啟 IE 並於位址欄輸入所要連線的DVR 主機網路設定中設定的IP 位址或 DDNS
  - 進入如下圖登入畫面。
  - 選擇語系。
  - 輸入正確的用戶名和登錄密碼,即可成功登入進入監控畫面。
  - 如沒設定密碼,直接在用戶名輸入 admin就可登入。

| 🍘 NETSuveillance WEB - 鞭薄科技(台灣) 所擅供的 Windows Internet Explorer |                                                                 |
|----------------------------------------------------------------|-----------------------------------------------------------------|
| O ▼                                                            | ▼ 🗟 🙀 🗙 🔽 Sing 🔰                                                |
| 🚖 我的最差 🛛 病質快訊團集 -                                              |                                                                 |
| B NETSuveillance WEB                                           | ☆ ▼ 図 ▼ □ ← ▼ 模頁(P) ▼ 安全性(S) ▼ 工具(O) ▼      ④                   |
|                                                                | Language <mark>安備中文                                     </mark> |
| 用戶名<br>admin<br>登場                                             |                                                                 |
|                                                                |                                                                 |
|                                                                |                                                                 |
|                                                                |                                                                 |
|                                                                |                                                                 |
|                                                                |                                                                 |

- 2. 登入畫面顯示
  - 起始畫面:顯示要用主碼流或子碼流監看,預設在子碼流

| ℰ NETSuveillance WEB - 額端科技(台灣) 所提供的 Windows Internet Expl                                                                                                    | orer                                                                                                    |                         |                                                   |
|----------------------------------------------------------------------------------------------------|----------------------------------------------------------------------------------------------------|-------------------------|---------------------------------------------------|
| 🚱 🕒 💌 🖻 http://114.26.147.97/                                                                                                    |                                                                                                    | 🕶 🗟 🍫 🗙 📴 Bing          | • م                                               |
| 🚖 我的最爱 👍 🙋 網頁快訊圖庫 👻                                                                                                    |                                                                                                    |                         |                                                   |
| @ NETSuveillance WEB                                                                                                    |                                                                                                    | 🏠 🔹 🗟 👻 🖃 🎂 🔹 網頁(P) 🔹 🗄 | 安全性(S)▼ 工具(O)▼ 🕢▼ "                               |
| ► NETSurveillance         Fix         B12           ✓ NetSurveillance         CAM01         CAM02           ○ □ ○ CAM03         ○ □ ○ CAM03         CAM04           ○ □ ○ CAM05         ○ □ ○ CAM05         CAM05           ○ □ ○ CAM05         ○ □ ○ CAM05         CAM05           ○ □ ○ CAM05         ○ □ ○ CAM10         CAM11           ○ □ ○ CAM15         □ □ ○ CAM15         □ □ ○ CAM15           ○ □ ○ CAM15         □ □ ○ CAM15         □ □ □ CAM14 | 主義法区     本地法区     用戶至止       (公元25)     (公元25)       (公元25)     (公元25) |                         | 安全地(5) + 工具(0) + () + <sup>3</sup> + <sup>3</sup> |
|                                                                                                    |                                                                                                    |                         |                                                   |
|                                                                                                    |                                                                                                    |                         |                                                   |

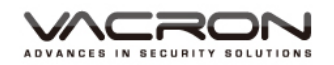

● 登入後可直接監看影像

## 3. 操作畫面說明

| 2               | 回放    | 日誌                  | 主機設置       | 本地設置            |       | 用戶登出          | _                | _                   |                 |
|-----------------|-------|---------------------|------------|-----------------|-------|---------------|------------------|---------------------|-----------------|
| 0               |       |                     |            |                 |       |               |                  |                     |                 |
| NetSurveillance | 3     | 2013-06-14 12:46:24 | 2013       | -06-14 12:46:24 |       | 2013-06-14 12 | 2:46:24          | 2013-06-14 12:46:24 | 6               |
| CAM01           |       |                     |            |                 |       |               |                  |                     |                 |
| 🕒 🗾 💽 CAM03     |       |                     |            |                 |       |               |                  |                     |                 |
| CAM04           |       |                     |            |                 |       |               |                  |                     | T               |
| 🕒 🕨 🕑 CAM06     |       |                     |            |                 |       |               |                  |                     | 幅度(1-8): 5 🔻    |
| CAM07           | CAM01 |                     | CAM02      |                 | CAM03 |               | CAM04            |                     | 🕀 縮放 😑          |
| CAM09           |       | 2013-06-14 12:46:24 | 2013       | 06-14 12:46:24  |       | 2013-06-14 13 | 2:46:24          | 2013-06-14 12:46:24 | 🕀 聚焦 😑          |
| CAM10           |       |                     |            |                 |       |               |                  |                     | 🕀 光圀 🔵          |
| CAM11           |       |                     |            |                 |       |               |                  |                     | 預設點:<br>1 💽 🕂 🗖 |
| 🕒 🗾 💽 CAM13     |       |                     |            |                 |       |               |                  |                     | 點間巡航:           |
| CAM14           |       |                     |            |                 |       |               |                  |                     | 影像色彩 其他設置       |
| 🕒 🕨 🕟 CAM16     | CAM05 | 2013-06-14 12:46:24 | CAM06 2013 | JOB 14 12-48-24 | CAMO/ | 2013-06-14-11 | CAM08<br>2-48-24 | 2013-06-14 12:46:24 | ● ◀ — ➡ ►       |
|                 |       | 2010-00-11-12-10-21 | 2010       |                 |       | 2010-00-14-14 |                  |                     |                 |
|                 |       |                     |            |                 |       |               |                  |                     |                 |
|                 |       |                     |            |                 |       |               |                  |                     | 恢複預設 7          |
|                 |       |                     |            |                 |       |               |                  |                     |                 |
|                 | CAM09 |                     | CAM10      |                 | CAM11 |               | CAM12            |                     |                 |
|                 |       | 2013-06-14 12:46:24 | 2013       | -06-14 12:46:24 |       | 2013-06-14 12 | 2:46:24          | 2013-06-14 12:46:24 |                 |
|                 |       |                     |            |                 |       |               |                  |                     |                 |
|                 |       |                     |            |                 |       |               |                  |                     |                 |
|                 |       |                     |            |                 |       |               |                  |                     |                 |
|                 |       |                     |            |                 |       |               |                  |                     |                 |
|                 | CAM13 |                     | CAM14      |                 | CAM15 |               | CAM16            |                     |                 |
|                 | 4 🛛 🗖 |                     | ර 🖾 💁 💿    | 0               |       |               |                  | <b>5</b>            |                 |

#### ❶ 遠端監控頻道選擇

2 系統功能

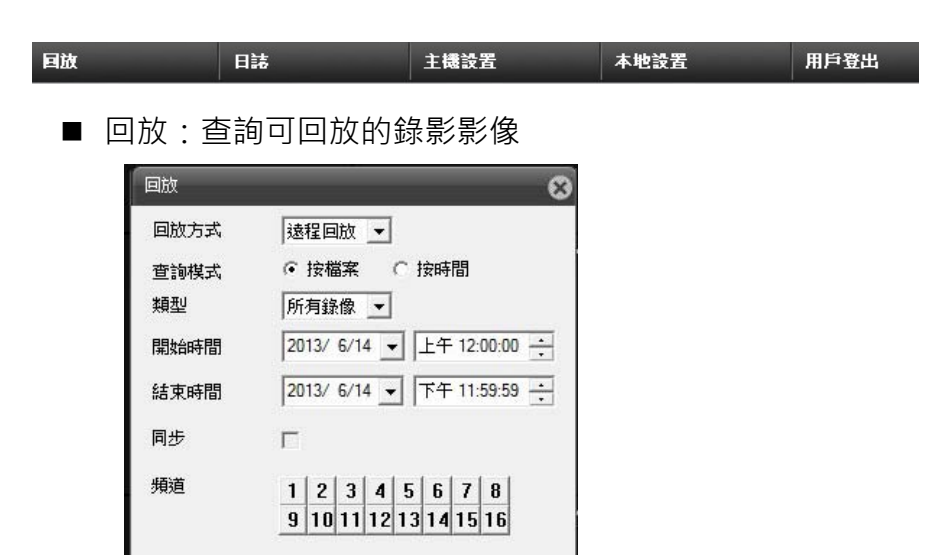

錄影查詢

取消

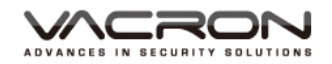

## ■ 日誌:查看警報及操作日誌

| 日誌訊。 | ŧ.         |          |       | _                  |
|------|------------|----------|-------|--------------------|
| 警報日調 | 志 操作日誌     |          |       |                    |
| 類型   | 日期         | 時間       | 用戶    | 描述                 |
| 消息   | 2013-06-14 | 16:15:18 | admin | 114.26.147.97 連接成功 |
|      |            |          |       |                    |
|      |            |          |       |                    |
|      |            |          |       |                    |
|      |            |          |       |                    |
|      |            |          |       |                    |
|      |            |          |       |                    |
|      |            |          |       |                    |
|      |            |          |       |                    |
|      |            |          |       |                    |
|      |            |          |       |                    |
|      |            |          |       |                    |
|      |            |          |       |                    |
|      |            |          |       |                    |
|      |            |          |       |                    |
|      |            |          |       |                    |
|      |            |          |       |                    |

■ 主機設置:提供錄影功能/警報功能/系統設定/管理工具/系統訊息 設定

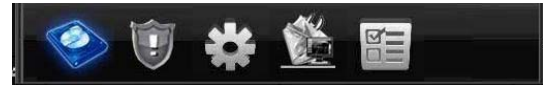

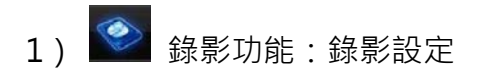

| 主播設定    | 主機設定                                        | 8 |
|---------|---------------------------------------------|---|
| 設定→錄影功能 | 設定 -> 錄影功能 -> 錄影設定                          |   |
|         |                                             |   |
|         |                                             |   |
|         | 長度 <u>60</u> 分 預錄 <u>5</u> 秒                |   |
|         |                                             |   |
| 17-     | 星期 <del>星期二                          </del> |   |
|         | 時間段1 00 : 00 - 24 : 00                      |   |
|         | 時間段2 00:00-24:00 ■ ■                        |   |
| 錄影設定    | 時間段3 00:00 - 24:00                          |   |
|         |                                             |   |
|         |                                             |   |
|         |                                             |   |
|         |                                             |   |
|         | 複製 教財 面新 確定 取道                              |   |
|         | 199.100 90.204 SC-R/I THE/C 407.15          |   |
|         |                                             |   |

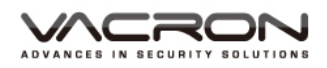

2) 警報功能:提供位移偵測/頻道遮蔽/影像遺失/警報輸入/警報輸出/ 智能分析/異常處理等設定

| 主機設定         |           |              |      | 8 |
|--------------|-----------|--------------|------|---|
| 設定 → 警報功能    |           |              |      |   |
|              |           | ~            |      | m |
|              | So        |              | U    |   |
| 位移值到         | 相道遊虧      | 影像滑失         | 警察输入 |   |
| ar D Bend    | JACK CONT | ay 19-44.7 ( |      |   |
|              |           |              |      |   |
|              |           |              |      |   |
|              | <u></u>   | -4-20        |      |   |
| <b>雪樹能</b> 用 | 智能分析      | 田奈県生         |      |   |
| 日本語山         | 百胜刀卯      | 天中陸生         |      |   |
|              |           |              |      |   |
|              |           |              |      |   |
|              |           |              |      |   |

## 2.1) 位移偵測

| 主機設定            |             |            |                  | 8 |
|-----------------|-------------|------------|------------------|---|
| 設定 -> 警報功能      | -> 位移偵測     |            |                  | 1 |
| 頻道<br>開啟<br>靈敏度 |             | 區域         | 設定               |   |
| <br>値測時段        | 設定          | 間隔時間 1     | 秒                |   |
| 警報輸出            | 1           | 延遅 1       | 0 秒              |   |
| 錄影頻道            | 1 2 3 4 5 6 | 7 8 9 10 1 | 11213141516      |   |
| 輸跳              | 1 2 3 4 5 6 | 7 8 9 10 1 | 1 12 13 14 15 16 |   |
| PTZ同步           | 設定          | 錄影延遲 1     | .0 秒             |   |
| ■ 螢幕提示          |             | 🔲 發送MAIL   |                  |   |
| 🔲 蜂鳴器           |             | 🔲 FTP      |                  |   |
| 複製              | 黏貼 更新       | 確定         | 取消               |   |
|                 |             |            |                  |   |
|                 |             |            |                  |   |
|                 |             |            |                  |   |
|                 |             |            |                  |   |
|                 |             |            |                  |   |
|                 |             |            |                  |   |
|                 |             |            |                  |   |

# 2.3) 影像遺失

| 主機設定      |           |         |           |               | 8 |
|-----------|-----------|---------|-----------|---------------|---|
| 設定 -> 警報功 | 能 -> 影像遺失 | ĉ       |           |               |   |
| 頻道        | 1 💌       |         |           |               |   |
| 開啟        |           |         |           |               |   |
|           |           |         |           |               |   |
| 值測時段      | 設定        |         |           |               |   |
| 警報輸出      | 1         |         | 延遲        | 10 秒          |   |
| 錄影頻道      | 1 2 3 4   | 5 6 7 8 | 9 10 11 1 | 2 13 14 15 16 |   |
| │ 輪跳<br>│ | 1 2 3 4   | 5 6 7 8 | 9 10 11 1 | 2 13 14 15 16 |   |
| PTZ同步     | 設定        |         | 錄影延遲      |               |   |
| ■ 重 带 提 小 |           |         | ■ 設法D     | 1AIL          |   |
| 対理法社      | 然間占       | 更新      | 確定        | 取消            |   |
| 12.40     | 8074      | 30,2491 | 0EV-      | 46773         |   |
|           |           |         |           |               |   |
|           |           |         |           |               |   |
|           |           |         |           |               |   |
|           |           |         |           |               |   |
|           |           |         |           |               |   |

## 2.2) 頻道遮蔽

| 主機設定      |          |              |                  | 8 |
|-----------|----------|--------------|------------------|---|
| 設定 -> 警報功 | 能→ 頻道遮蔽  |              |                  | 8 |
| 頻道        | 1 💌      |              |                  |   |
| 開取        | <b>v</b> |              |                  |   |
| 靈敏度       | 中 💌      |              |                  |   |
| <br>值測時段  | 設定       |              |                  |   |
| 警報輸出      | 1        | 延遲           | 10 秒             |   |
| 錄影頻道      | 1234     | 5 6 7 8 9 10 | 11 12 13 14 15 1 | 6 |
| 輸跳        | 1 2 3 4  | 5 6 7 8 9 10 | 11 12 13 14 15 1 | 6 |
| PTZ同步     | 設定       | 錄影延遲         | 10 秒             |   |
| ■ 螢幕提示    |          | 🔲 發送MAI      | L                |   |
| ▶ 蜂鳴器     |          | 🗖 FTP        |                  |   |
| 複製        | 黏貼       | 更新 確定        | 取消               |   |
|           |          |              |                  |   |
|           |          |              |                  |   |
|           |          |              |                  |   |
|           |          |              |                  |   |
|           |          |              |                  |   |
|           |          |              |                  |   |
|           |          |              |                  |   |

## 2.4) 警報輸入

| 主機設定      |            |             |                  | ×  |
|-----------|------------|-------------|------------------|----|
| 設定 -> 警報功 | )能 -> 警報輸入 |             |                  |    |
| 頻道        | 1 💌        |             |                  |    |
| 開啟        |            | 類型          | 常開               |    |
| 值測時段      | 設定         | 間隔時間        | 1 秒              |    |
| 警報輸出      | 1          | 延遲          | 10 秒             |    |
| 錄影頻道      | 1234       | 5 6 7 8 9 1 | 0 11 12 13 14 15 | 16 |
| 輸跳        | 1 2 3 4    | 5 6 7 8 9 1 | 01112131415      | 16 |
| PTZ同步     | 設定         | 錄影延遲        | 10 秒             |    |
| ■ 螢幕提示    |            | 📄 發送MAIL    |                  |    |
| 📄 蜂鳴器     |            | FTP         |                  |    |
|           |            |             |                  | _  |
| 複製        | 黏貼         | 更新確定        | E 取消             |    |
|           |            |             |                  |    |
|           |            |             |                  |    |
|           |            |             |                  |    |
|           |            |             |                  |    |
|           |            |             |                  |    |
|           |            |             |                  |    |

| 2.5) 警報輸出          | 2.6) 智能分        | 分析            |                          |
|--------------------|-----------------|---------------|--------------------------|
| 主機設定               | 主機設定            |               |                          |
| 設定→警報功能→警報輸出       | 設定 -> 警報功能 -> 智 | 能分析           |                          |
|                    |                 |               |                          |
|                    | 頻道              | 1 🔽 開         | <b>慰</b> □               |
| 警報模式 全 1           |                 | 周界警戒 現        | 則設定                      |
| 設定 🕒 🔿             |                 |               |                          |
| 手動 🕒 🔍             | <br>            | 設定            | 隔時間 1 秒                  |
|                    | 警報輸出            | 1 延           | 遅 10 秒                   |
| 北龍                 | 錄影頻道            | 1 2 3 4 5 6 7 | 8 9 10 11 12 13 14 15 16 |
|                    | 輸跳              | 1 2 3 4 5 6 7 | 8 9 10 11 12 13 14 15 16 |
|                    | PTZ同步           | 設定 鐵          | 影延遲 10 秒                 |
|                    | ■ 螢幕提示          |               | 發送MAIL                   |
|                    | ■ 蜂鳴器           |               | FTP                      |
|                    | 複製 黏肌           | 占 更新          | 確定取消                     |
|                    |                 |               |                          |
| 確定取消               |                 |               |                          |
|                    |                 |               |                          |
|                    |                 |               |                          |
|                    |                 |               |                          |
| 2.7) 異常處理          | 1               |               |                          |
| 主機設定               |                 |               |                          |
| 設定 -> 警報功能 -> 異常處理 |                 |               |                          |
|                    |                 |               |                          |
|                    |                 |               |                          |
|                    |                 |               |                          |
|                    |                 |               |                          |
| ■ 螢幕提示             |                 |               |                          |
| ■                  |                 |               |                          |
|                    |                 |               |                          |
|                    |                 |               |                          |
|                    |                 |               |                          |

更新 確定 取消

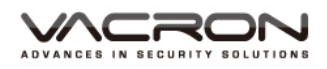

3) 系統設定:提供一般/錄影張數/網路/網路服務/輸出模式/PTZ/

RS232 等設定

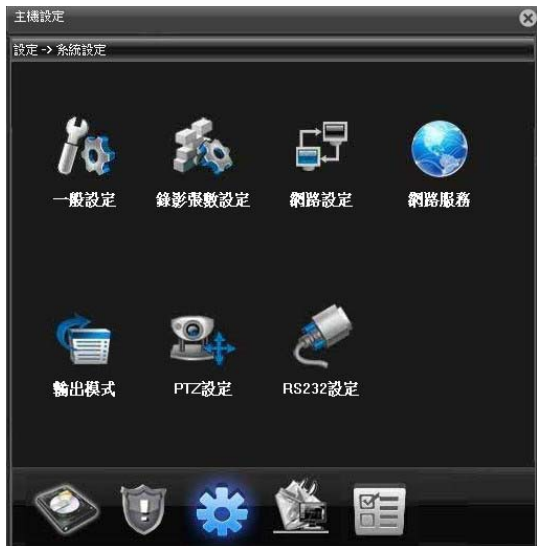

3.1) 一般設定

| 主機設定       |                  |
|------------|------------------|
| 設定 -> 系統設定 | Е-> 一般設定         |
|            |                  |
| 条統時間       |                  |
| 日期格式       | 年月日 🔽 🗆 日光節約時 設定 |
| 日期分隔符      | · •              |
| 時間格式       | 24小時制 🔽          |
| 語言選擇       | 繁體中文 ▼           |
| 硬碟滿時       | 覆蓋               |
| 本機編號       | 0                |
| 影像格式       | NTSC             |
| 待機時間       | <u>Э</u>         |
|            |                  |
|            |                  |
|            |                  |
|            |                  |
|            | def state        |
| 更          | 新 催疋 取消          |
|            |                  |
|            |                  |

3.2) 錄影張數設定

| 主機設定      |            | _          | _  |       |          | 8 |
|-----------|------------|------------|----|-------|----------|---|
| 設定 -> 系統設 | 定 -> 錄影張   | 數設定        |    | _     | _        |   |
|           |            |            | _  |       |          |   |
| 川 頻道      | 1          | •          |    |       |          |   |
| 錄影模式      | H.264      | -          |    | H.264 | <b>•</b> |   |
| 解析度       | AHDNH      | /1080N 👱   |    | CIF   |          |   |
| 每秒張數      | 15         | -          | 1  | 12    | <b>•</b> |   |
| 位元控制      | 可變位這       | т <u>–</u> | 1  | 可變位元  | -        |   |
| 貴質        | 好          | •          | ]  | 一般    | -        |   |
| 位元値       | 1446       | -          | ]  | 183   | V        |   |
| 幀間隔       | 2          | -          | ]  | 2     | <b>_</b> |   |
| 影像/聲音     |            |            |    |       |          |   |
|           |            |            |    |       |          |   |
| 編碼器靜態配置   | i high pro | ofile 🔻    |    |       |          |   |
|           |            | _          | _  |       |          |   |
|           |            |            |    |       |          |   |
| 複製        | 黏貼         | 更新         | 確定 | 取消    |          |   |
|           |            |            |    |       |          |   |
|           |            |            |    |       |          |   |

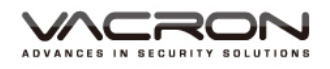

| 3.3) 網路設定                                                                                                    | 3.4) 網路服務                                                                                                    |
|----------------------------------------------------------------------------------------------------|----------------------------------------------------------------------------------------------------|
| 主機設定                                                                                                    | 主機設定                                                                                                    |
| 設定→系統設定→網路設定                                                                                                    | 設定→系統設定→網路服務                                                                                                    |
| 網卡     預線網卡     I     DHCF       IP 位置     192     168     1     104       子網總掌     255     255     0       開造     192     168     1     1       使用以下DNS(伺服器     192     168     1     1       支要DNS     192     168     1     1       文要DNS     0     0     0     0       TCP Port     34567     HITP Port     30 | IP補約 位定<br>Danai<br>Danai<br>Danai<br>Danai<br>PPPoT<br>AFSP<br>AFSP<br>AFSP<br>AFSP<br>AFSP<br>AFSP<br>TPP<br>TPP<br>TPP<br>TPP<br>TPP<br>TPP<br>TPP<br>TPP<br>TPP<br>T |
| MAC 00:12:00:00:49:63<br>■ 網路高速傳輸<br>網路傳輸方式 <u>量質優先 </u>                                                                                                    |                                                                                                    |
| 更新 硫定 取消                                                                                                    | 朝定,现为                                                                                                    |

#### 3.5) 輸出模式設定

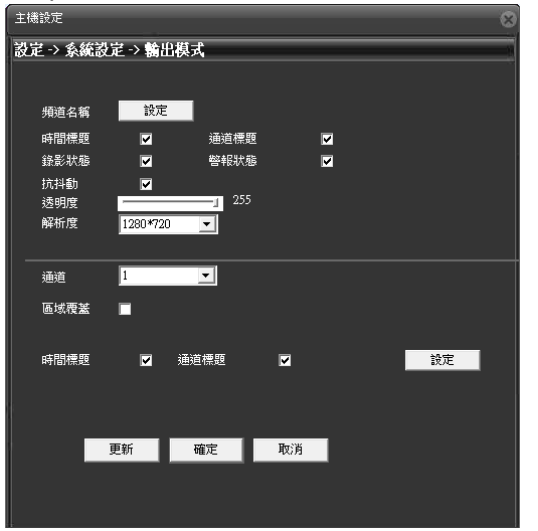

#### 3.6) PTZ設定 主機設定 設定 -> 系統設定 -> PTZ設定 PTZ設備 RS485 設備 • 頻道 1 協定 PELCOD NONE -1 1 9600▼ 9600 傳輸速度 • 8 數據位元 -▼ 1 1 Ŧ 校驗 無 ▼ 無 更新 確定 取消

## 3.7) RS232設定

| 王機設定       |            |    | 8 |
|------------|------------|----|---|
| 設定 -> 系統設定 | -> RS232設定 |    |   |
|            |            |    |   |
| 連接埠        | NONE       |    |   |
| 傳輸速度       | 115200     |    |   |
| 數據位元       | 8 💌        |    |   |
| 停止位元       | 1 💌        |    |   |
| 校驗         | 無          |    |   |
|            |            |    |   |
|            |            |    |   |
|            |            |    |   |
|            |            |    |   |
|            |            |    |   |
|            |            |    |   |
| 更          | 新確定        | 取消 |   |
|            |            |    |   |
|            |            |    |   |
|            |            |    |   |

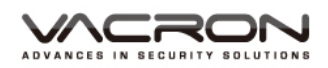

4) 2 管理工具:提供磁碟管理/用戶管理/自動維護/恢復預設/導入導出/重開 /系統升級/通道模式 等設定

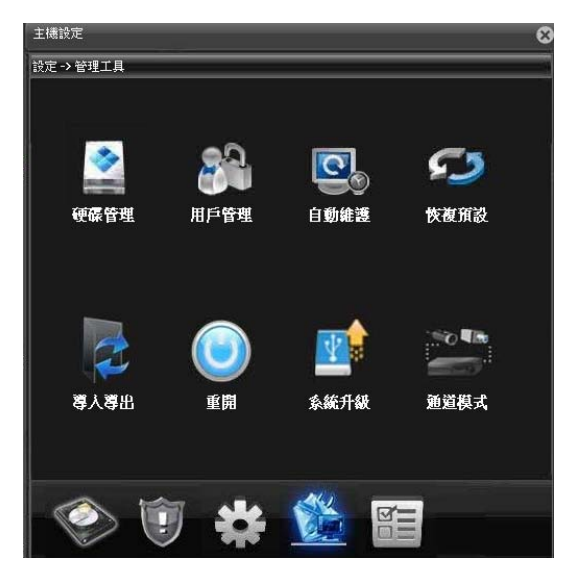

4.1) 磁碟管理

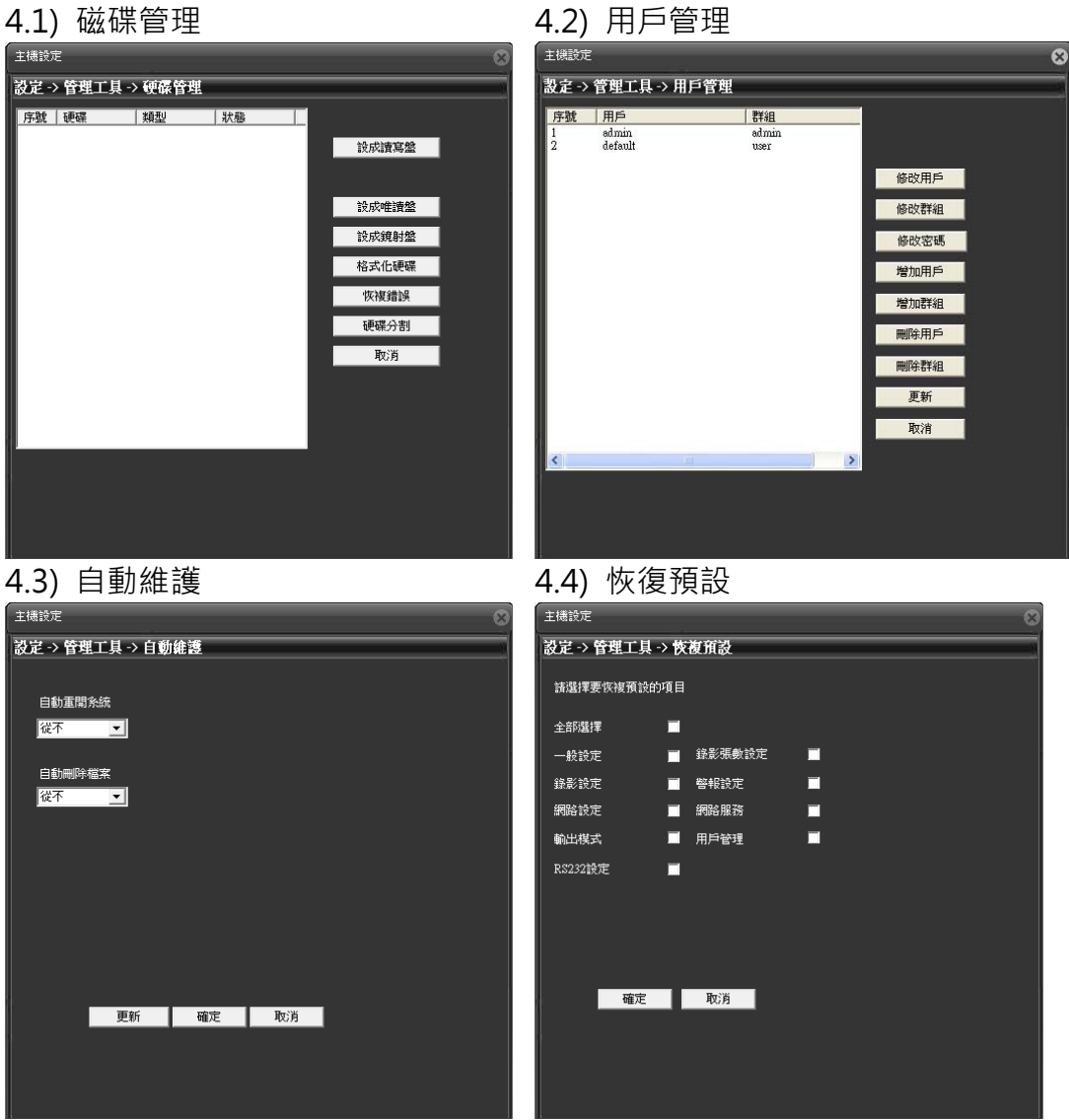
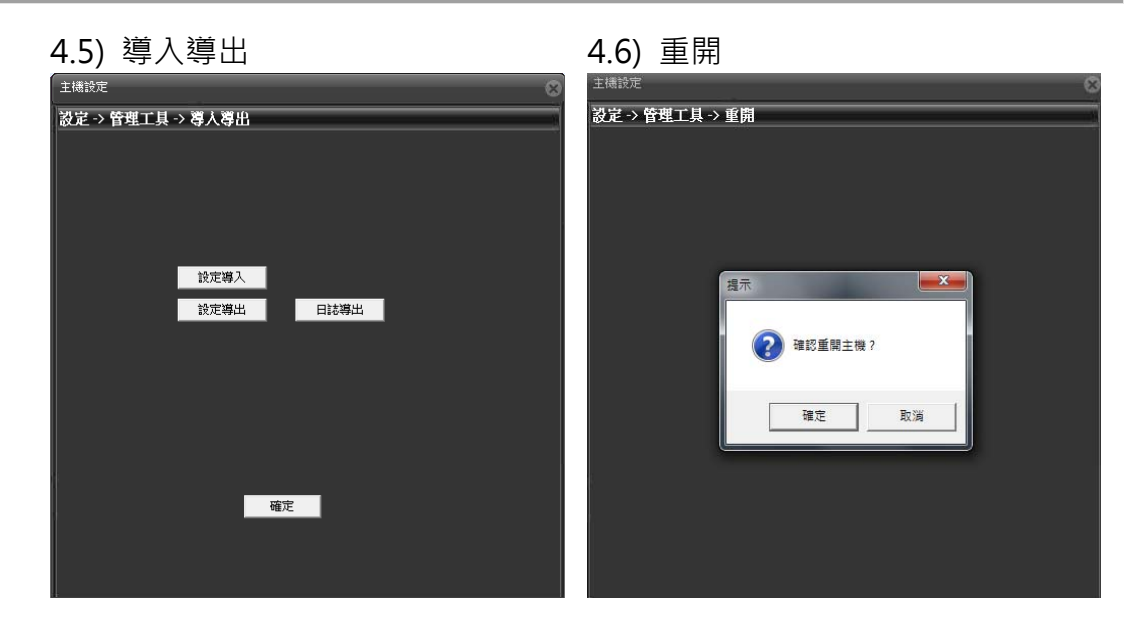

| 4.7) 系統升級          | 4.8)   | 通道模       | 式           |       |      |      |   |
|--------------------|--------|-----------|-------------|-------|------|------|---|
| 主機設定               | 主機設定   |           |             |       |      |      | 8 |
| 設定 -> 管理工具 -> 系統升級 | 設定-> 管 | 理工具 -> 通道 | <b>i</b> 模式 |       |      |      | 1 |
|                    |        |           | 本地          | 網路    |      |      |   |
| · 檔案名: 瀏覽          | AHDM   | 4 AHDL    | AHDNH       | 1080P | 720P | 960H |   |
|                    | 16     | •         | ·           |       | •    | •    |   |
|                    |        | •         | 16          |       |      |      |   |
|                    |        |           |             |       |      |      |   |
|                    |        | 16        |             |       |      |      |   |
|                    |        |           |             |       | 8    |      |   |
|                    |        |           |             |       | 4    |      |   |
|                    | H H ·  | •         |             | A     |      | 20   |   |
|                    | HH.    |           |             | 4     | 8    | •    |   |
| 升級 取消              |        | 確定        |             |       | 取消   |      |   |

5) 5 系統訊息:提供硬碟訊息/日誌訊息/版本訊息

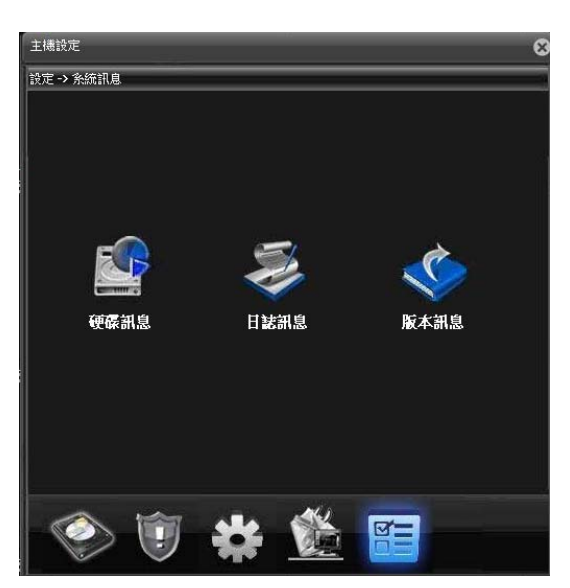

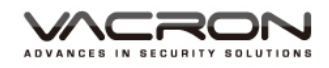

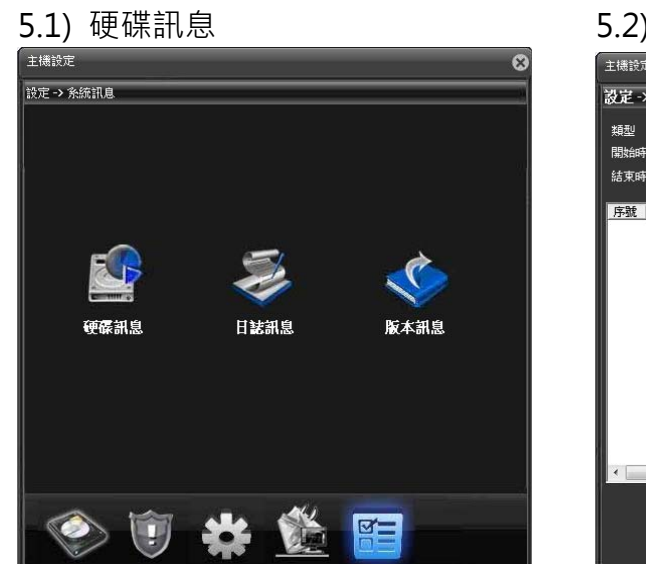

#### 5.2) 日誌訊息

| 主機設定   |            |          |          |     |   | 8 |
|--------|------------|----------|----------|-----|---|---|
| 設定 > 系 | 統訊息 → 日    | 誌訊息      |          |     | _ |   |
| 類型     | 全部         | <b>•</b> |          |     |   |   |
| 開始時間   | 2013/ 6/19 | 上午       | 12:00:00 | 查詢  |   |   |
| 結束時間   | 2013/ 6/19 | ▶ 下午     | 11:59:59 | 下一頁 | Ļ |   |
| 序號 產生  | 上時間        | 日誌評      | 息        |     | _ |   |
|        |            |          |          |     |   |   |
|        |            |          |          |     |   |   |
|        |            |          |          |     |   |   |
|        |            |          |          |     |   |   |
|        |            |          |          |     |   |   |
|        |            |          |          |     |   |   |
|        |            |          |          |     |   |   |
|        |            |          |          |     |   |   |
| •      |            | m        |          |     | • |   |
|        | F          | 誌導出      | 清空       | 確定  |   |   |
|        |            |          |          |     |   |   |
|        |            |          |          |     |   |   |

#### 5.3) 版本訊息

| 主機設定 | Ĕ          |                                 | 8 |
|------|------------|---------------------------------|---|
| 設定⇒  | ◇系統訊息 -> 版 | 本訊息                             |   |
|      |            |                                 |   |
| 影像:  | 頬道         | 16                              |   |
| 擴展   | 頻道         |                                 |   |
| 警報   | 輸入         |                                 |   |
| 答報   | 輸出         |                                 |   |
| 系統   | 版本         | V4.02.R11.41400116.12201.131000 |   |
| 發布   | 日期         | 2015-09-15 13:38:04             |   |
| 系統   | 運行狀態       | 538-151120032                   |   |
| 序列   | đđ         | f89ba84d362e5b79                |   |
| NAT  | 伏態         | 連接成功                            |   |
| NAT  | 状態代碼       | 2:54.254.159.106/1              |   |
|      |            |                                 |   |
|      |            |                                 |   |
|      |            |                                 |   |
|      |            | 催疋                              |   |
|      |            |                                 |   |

■ 本地設置:設定錄影影像與拍照存放位置和警報項目設定

| 設定管理                                                                                                    |                   |    | 8 |
|----------------------------------------------------------------------------------------------------|-------------------|----|---|
| □- <b>② <br/> ③ <br/> ○ <br/> ③ <br/> ④ <br/> ④ <br/> ④ <br/> ● <br/> ◆<br/> ● <br/> ◆<br/> ● <br/> ● &lt;</b> | <u>名稱</u><br>警報設定 | 描述 |   |

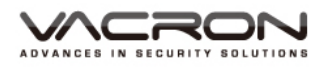

#### 1) 警報設定-常規設定

| 設定管理                 |        |      | 8        |
|----------------------|--------|------|----------|
| □-● 設定管理<br>□-→ 警報設定 | 警報類型   | 外部警報 | •        |
| ● 警報同步設定<br>● 警報同步設定 | 警報開始   | 否    | •        |
|                      | 同步監視功能 | 좀    | <b>*</b> |
|                      | 提示音功能  | 좀    | Y        |
|                      | 聲音路徑   |      |          |
|                      |        |      |          |
|                      |        |      |          |
|                      |        | 應用   |          |
|                      |        |      |          |
|                      |        |      |          |
|                      |        |      |          |
|                      |        |      |          |
|                      |        |      |          |
|                      |        |      |          |
| ۰ III ۲              |        |      |          |

2) 系統設定

#### 警報設定-警報同步設定

| X/C 6-11 |                |      |
|----------|----------------|------|
|          | 警報端□           | 視頻頻道 |
| □ 💭 當規設定 | □ 警報端口         | □ 頻道 |
| 🔲 警報同步設定 | 114.26.141.145 |      |
| → 糸統設定   |                |      |
|          |                |      |
|          |                |      |
|          |                |      |
|          |                |      |
|          |                |      |
|          |                |      |
|          |                | 新增<< |
|          |                |      |
|          |                | 刪除>> |
|          |                |      |
|          |                |      |
|          |                |      |
|          |                |      |
|          |                |      |
|          |                |      |
|          |                |      |
|          |                |      |
|          |                |      |
|          |                |      |
|          | ,              | ,    |

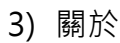

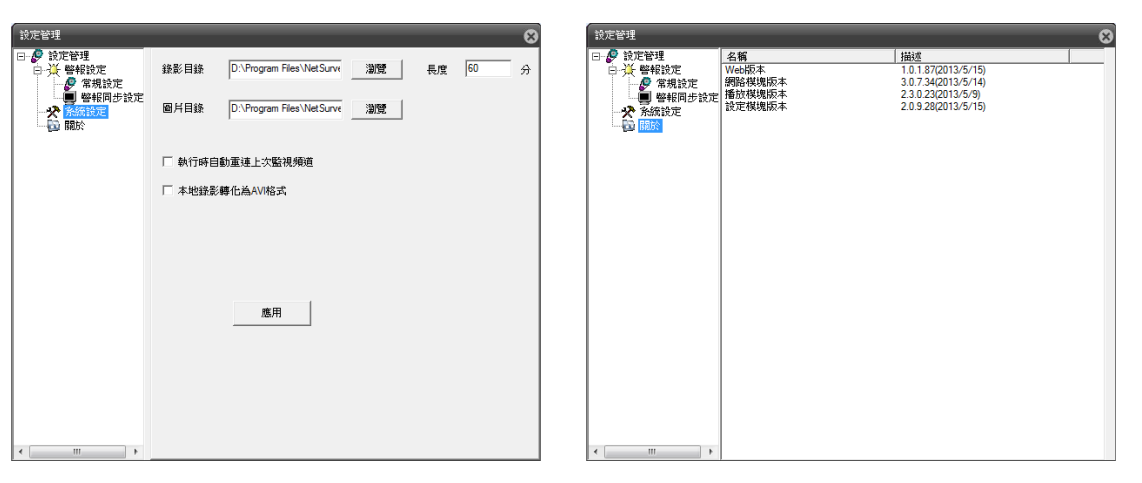

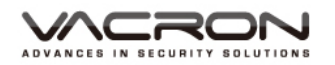

■ 用戶登出:登出IE

❸ 回放畫面及頻道顯示

| 3     | 2013-06-14 12:48:24 | 2013-06-14 12:48:24       | 2013-06-14 12:46:24       | 2013-06-14 12:48:24       |
|-------|---------------------|---------------------------|---------------------------|---------------------------|
|       |                     |                           |                           |                           |
| CAM01 |                     | CAM02                     | CAM03                     | CAM04                     |
|       | 2013-06-14 12:46:24 | 2013-06-14 12:46:24       | 2013-06-14 12:48:24       | 2013-06-14 12:46:24       |
|       |                     |                           |                           |                           |
| CAM05 | 2012/06 14 12-48-24 | CAM06 2013-06-14-12-48-24 | CAM07 2012/08/14 12:48:24 | CAM08 2013-06-14 12-46-24 |
|       | 2010-00-14-12-10-24 |                           |                           |                           |
| CAM09 |                     | CAM10                     | CAM11                     | CAM12                     |
|       | 2013-06-14 12:48:24 | 2013-06-14 12:48:24       | 2013-06-14 12:48:24       | 2013-06-14 12:48:24       |
| CAM13 |                     | CAM14                     | CAM15                     | CAM16                     |

## ④ 畫面功能操作鍵

| <mark>4</mark> 🛛 |        |     | <u>d</u> | 10 | 10 |
|------------------|--------|-----|----------|----|----|
| X                | 全螢幕    |     |          |    |    |
|                  | 單畫面    |     |          |    |    |
| 122              | 四分割畫面  | ß   | 影像描      | 取  |    |
|                  | 九分割畫面  | 50  |          |    |    |
|                  | 十六分割畫面 | 100 |          |    |    |

#### **5** 聲音:開啟或關閉

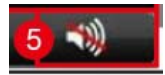

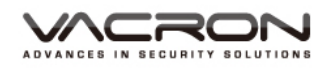

### **6** PTZ操作

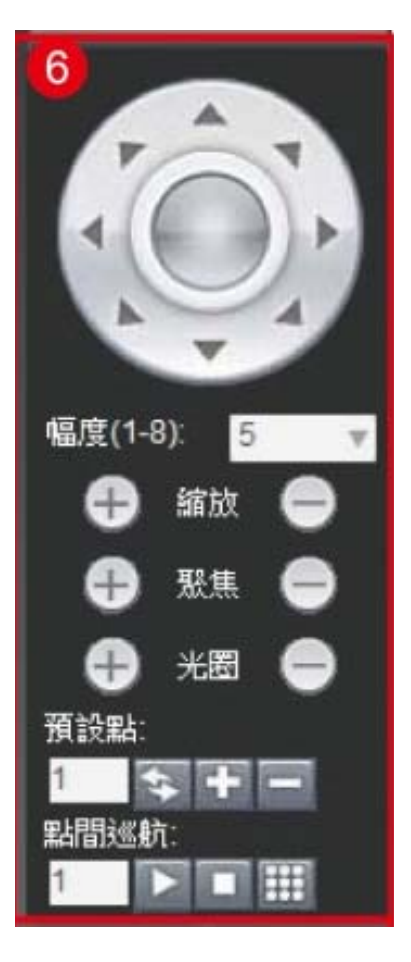

#### 影像色彩配置

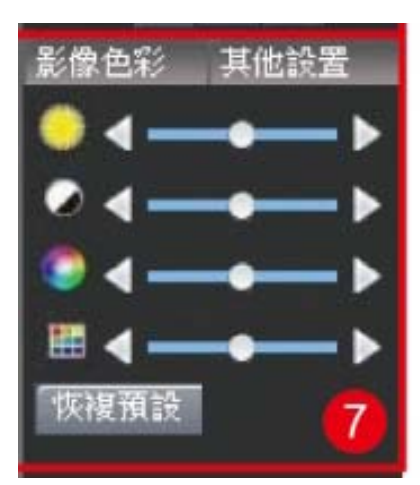

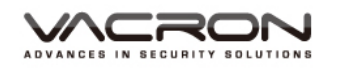

# E. Player & DiskPlayer

- 1. DiskPlayer
  - 1.1. 安裝
  - 選擇 DiskPlayer\_V1.1.0\_20130717 安裝 DiskPlayer 程式

|                                                                                                    | KPLAYER                             | ▼ 4 搜尋 DISKPLAYER     | Q        |
|----------------------------------------------------------------------------------------------------|-------------------------------------|-----------------------|----------|
| 組合管理 🔻 📷 開啟 共用部                                                                                                    | 討象 ▼ 焼錄 新増資料夾                       |                       | ····     |
| ☆ 我的最愛                                                                                                    | 名稱                                  | 修改日期 類型               | 大小       |
| 📜 下載                                                                                                    | DiskPlayer_V1.1.0_20130717          | 2013/7/18下午 0 應用程式    | 1,955 KB |
| ■ 桌面                                                                                                    |                                     |                       |          |
| ☐ 媒體櫃                                                                                                    |                                     |                       |          |
| 📄 文件                                                                                                    |                                     |                       |          |
|                                                                                                    | E                                   |                       |          |
| - 現計                                                                                                    |                                     |                       |          |
|                                                                                                    |                                     |                       |          |
| □■ 電腦                                                                                                    |                                     |                       |          |
| 🏭 本機磁碟 (C:)                                                                                                    |                                     |                       |          |
| □ 本機磁碟 (D:)                                                                                                    |                                     |                       |          |
| ◎ DVD KW 磁强磅 (E:) ② CD 光碟機 (G·)                                                                                                    |                                     |                       |          |
| □ 共享資料區 (\\Nasfs) (Y:)                                                                                                    |                                     |                       |          |
| Conductor () dbsenver) (7)                                                                                                    | • •                                 |                       | 4        |
| DiskPlayer_V1.1.0_201                                                                                                    | 30717 修改日期: 2013/7/18 下午 06:00 建立日期 | 明: 2013/7/30 下午 03:29 |          |
| 歴用程式 たんしょう たいしょう たいしょう しょうしょう しょう | ∠小: 1.90 MB                         |                       |          |

● 選擇第二個繁體中文(Traditional Chinese)的選項

| 🛃 Player 安裝程式                                                                        | X      |
|--------------------------------------------------------------------------------------|--------|
| Setup Language<br>Please select one of the following languages:                      |        |
| <ul> <li>Simplified Chinese</li> <li>Traditional Chinese</li> <li>English</li> </ul> |        |
|                                                                                      | 正一步 取消 |

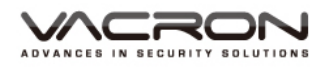

● 選擇 "Traditional Chinese" 後開始安裝 DiskPlayer,出現安裝的簡介, 如繼續點下一步,或取消結束安裝。

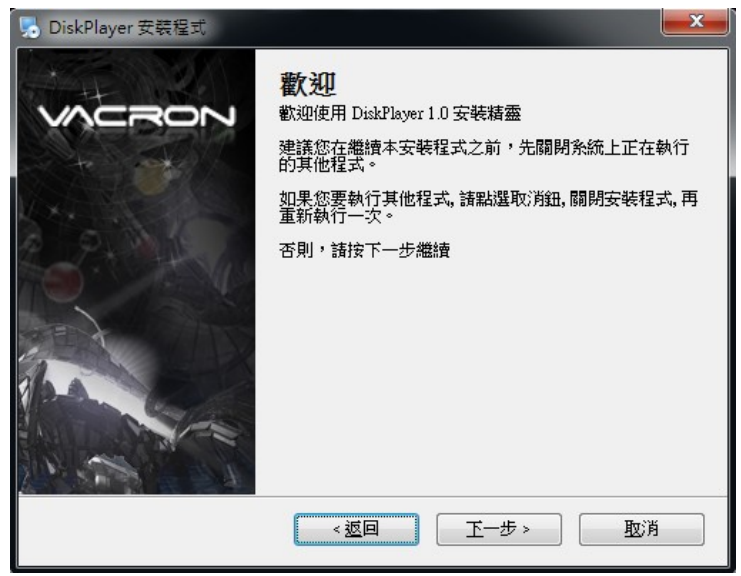

## ● 安裝 DiskPlayer 的預設目錄與名稱

| 👌 DiskPlayer 安裝程式                      |             |
|----------------------------------------|-------------|
| <b>安裝目錄</b><br>您想安裝 DiskPlayer 到哪個目錄?  | VACRON      |
| 應用程式將安裝到下列目錄。若想變更位置,輸入新的路徑,或按          | 變更以瀏覽一個新的路徑 |
| 安裝 DiskPlayer 到:                       |             |
| C:\Program Files (x86)\DiskPlayer      | 變更          |
| 空間需求: 3.49 MB<br>所選擇的磁碟可用空間: 152.66 GB |             |
| ~ 返回 下一步                               | 5> 取消       |

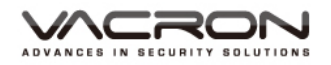

| 🛃 DiskPlayer 安裝程式                                           | <b>X</b>  |
|-------------------------------------------------------------|-----------|
| <b>捷徑目錄</b><br>您想將程式的捷徑安裝在哪兒?                               |           |
| 捷徑圖示將建立在下列所示目錄內, 如果您不想使用預設目錄, 您可」<br>從下列選擇一個目錄              | 以自行輸入名稱,或 |
| Shortcut Folder:                                            |           |
| DiskPlayer                                                  | •         |
| <ul> <li>● 僅為目前的使用者安裝捷徑</li> <li>● 為系統上所有使用者安裝捷徑</li> </ul> |           |
| <返回                                                         | <b></b>   |

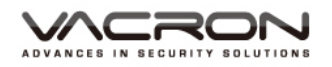

Disk Player 安裝路徑與名稱確認 

| 😓 DiskPlayer 安裝程式 👘 👘 👘                 |
|-----------------------------------------|
| <b>準備進行安裝</b><br>您正準備安裝 DiskPlayer 1.0  |
| 安裝精靈已取得足夠的資訊來安裝 DiskPlayer 到您的電腦中。      |
| 安裝資訊如下:                                 |
| 安裝目錄: C:\Program Files (x86)\DiskPlayer |
| 捷徑目錄: DiskPlayer                        |
| 請按下一步來開始進行安裝動作。                         |
|                                         |
| < 返回 正一步 > 取消                           |

確定安裝後,會出現安裝完成畫面,桌面上會出現一個 DiskPlayer 的捷徑

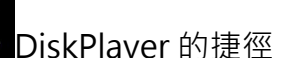

| VACRON       | 安裝成功<br>DiskPlayer 1.0 的安裝已經完成 |
|--------------|--------------------------------|
| V. Selection | 感謝您選用 DiskPlayer!              |
| C.t.         | 請點選完成鈕退出安裝程序                   |
|              |                                |
|              |                                |

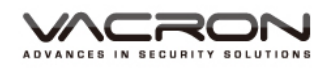

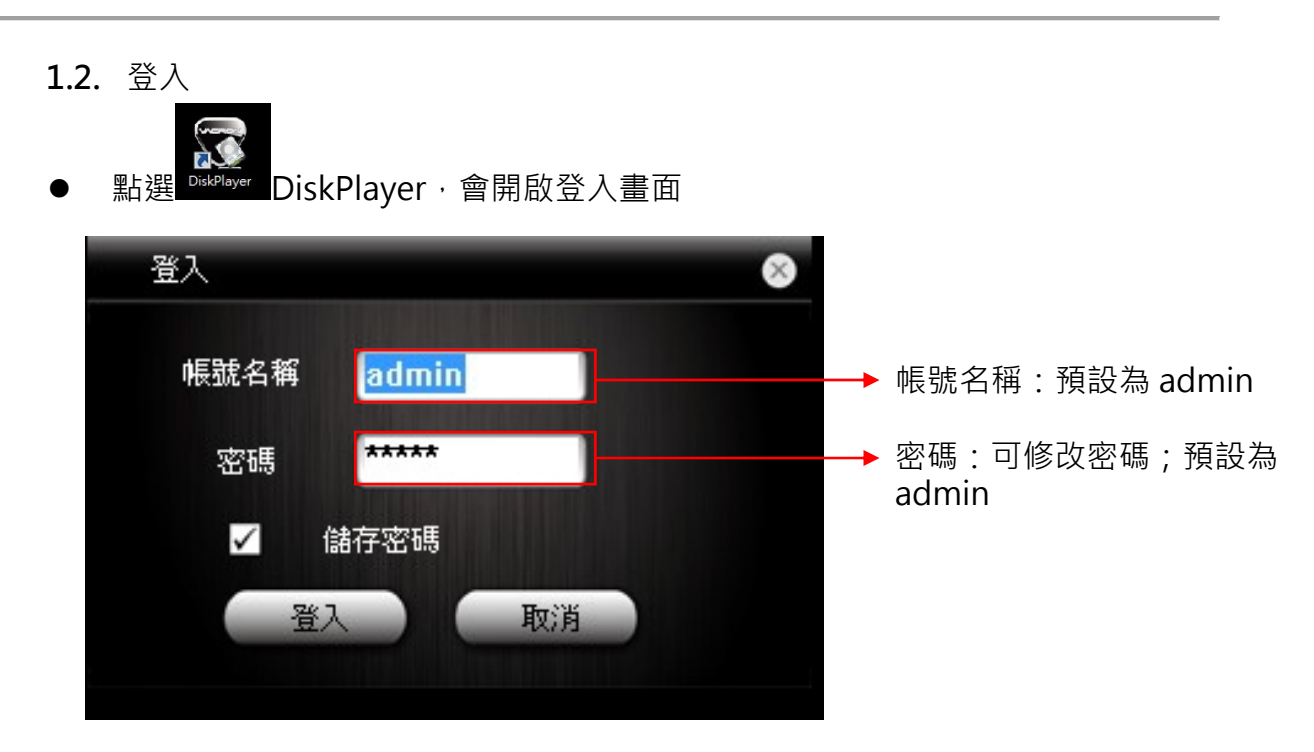

● 登入畫面顯示

| 🐨 DiskPlayer   |  |
|----------------|--|
| 設定             |  |
| PhysicalDrive1 |  |
|                |  |
|                |  |

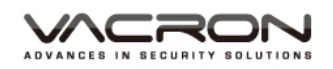

● 功能按鍵說明

:播放鍵;可開啟由本機端備份出來的備份檔播放,將黃框移到不同的位置,可開啟四個畫面檔,這四個畫面必須各別控制,如下圖。

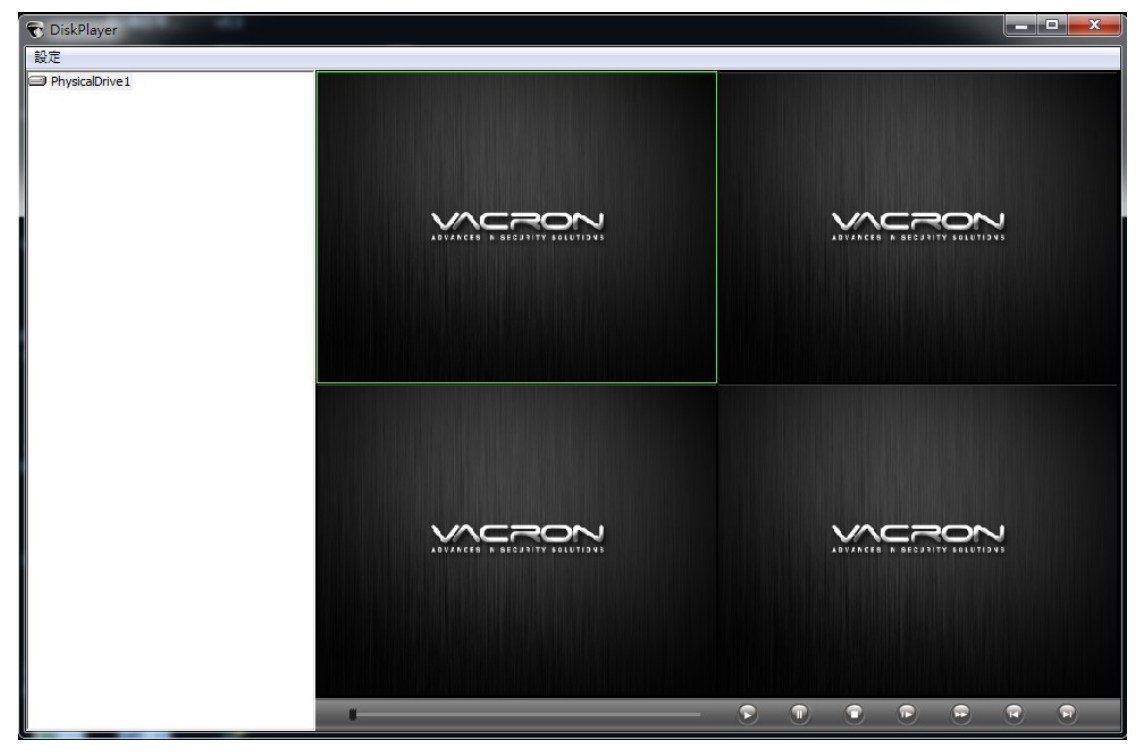

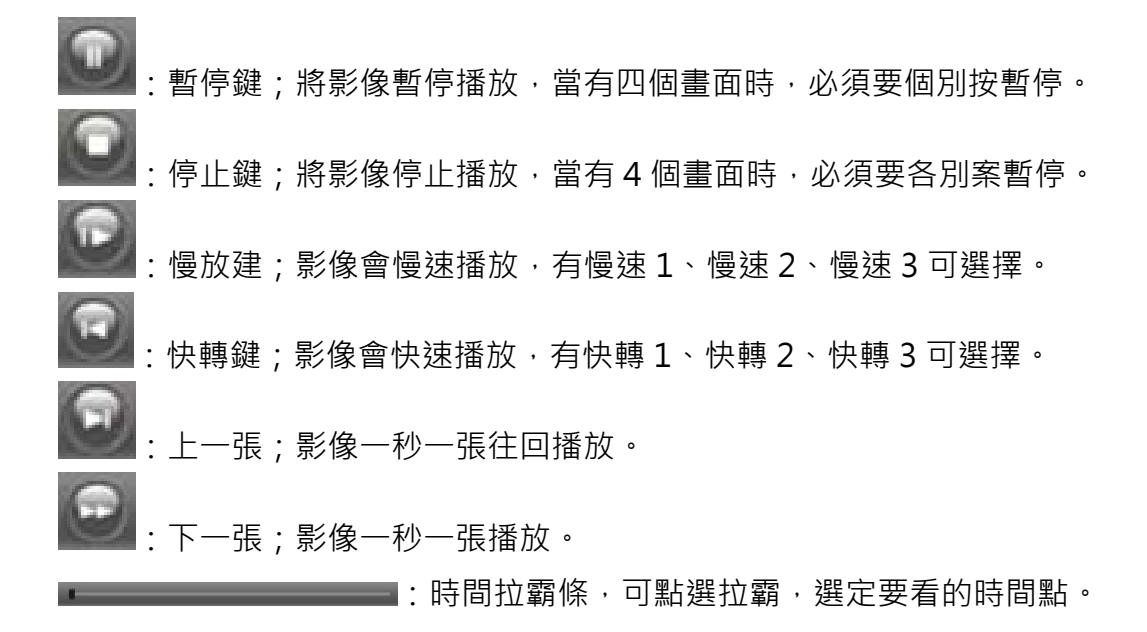

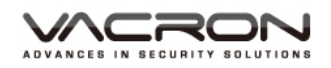

● 將硬碟與電腦相接,在打開 DiskPlayer,在左上角會現" Physicadrive1"的選 項,如下圖

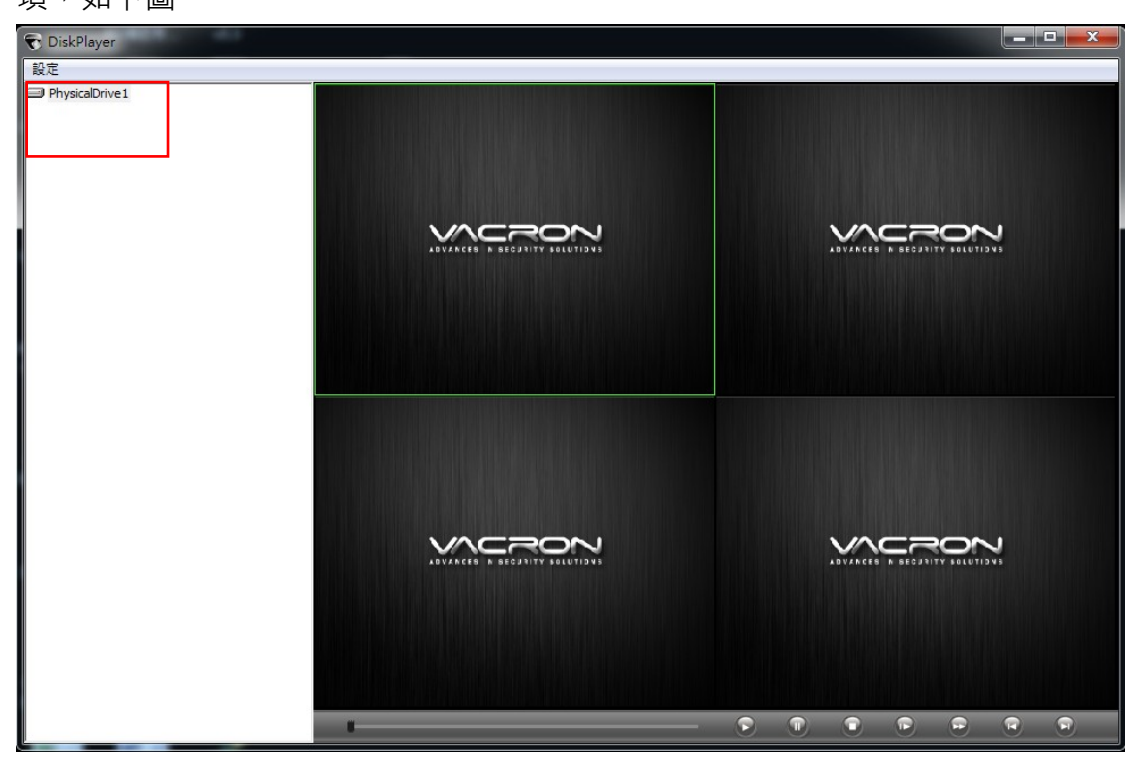

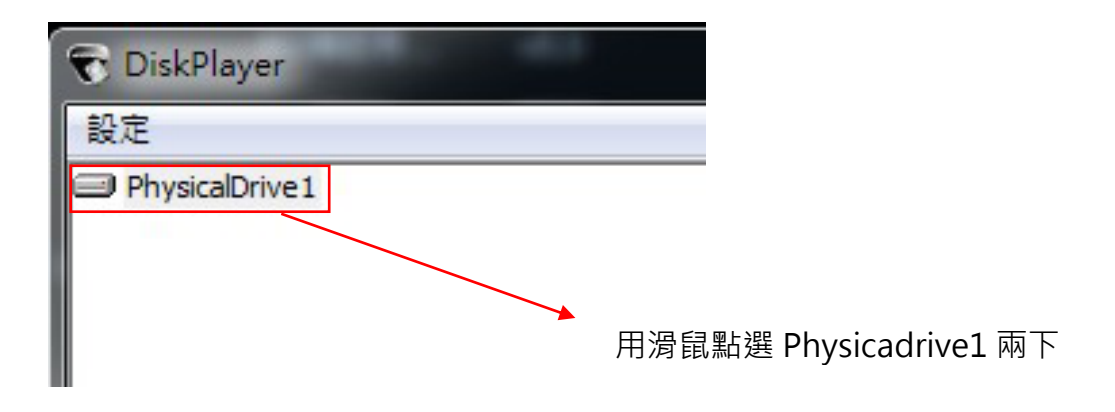

| 😨 DiskPlayer                                                                                                    | 1000          |
|----------------------------------------------------------------------------------------------------|---------------|
| 設定                                                                                                    |               |
| PhysicalDrive 1<br>idea0   idea0   idea0 |               |
|                                                                                                    | 出現 idea0 的資料夾 |

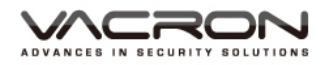

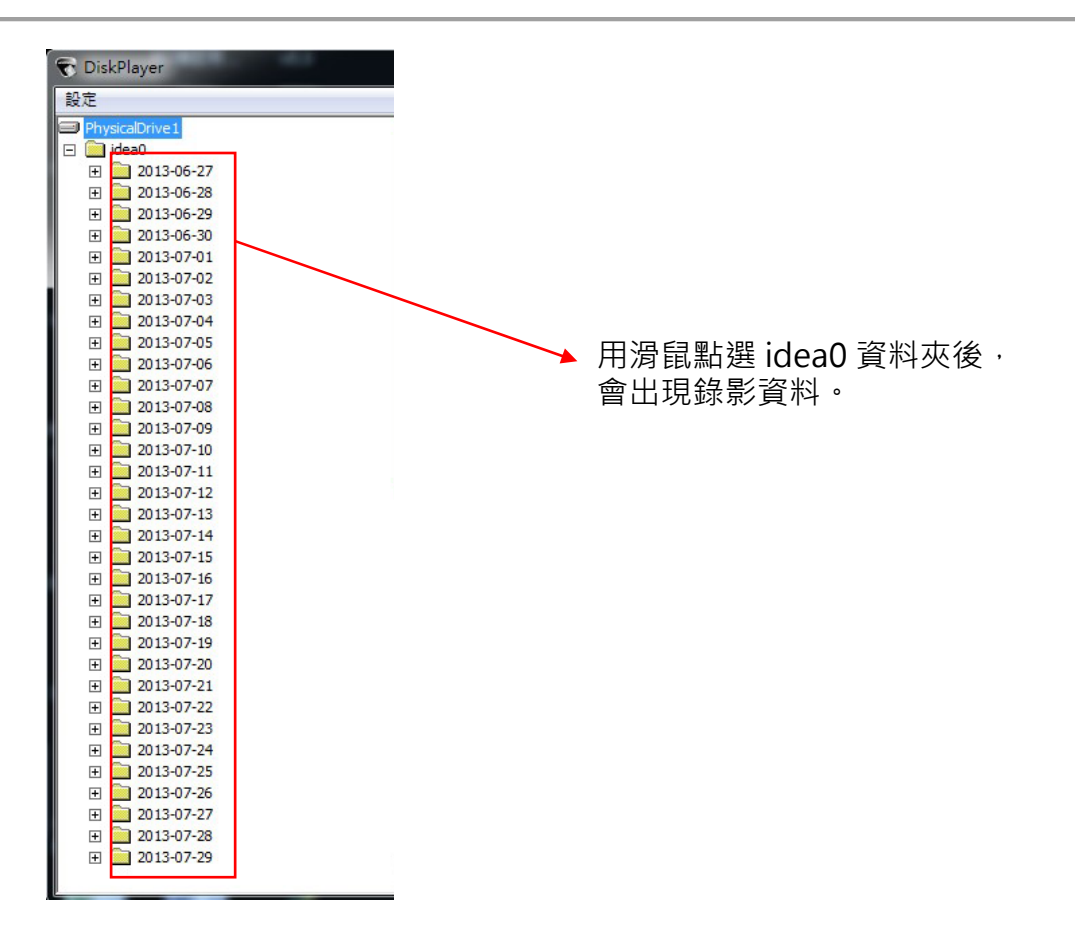

可選擇當天時段多路回放,或某個時段多路回放,如下圖示。

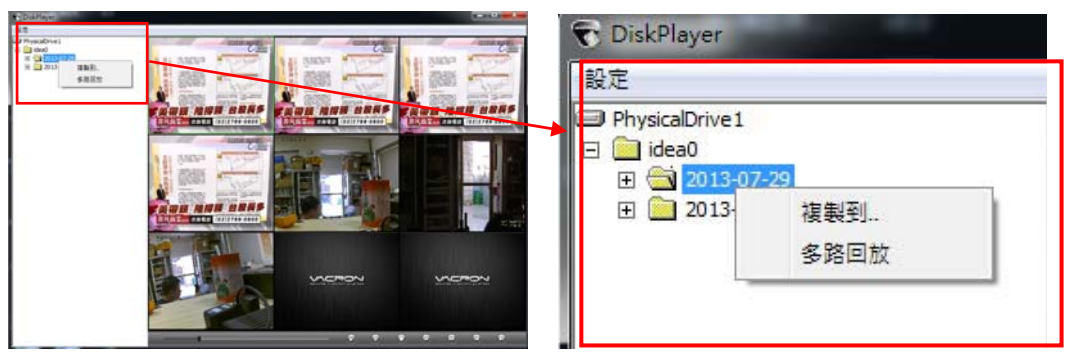

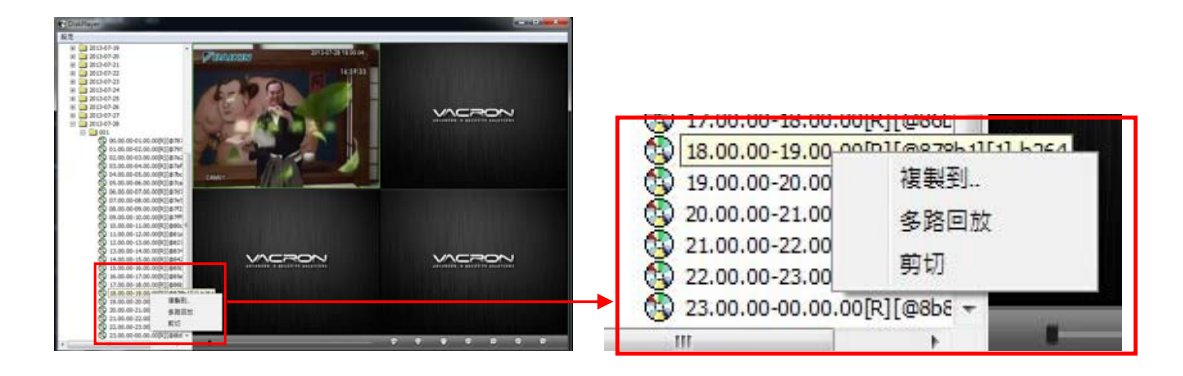

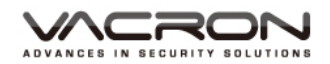

● 選擇"複製到",可將當天的資料複製到所指定的料夾

| 🕤 DiskPlayer                                                                                                    |                                                                                                    |
|----------------------------------------------------------------------------------------------------|----------------------------------------------------------------------------------------------------|
| 設定                                                                                                    |                                                                                                    |
| <ul> <li>■ PhysicalDrive1</li> <li>□ idea0</li> <li>① 2013-07-29</li> <li>① 2013-2013-2013-2013-2013-2013-2013-2013-</li></ul> | (17.00.00-18.00.00[R][@86E]<br>18.00.00-19.00 ootn1@828b1[41 b364]<br>19.00.00-20.00<br>20.00.00-21.00<br>21.00.00-22.00<br>9切<br>22.00.00-23.00<br>9切<br>32.00.00-00.00.00[R][@86E ▼ |
| 選擇儲存路徑                                                                                                    |                                                                                                    |
| 文件路徑C:\Program Files (x86)\Dis                                                                                                 | Player                                                                                                    |

● 選擇"剪切",可將錄影時間剪切成所要的時間。

| 17.00.00-18.00.00[R][@86E]     18.00.00-19.00 ootn1f@e28b11f11 b364     19.00.00-20.00 複製到     20.00.00-21.00 多路回放     21.00.00-22.00 剪切     22.00.00-23.00     望 23.00.00-00.00[R][@8b8 - |                |
|----------------------------------------------------------------------------------------------------|----------------|
| 剪切 ————————————————————————————————————                                                                                                    |                |
| 開始時間 15 : 00 : 00                                                                                                    |                |
| 結束時間 16 : 00 : 00                                                                                                    | 可選擇結束時間時、分、秒   |
| 影像格式 H264 ▼                                                                                                    | 可選擇 H264 和 AVI |
| 儲存路徑 瀏覽                                                                                                    | 可選擇要存放檔案的路徑    |
| 剪切    取消                                                                                                    |                |

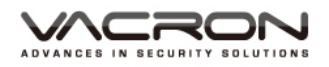

2. Player

2.1. 安裝

● 選擇 "Player\_V1.6.0.0.R.20130717" 安裝 Player 程式

|                                       | 19                         |               |        |          |
|---------------------------------------|----------------------------|---------------|--------|----------|
| 〇 ▲ ▲ A_系列光碟 → P                      | LAYER                      | ▼ 4 搜尋        | PLAYER | Q        |
| 組合管理 ▼ 加入至媒體櫃 ▼                       | 共用對象 ▼ 燒錄 新增資料夾            |               | :==    | • 🔳 🔞    |
| ☆ 我的最愛                                | ▲ 名稱 ▲                     | 修改日期          | 類型     | 大小       |
| 🚺 下載                                  | Player_V1.6.0.0.R.20130717 | 2013/7/18下午 0 | 應用程式   | 1,472 KB |
| 💻 桌面                                  |                            |               |        |          |
| ───────────────────────────────────── |                            |               |        |          |
| □ 文件                                  |                            |               |        |          |
| → 音樂                                  | E                          |               |        |          |
| 視訊                                    |                            |               |        |          |
| ■ 圖片                                  |                            |               |        |          |
| 』■ 電腦                                 |                            |               |        |          |
| 🏭 本機磁碟 (C:)                           |                            |               |        |          |
| 🥅 本機磁碟 (D:)                           |                            |               |        |          |
| 💿 DVD RW 磁碟機 (E:)                     |                            |               |        |          |
| 🔮 CD 光碟機 (G:)                         |                            |               |        |          |
| 🚍 共享資料區 (\\Nasfs) (Y:)                |                            |               |        |          |
| Conductor (\\dhsenver) (7)            |                            | III           |        | •        |
|                                       |                            |               |        |          |

● 選擇第二個繁體中文 "Traditional Chinese" 的選項

| Player 安裝程式                                                                          | X        |
|--------------------------------------------------------------------------------------|----------|
| Setup Language<br>Please select one of the following languages:                      | VACRON   |
| <ul> <li>Simplified Chinese</li> <li>Traditional Chinese</li> <li>English</li> </ul> |          |
|                                                                                      | 正一步 > 取消 |

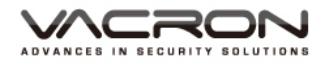

● 選擇 "Traditional Chinese" 後開始安裝 Player · 出現安裝的簡介 · 如繼續點下一步 · 或取消結束安裝 。

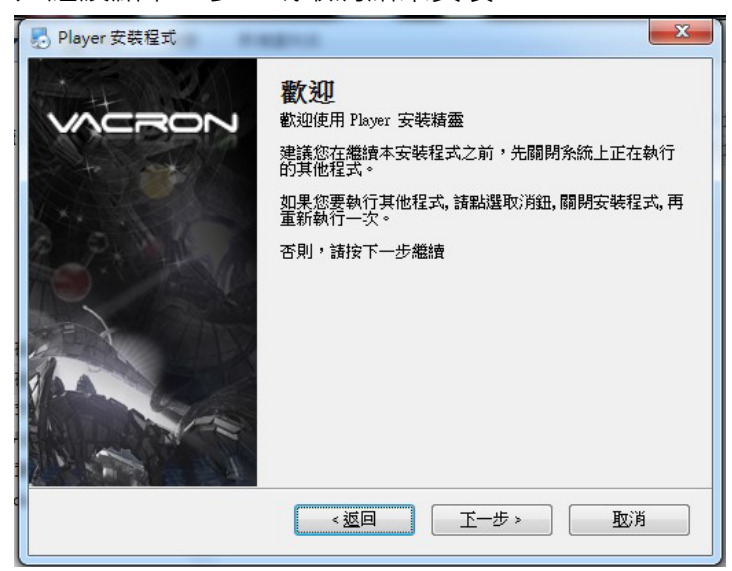

● 點選下一步後會出現要安裝的預設路徑與名稱

| New Player 安装程式                     | x     |
|-------------------------------------|-------|
| <b>安裝目錄</b><br>您想安裝 Player 到哪個目錄?   |       |
| 應用程式將安裝到下列目錄。若想變更位置,輸入新的路徑,或按變更以瀏覽一 | 個新的路徑 |
| 安裝 Player 到:                        |       |
| C.\Program Files (x86)\Player       | 變更    |
| 空間需求: 1.80 MB                       |       |
| 所選擇的磁碟可用空間: 155.14 GB               |       |
| <返回 正─步>                            | 取消    |

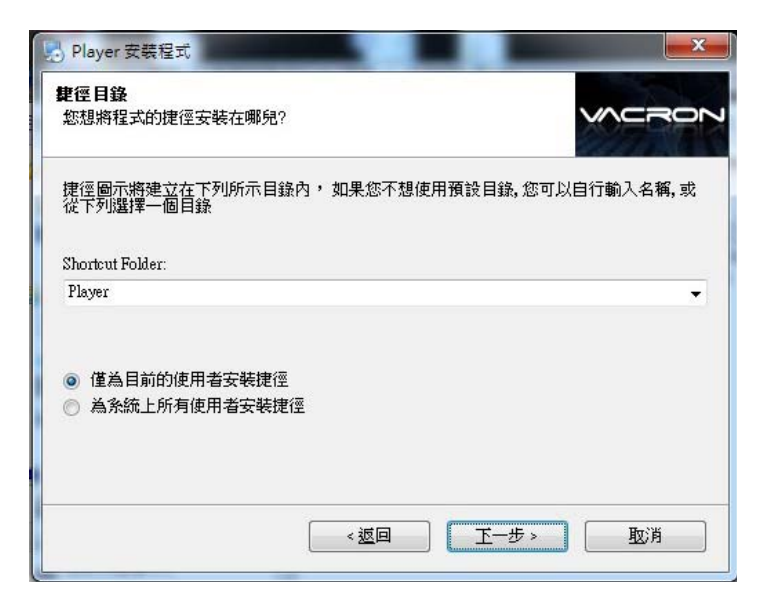

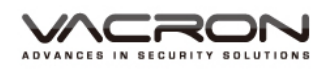

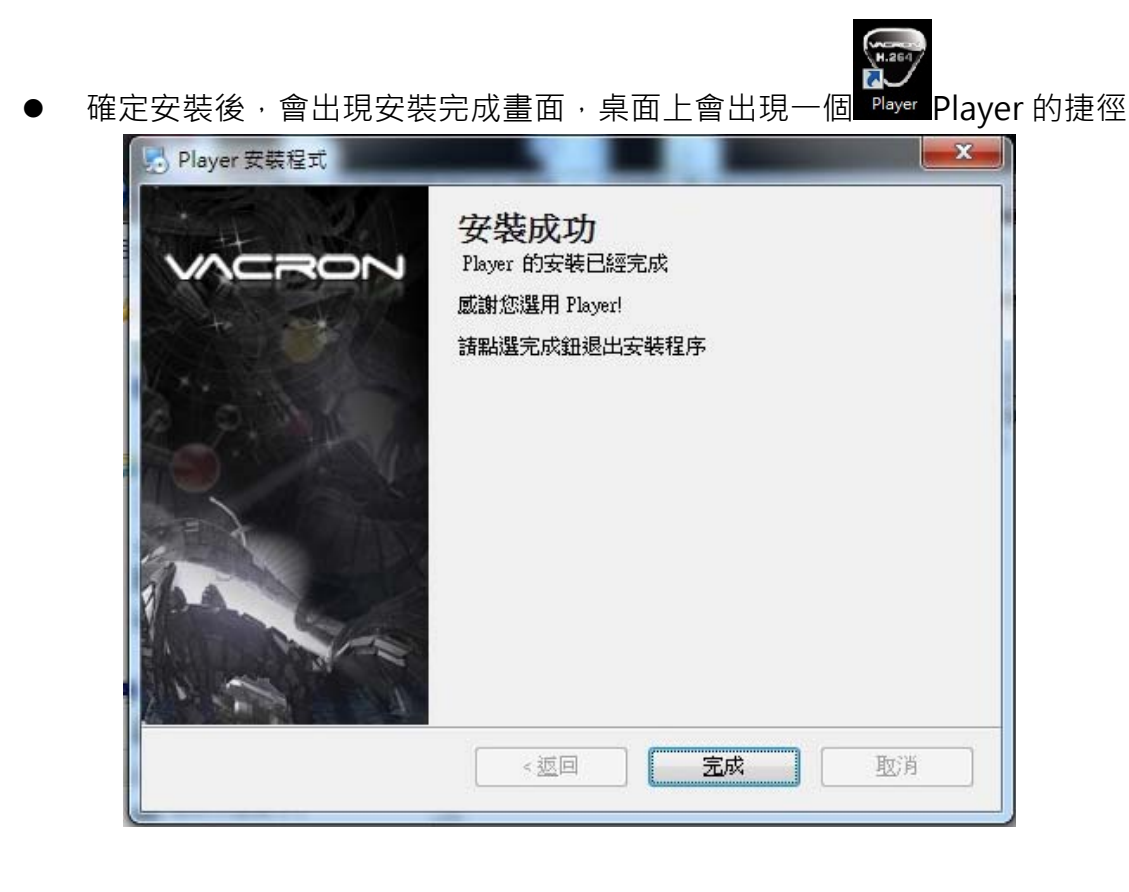

2.2. 登入

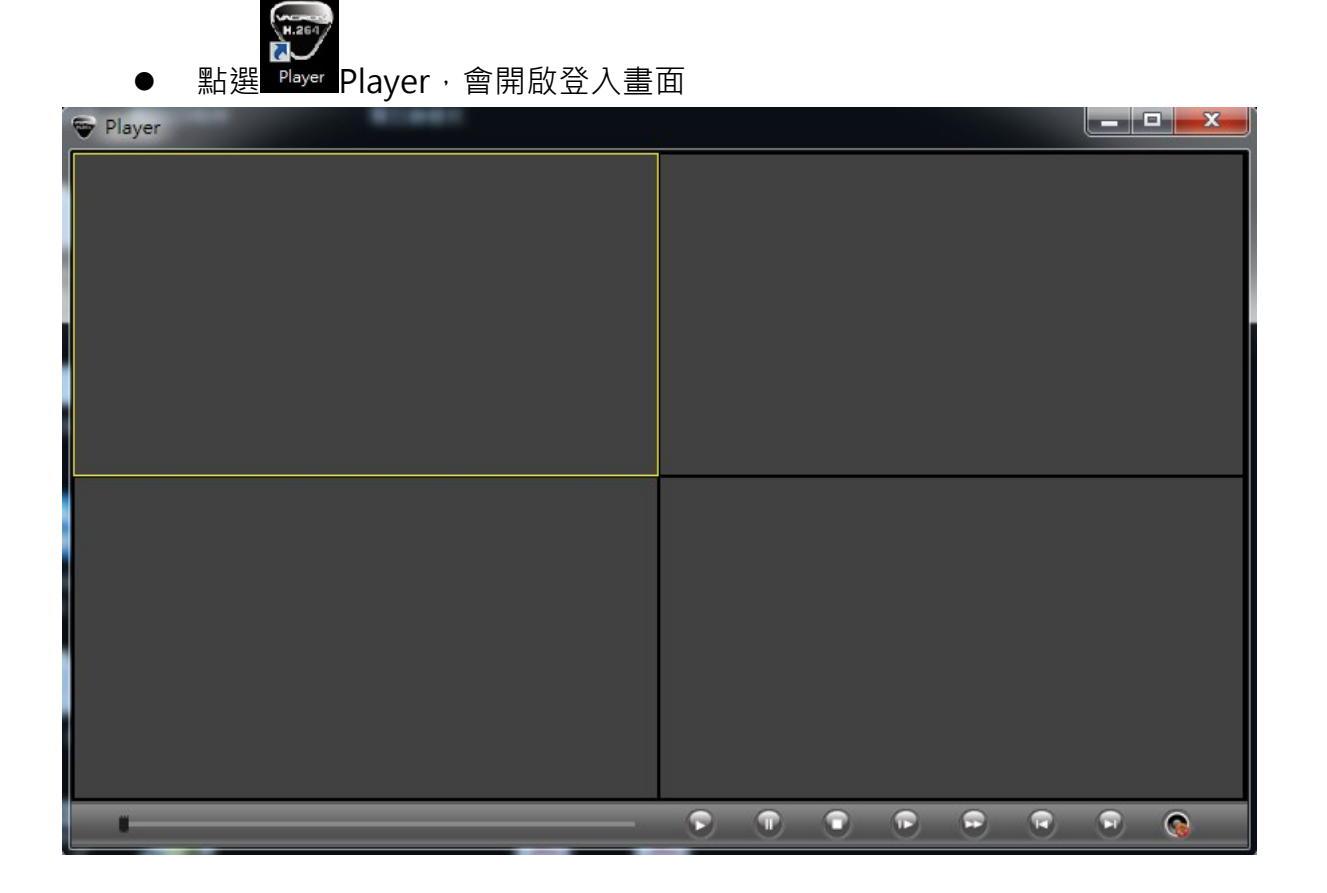

● 功能按鍵說明

:播放鍵;可開啟由本機端備份出來的備份檔播放·將黃框移到不同的位置· 可開啟四個畫面檔·這四個畫面必須各別控制·如下圖。

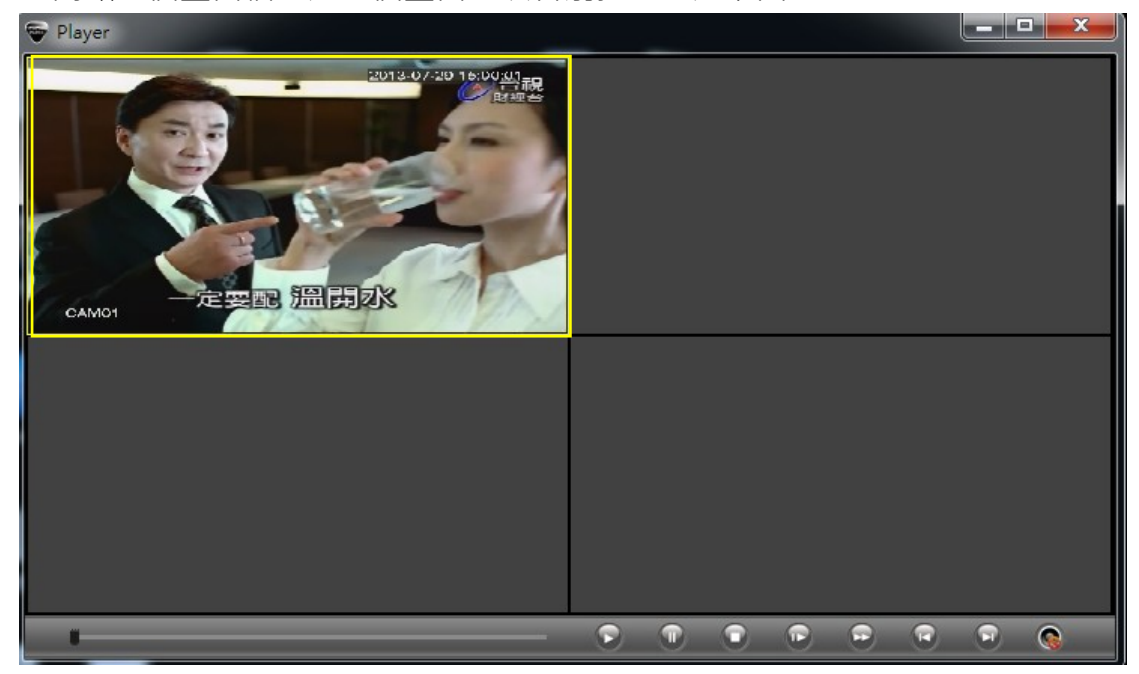

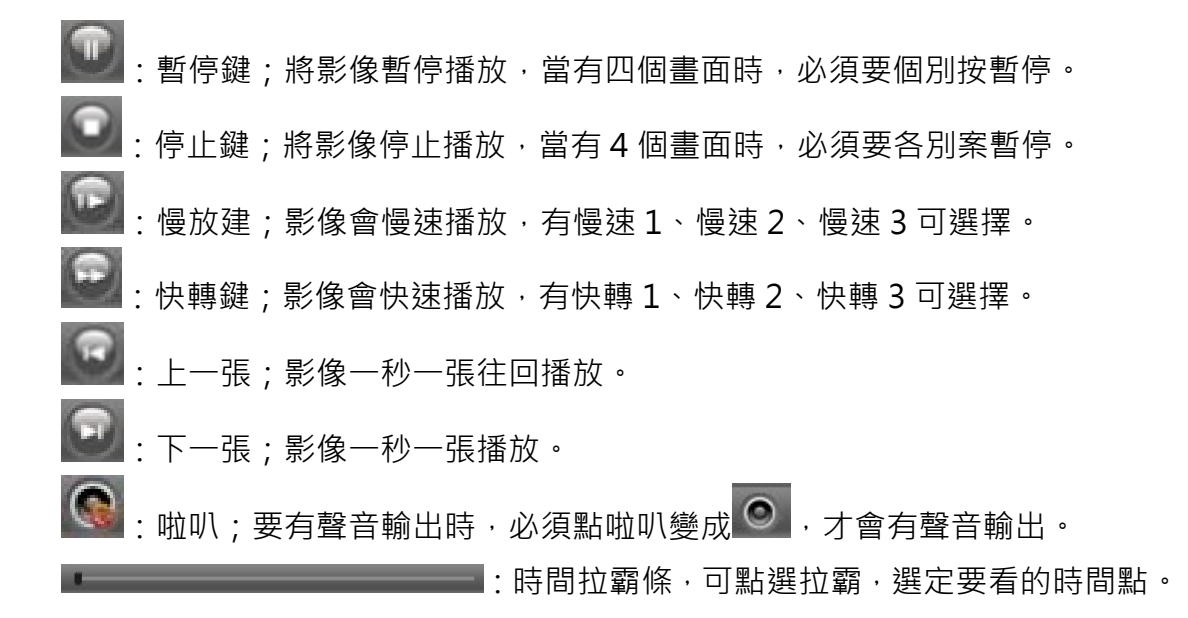

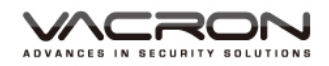

#### ● PLAYER 備份檔

|               | -    |            | -            |                  |               | _ <b>_</b> _X |
|---------------|------|------------|--------------|------------------|---------------|---------------|
| O V I PLAYER_ | 蒲份檔  |            |              | ▼ 4 <sub>2</sub> | 搜尋 PLAYER_備份值 | ł             |
| 組合管理 🔹 💗 開啟   | ▼ 共用 | 對象 ▼ 焼     | 岛 新增資料夾      |                  | 1             | = - 🔟 🔞       |
| ☆ 我的最愛        | -    | 名稱         | *            | 修改日期             | 類型            | 大小            |
| 🚺 下載          |      | ₩ 1_01_R_1 | 130729150000 | 2013/7/29下午(     | ) 264file     | 61,122 KB     |
| ■ 桌面          |      |            |              |                  |               |               |
| ╞╕ 媒體櫃        |      |            |              |                  |               |               |

■ 直接開啟由本機備份出來的資料,就可直接開啟 PLAYER,一次只能開一個頻道,如下圖。

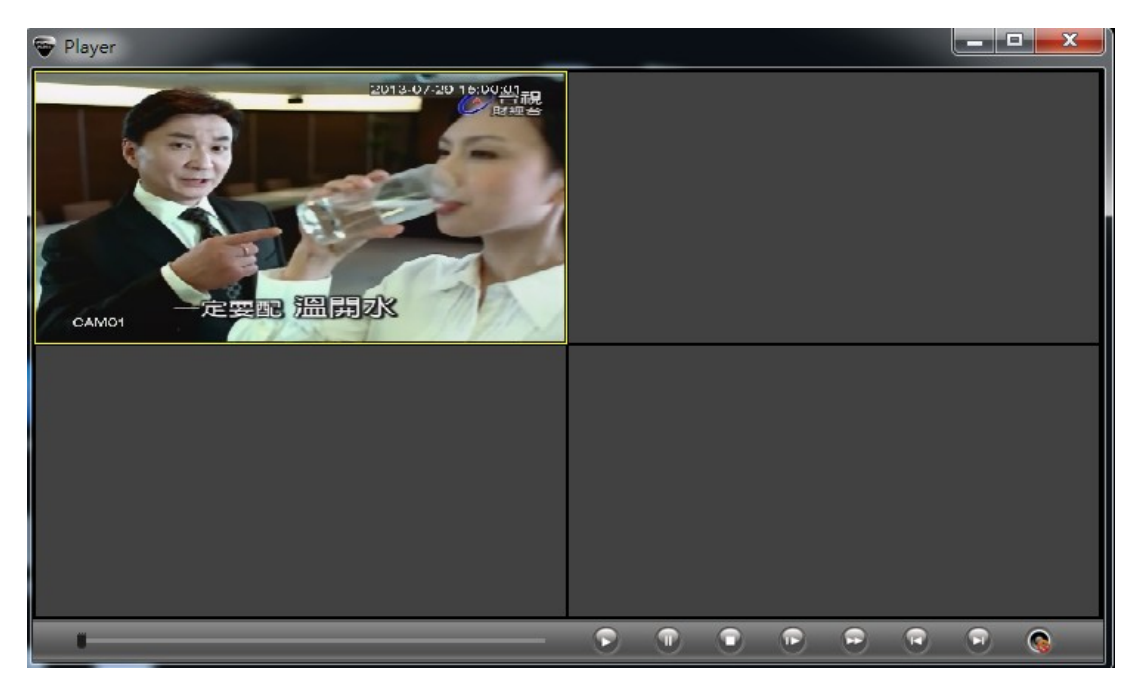

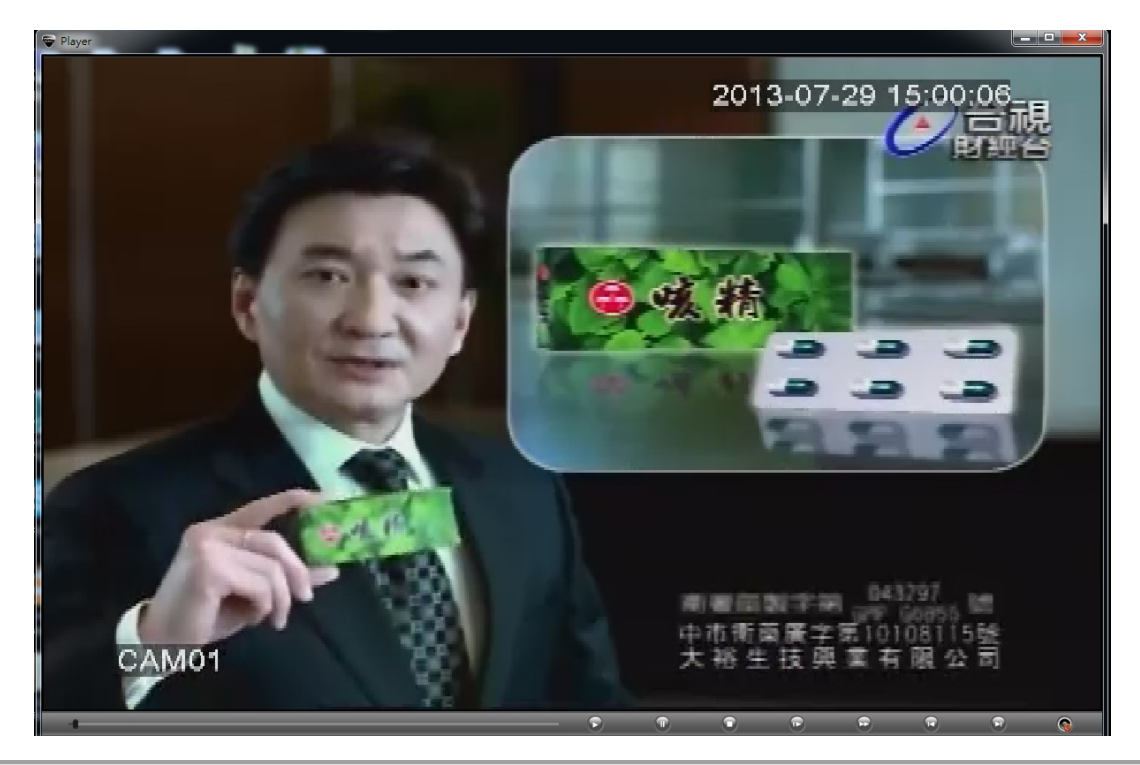

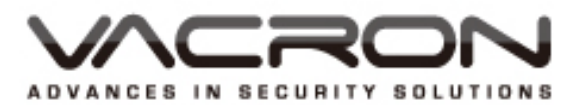

製造商: 馥鴻科技股份有限公司 彰化市金馬路三段726巷30號 04-751-2881